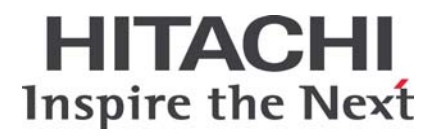

# HA8000 シリーズ

BladeSymphony

Hitachi Server Navigator ユーザーズガイド アップデート機能

> FASTFIND LINKS <u>ドキュメント構成</u> <u>お問い合わせ先</u> <u>目次</u>

Hitachi, Ltd.

SNV-2-UD\_4

ソフトウェア使用上の注意

### お客様各位

#### 株式会社 日立製作所

このたびは BladeSymphony または日立アドバンストサー バHA8000 をお買い上げいただき、誠にありがとうござい ます。

下記の「ソフトウェアの使用条件」を必ずお読みいただきご 了解いただきますようお願いいたします。ソフトウェアの使 用条件

1. ソフトウェアの使用

このソフトウェアは、特定の1台のBladeSymphonyサ ーバブレードまたは日立アドバンストサーバシステムで のみ使用することができます。

2. 複製

お客様は、このソフトウェアの一部または全部の複製を 行わないでください。ただし、下記に該当する場合に限 り複製することができます。

お客様がご自身のバックアップ用、保守用として、1項 に定める1台のBladeSymphonyサーバブレードまたは 日立アドバンストサーバシステムで使用する場合に限り 複製することができます。

3. 改造·変更

お客様によるこのソフトウェアの改造・変更は行わない でください。万一、お客様によりこのソフトウェアの改 造・変更が行われた場合、弊社は該当ソフトウェアにつ いてのいかなる責任も負いません。

4. 第三者の使用

このソフトウェアを譲渡、貸出、移転その他の方法で、 第三者に使用させないでください。

- 5. 保証の範囲
- (1) 万一、媒体不良のために、ご購入時に正常に機能しない 場合には、無償で交換いたします。
- (2) このソフトウェアの使用により、万一お客様に損害が生じたとしても、弊社は責任を負いません。あらかじめご 了承ください。

以上

## 安全にお使いいただくために

安全に関する注意事項は、下に示す見出しによって表示されます。これは安全警告記号と「警告」、「注意」および「通知」 という見出し語を組み合わせたものです。

|      | これは、安全警告記号です。人への危害を引き起こす潜在的な危険に注意を喚起するために用い<br>ます。起こりうる傷害または死を回避するために、このシンボルのあとに続く安全に関するメッ<br>セージにしたがってください。 |
|------|----------------------------------------------------------------------------------------------------|
| ⚠警告  | これは、死亡または重大な傷害を引き起こすおそれのある潜在的な危険の存在を示すのに用いま<br>す。                                                            |
| ⚠ 注意 | これは、軽度の傷害、あるいは中程度の傷害を引き起こすおそれのある潜在的な危険の存在を示<br>すのに用います。                                                      |

NOTICE 通知 これは、人身障害とは関係のない損害を引き起こすおそれのある場合に用います。

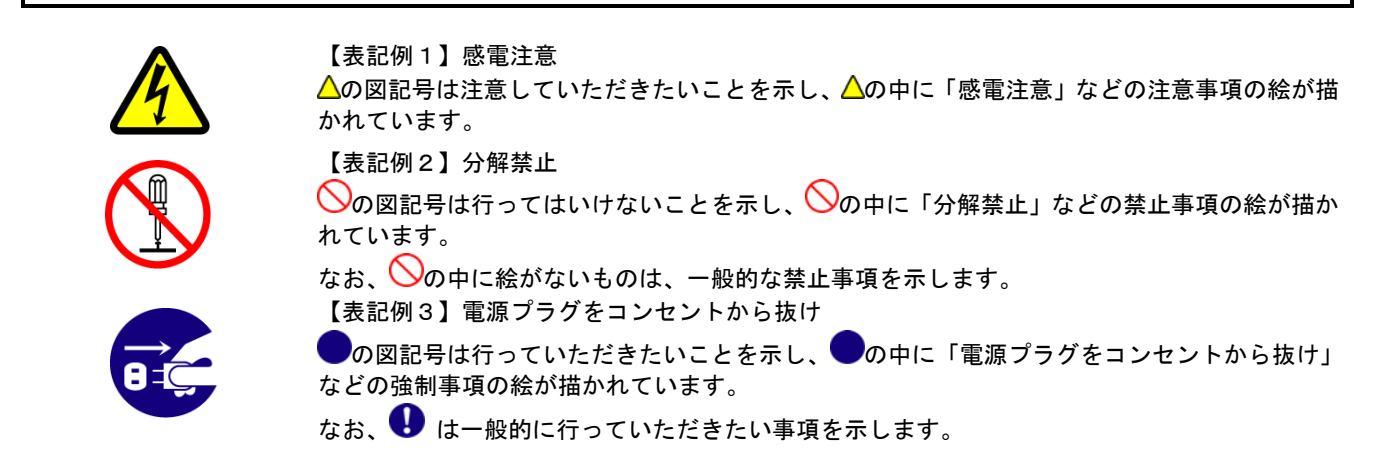

### 安全に関する共通的な注意について

次に述べられている安全上の説明をよく読み、十分理解してください。

- ■操作は、このマニュアル内の指示、手順に従って行ってください。
- ■本製品やマニュアルに表示されている注意事項は必ず守ってください。
- ■本ソフトウェアをインストールするシステム装置のマニュアルを参照し、記載されている注意事項は必ず守ってください。 これを怠ると、人身上の傷害やシステムを含む財産の破損を引き起こすおそれがあります。

### 操作や動作は

マニュアルに記載されている以外の操作や動作は行わないでください。 本製品について何か問題がある場合は、お買い求め先にご連絡いただくか保守員をお呼びください。

### 自分自身でもご注意を

本製品やマニュアルに表示されている注意事項は、十分検討されたものです。それでも、予測を超えた事態が起こることが考えられます。操作に当たっては、指示に従うだけでなく、常に自分自身でも注意するようにしてください。

# 安全にお使いいただくために(続き)

## 製品の損害を防ぐための注意

本製品の取り扱いにあたり次の注意事項を常に守ってください。

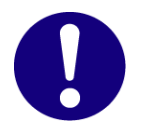

本製品のインストールについて

本製品は、本製品の動作をサポートしているシステム装置でご使用ください。それ以外のシステム 装置にインストールすると、システム装置の仕様の違いにより故障の原因となります。サポートの 有無については、システム装置のマニュアルなどでご確認ください。

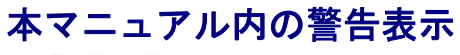

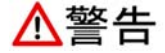

\_\_\_\_\_\_ 本マニュアル内にはありません。

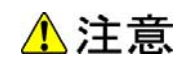

本マニュアル内にはありません。

### **NOTICE** 通知

本マニュアル内にはありません。

# 目次

| 安全にお使いいただくためにiii                                                                       |
|----------------------------------------------------------------------------------------|
| 目次                                                                                     |
| お使いになる前にvii                                                                            |
| 重要なお知らせ                                                                                |
| オペレーティンクシステム(OS)の略称についてx<br>凡例xii<br>お問い合わせ先xiii                                       |
| Server Navigatorアップデート機能の概要1-1                                                         |
| 概要                                                                                     |
| トラブルシューティング                                                                            |
| トラブルシュートのフロー2-2<br>エラーの確認方法2-3<br>ダウンロード処理でエラー発生の場合の対処2-11<br>アップデート処理でエラー発生の場合の対処2-12 |

| メッセージー覧                               | A-1  |
|---------------------------------------|------|
| トレースログメッセージー覧                         | A-2  |
| ダイアログメッセージー覧                          | A-33 |
| イベントログー覧                              | A-35 |
| 状態通知一覧                                | A-38 |
|                                       |      |
| Download Utility                      | B-1  |
| Download Utilityの概要                   | B-2  |
| Download Utilityのインストール               | B-3  |
| Download Utilityの画面の説明                | B-4  |
| Download Utilityの操作の説明                | B-7  |
| Download Utilityでダウンロードしたモジュールの使用方法   | B-9  |
| Download Utilityのメッセージー覧              | B-14 |
| Download Utilityでダウンロードしたモジュールのフォルダ構造 | B-15 |
| 頭字語と略語                                | 略語_1 |

# お使いになる前に

このマニュアルは、弊社サーバ製品を使用する前に、知っておいていただきたい内容について 説明しています。製品を使用する前に、安全上の指示をよく読み十分理解してください。この マニュアルは、いつでも参照できるよう、手近な所に保管してください。

この章の内容は以下の通りとなっています:

- □ <u>重要なお知らせ</u>
- □ <u>規制・対策などについて</u>
- □ 登録商標・商標について
- □ 版権について
- □ <u>文書来歴</u>
- □ <u>ドキュメント構成</u>
- □ オペレーティングシステム(OS)の略称について
- □ <u>凡例</u>
- □ お問い合わせ先

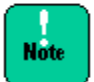

弊社サーバ製品の使用は、弊社とのお客様の契約の条件によって決定されます。

お使いになる前に

## 重要なお知らせ

- 本書の内容の一部、または全部を無断で転載したり、複写することは固くお断わりします。
- 本書の内容について、改良のため予告なしに変更することがあります。
- 本書の内容については万全を期しておりますが、万一ご不審な点や誤りなど、お気付きのことがありましたら、お買い求め先へご一報くださいますようお願いいたします。
- 本書に準じないで本製品を運用した結果については責任を負いません。あらかじめご了承く ださい。

## 規制・対策などについて

### 輸出規制について

本製品を輸出される場合には、外国為替および外国貿易法並びに米国の輸出管理関連法規などの規制をご確認の上、必要な手続きをお取りください。なお、ご不明の場合は弊社担当営業に お問い合わせください。

### 海外での使用について

本装置は日本国内専用です。国外では使用しないでください。なお、他国には各々の国で必要となる法律、規格等が定められており、本装置は適合していません。

## 登録商標・商標について

Microsoft、Windows、Windows Server、Hyper-V は米国 Microsoft Corporation の米国 およびその他の国における登録商標または商標です。

Linux は、Linus Torvalds 氏の日本およびその他の国における登録商標または商標です。

Red Hat は、米国およびその他の国における Red Hat Inc.の商標または登録商標です。

LSI および LSI Logic のロゴは LSI Corporation の商標で何らかの司法権に登録されている場合があります。

インテル、Intel はアメリカ合衆国およびその他の国における Intel Corporation の商標です。

その他、本マニュアル中の製品名および会社名は、各社の商標または登録商標です。

## 版権について

このマニュアルの内容はすべて著作権によって保護されています。このマニュアルの内容の一 部または全部を無断で記載することは禁じられています。

Copyright© Hitachi, Ltd. 2012, 2013. All rights reserved.

## 文書来歴

| 改訂         | 年月日         | 説明    |
|------------|-------------|-------|
| SNV-2-UD_1 | 2012年11月    | 初版    |
| SNV-2-UD_2 | 2012年12月    | 第 2 版 |
| SNV-2-UD_3 | 2012 年 12 月 | 第 3 版 |
| SNV-2-UD_4 | 2013年1月     | 第 4 版 |

## ドキュメント構成

このドキュメントの内容と構成の概要を下記表に示します。 各章のタイトルをクリックすることで、各章を参照することができます。

| 章                                                       | 説明                                                |
|---------------------------------------------------------|---------------------------------------------------|
| Chapter 1, <u>ServerNavigatorアップ</u><br><u>デート機能の概要</u> | この章では Server Navigator のアップデート機能の概要について説明しま<br>す。 |
| Chapter 2, <u>トラブルシューティング</u>                           | この章では、Server Navigator のトラブルシューティングについて説明しま<br>す。 |
| Appendix A, <u>メッセージー覧</u>                              | この付録では、メッセージー覧について説明します。                          |
| Appendix B, Download Utility                            | この付録では、Download Utility について説明します。                |

## オペレーティングシステム(OS)の略称について

本マニュアルでは、次の OS 名称を省略して表記します。

- Microsoft<sup>®</sup> Windows Server<sup>®</sup> 2012, Datacenter Edition 日本語版 (以下 Windows Server 2012, Datacenter Edition または Windows Server 2012)
- Microsoft<sup>®</sup> Windows Server<sup>®</sup> 2012, Standard Edition 日本語版 (以下 Windows Server 2012, Standard Edition または Windows Server 2012)
- Microsoft<sup>®</sup> Windows Server<sup>®</sup> 2008 R2, Standard x64 Edition 日本語版 (以下 Windows Server 2008 R2, Standard x64 Edition または Windows Server 2008 R2 x64 Editions、Windows Server 2008 R2)
- Microsoft<sup>®</sup> Windows Server<sup>®</sup> 2008 R2, Enterprise x64 Edition 日本語版 (以下 Windows Server 2008 R2, Enterprise x64 Edition または Windows Server 2008 R2 x64 Editions、Windows Server 2008 R2)
- Microsoft<sup>®</sup> Windows Server<sup>®</sup> 2008 Standard 日本語版 (以下 Windows Server 2008 Standard または Windows Server 2008、Windows)
- Microsoft® Windows Server® 2008 Enterprise 日本語版 (以下 Windows Server 2008 Enterprise または Windows Server 2008、Windows)
- Microsoft<sup>®</sup> Windows Server<sup>®</sup> 2008 Standard without Hyper-V<sup>™</sup> 日本語版 (以下 Windows Server 2008 Standard without Hyper-Vまたは Windows Server 2008 Standard、Windows Server 2008、Windows)
- Microsoft<sup>®</sup> Windows Server<sup>®</sup> 2008 Enterprise without Hyper-V<sup>™</sup> 日本語版 (以下 Windows Server 2008 Enterprise without Hyper-Vまたは Windows Server 2008 Enterprise、Windows Server 2008、Windows)
- Microsoft<sup>®</sup> Windows Server<sup>®</sup> 2003 R2, Standard x64 Edition 日本語版 (以下 Windows Server 2003 R2, Standard x64 Edition または Windows Server 2003 R2 x64 Editions、Windows Server 2003 R2)
- Microsoft<sup>®</sup> Windows Server<sup>®</sup> 2003 R2, Enterprise x64 Edition 日本語版 (以下 Windows Server 2003 R2, Enterprise x64 Edition または Windows Server 2003 R2 x64 Editions、Windows Server 2003 R2)
- Microsoft<sup>®</sup> Windows Server<sup>®</sup> 2003 R2, Standard Edition 日本語版 (以下 Windows Server 2003 R2, Standard Edition または Windows Server 2003 R2(32 ビット)、Windows Server 2003、R2)
- Microsoft<sup>®</sup> Windows Server<sup>®</sup> 2003 R2, Enterprise Edition 日本語版 (以下 Windows Server 2003 R2, Enterprise Edition または Windows Server 2003 R2(32 ビット)、Windows Server 2003、R2)

- Microsoft®Windows Server® 2003, Standard x64 Edition 日本語版 (以下 Windows Server 2003, Standard x64 Edition または Windows Server 2003 x64 Editions、Windows Server 2003、Windows)
- Microsoft®Windows Server® 2003, Enterprise x64 Edition 日本語版 (以下 Windows Server 2003, Enterprise x64 Edition または Windows Server 2003 x64 Editions、Windows Server 2003、Windows)
- Microsoft®Windows Server® 2003, Standard Edition 日本語版 (以下 Windows Server 2003, Standard Edition または Windows Server 2003(32 ビット)、Windows Server 2003、Windows)
- Microsoft®Windows Server® 2003, Enterprise Edition 日本語版 (以下 Windows Server 2003, Enterprise Edition または Windows Server 2003(32 ビット)、Windows Server 2003、Windows)

お使いになる前に

## 凡例

弊社サーバ製品の用語は特に明記がない場合、弊社サーバ製品すべてのモデルで使用されています。このドキュメントで使用されている記号は以下の通りです。

| 記号         | 説明                                                            |
|------------|---------------------------------------------------------------|
| 太字         | メニュー、オプション、ボタン、フィールドおよびラベルを含めて、ウィンドウ・タイトル以外<br>に表示される内容を示します。 |
|            | 例: Click <b>OK</b> .                                          |
| イタリック体     | ユーザまたはシステムによって提供される変数を示します。                                   |
|            | 例: copy <i>source-file target-file</i>                        |
|            | <i>通知:</i> "<>" も変数を示すために使用されます。                              |
| 画面/コマンドライン | 画面に表示またはユーザによって入力する内容を示します。<br>例: # pairdisplay -g oradb      |
| < >        | ユーザまたはシステムによって提供される変数を示します。                                   |
|            | 例: # pairdisplay -g <group></group>                           |
|            | <b>通知</b> : イタリック体のフォントも変数を示すために使用されます。                       |
| []         | オプションの値を示します。                                                 |
|            | 例: [a   b ] a、b または入力なしのどれかを選択することを示します。                      |
| { }        | 必要な値あるいは予期された値を示します。                                          |
|            | 例:{ a   b } a または b のどちらかを選択することを示します。                        |
|            | 2 つ以上のオプションあるいは引数から選択できることを示します。                              |
|            | 例:[a   b] a、b または入力なしのどれかを選択することを示します。                        |
|            | { a   b } a または b のどちらかを選択することを示します。                          |
| アンダーライン    | デフォルト値を示します。例: [ <u>a</u>  b]                                 |

このドキュメントは、注意すべき情報に対して次のアイコンを使用しています:

| アイコン   | 意味 | 記述                                                  |
|--------|----|-----------------------------------------------------|
|        | 警告 | 死亡または重大な傷害を引き起こすおそれのある潜在的な危険の存在を示すのに<br>用います。       |
|        | 注意 | 軽度の傷害、あるいは中程度の傷害を引き起こすおそれのある潜在的な危険の存在<br>を示すのに用います。 |
| NOTICE | 通知 | 人身傷害とは関係のない損害を引き起こすおそれのある場合に用います。                   |
| Note   | 制限 | 本製品の故障や障害の発生を防止し、正常に動作させるための事項を示します。                |
|        | 補足 | 本製品を活用するためのアドバイスを示します。                              |

## お問い合わせ先

### HA8000にて使用時のお問い合わせ先

### 技術情報、アップデートプログラムについて

HA8000 ホームページで、技術情報、ドライバやユティリティ、BIOS/EFI、ファームウェア などのアップデートプログラムを提供しております。本ユティリティでアップデートに対応し ていない場合やトラブルシューティングで必要となります。[ダウンロード]をクリックしてく ださい。

● HA8000 ホームページアドレス : <u>http://www.hitachi.co.jp/ha8000</u>

各アップデートプログラムの適用はお客様責任にて実施していただきますが、システム装置を 安全にご使用いただくためにも、定期的にホームページにアクセスして、本ユティリティを使 用して最新のドライバやユティリティ、BIOS/EFI、ファームウェアへ更新していただくことを お勧めいたします。

障害等の保守作業で部品を交換した場合、交換した部品の BIOS/EFI、ファームウェアは原則 として最新のものが適用されます。また保守作業時、交換していない部品の BIOS/EFI、ファ ームウェアも最新のものへ更新する場合があります。

なお、お客様による BIOS/EFI、ファームウェアアップデート作業が困難な場合は、有償でア ップデート作業を代行するサービスを提供いたします。詳細はお買い求め先にお問い合わせく ださい。

### 操作や使いこなしについて

本製品のハードウェアについての機能や操作方法に関するお問い合わせは、HCA センタ (HITAC カスタマ・アンサ・センタ)でご回答いたしますので、次のフリーダイヤルにおかけ ください。受付担当がお問い合わせ内容を承り、専門エンジニアが折り返し電話でお答えする コールバック方式をとらせていただきます。

## HCA センタ(HITAC カスタマ・アンサ・センタ) 00 0120-2580-91

受付時間

9:00~12:00/13:00~17:00(土・日・祝日、年末年始を除く)

お願い

お問い合わせになる際に次の内容をメモし、お伝えください。お問い合わせ内容の確認をスムーズに行うため、ご協力をお願いいたします。

形名(TYPE)/製造番号(S/N)/インストール OS/サービス ID(SID)

お使いになる前に

「形名」、「製造番号」および「サービス ID」は、システム装置前面に貼り付けられている機器ラベルにてご確認ください。

- 質問内容を FAX でお送りいただくこともありますので、ご協力をお願いいたします。
- HITAC カスタマ・アンサ・センタでお答えできるのは、製品のハードウェアの機能や操作 方法などです。ハードウェアに関する技術支援や、OS や各言語によるユーザープログラム の技術支援は除きます。

ハードウェアやOSの技術的なお問い合わせについては有償サポートサービスにて承ります。 詳細は、「<u>技術支援サービスについて</u>」(P.xiv)をご参照ください。

● 明らかにハードウェア障害と思われる場合は、販売会社または保守会社にご連絡ください。

### 欠品・初期不良・故障について

本製品の納入時の欠品や初期不良および修理に関するお問い合わせは日立コールセンタにご連 絡ください。

## 日立コールセンタ

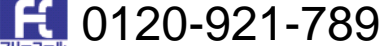

受付時間

9:00~18:00(土・日・祝日、年末年始を除く)

お願い

- お電話の際には、製品同梱の保証書をご用意ください。
- Webによるお問い合わせは次へお願いします。 <u>https://e-biz.hitachi.co.jp/cgi-shell/qa/rep\_form.pl?TXT\_MACTYPE=1</u>

### 技術支援サービスについて

ハードウェアやソフトウェアの技術的なお問い合わせについては、技術支援サービスによる有 償サポートとなります。

### 日立統合サポートサービス「日立サポート 360」

ハードウェアと、Windows や Linux などの OS を一体化したサポートサービスをご提供いたします。

詳細は次の URL で紹介しています。

● ホームページアドレス

### http://www.hitachi.co.jp/soft/symphony/

インストールや運用時のお問い合わせや問題解決など、システムの円滑な運用のためにサービ スのご契約をお勧めします。

### HA8000 問題切分支援・情報提供サービス

ハードウェアとソフトウェアの問題切り分け支援により、システム管理者の負担を軽減します。 詳細は次の URL で紹介しています。

● ホームページアドレス

http://www.hitachi.co.jp/soft/HA8000/

運用時の問題解決をスムーズに行うためにサービスのご契約をお勧めします。

なお、本サービスには OS の技術支援サービスは含まれません。OS の技術支援サービスを必要 とされる場合は「日立サポート 360」のご契約をお勧めします。

## BladeSymphonyにて使用時のお問い合わせ先

### 最新情報・Q&A・ダウンロードは

「BladeSymphony ホームページ」で、重要なお知らせ、Q&A やダウンロードなどの最新情報を提供しております。各アップデートプログラムの適用はお客様責任にて実施していただきますが、システム装置を安全にご使用いただくためにも、定期的にホームページにアクセスして、最新のドライバやユーティリティ、BIOS、ファームウェアへ更新していただくことをお勧めいたします。

- ホームページアドレス: <u>http://www.hitachi.co.jp/products/bladesymphony/</u>
- ・重要なお知らせ

BladeSymphonyの使用における重要なお知らせを掲載しています。

- ・Q & A (よくあるご質問)
   BladeSymphony に関するよくあるご質問とその回答を掲載しています。
   [製品] タブをクリックし、画面右の [Q&A よくあるご質問] をクリックしてください。
- ・ドライバ・ユーティリティ ダウンロード
   修正モジュール/ドライバ/ファームウェア/ユーティリティなどの最新情報を提供しています。 [サポート&ダウンロード] タブをクリックし、「ドライバ・ユーティリティダウンロード」の [詳細はこちら] をクリックしてください。
- ・マニュアル 製品添付マニュアル(ユーザーズガイド)の最新情報を提供しています。

お使いになる前に

[サポート&ダウンロード] タブをクリックし、「マニュアル」の [詳細はこちら] を クリックしてください。

### 困ったときは

- 1. マニュアルを参照してください。製品同梱の他の紙マニュアルもご利用ください。
- 2. 電話でお問い合わせください。
  - ・販売会社からご購入いただいた場合
     販売会社で修理を承ることがございます。お買い求め先へ修理の窓口をご確認ください。
  - ・上記以外の場合
     日立ソリューションサポートセンタまでお問い合わせください。

### 日立ソリューションサポートセンタ

・BladeSymphony サポートセンタ フリーダイヤル:サポートサービス契約の締結後、別途ご連絡いたします。 詳細は担当営業までお問い合わせください。

受付時間 : 8:00~19:00

(土・日・祝日・年末年始を除く)

お使いになる前に

1

# Server Navigatorアップデート機能の概要

この章では、Server Navigatorのアップデート機能の概要について説明します。

- □ <u>概要</u>
- □ <u>機能</u>
- □ <u>システム環境のユースケース</u>
- □ <u>制限事項</u>

Server Navigator アップデート機能の概要

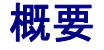

Hitachi Server Navigator は、日立 IA サーバ共通のツール基盤であり、簡単導入、簡単運用 を支援するアプリケーションです。

Server Navigator アップデート機能は、自動ダウンロード機能、手動ダウンロード機能、自動アップデート機能、手動アップデート機能、手動ロールバック機能を備えており、以下のような簡単運用が可能です。

### 簡単自動運用

自動ダウンロード機能、および、自動アップデート機能を使用することにより、スケジュール 設定後は操作不要な運用が可能です。結果を確認する場合は自動アップデート完了後、トレー スログ画面で確認してください。スケジュール日時に到達後は、再スケジューリングを行って ください。

### 即日アップデート

手動ダウンロード機能、および、手動アップデート機能を使用することにより、即日アップデ ートが可能です。手動ダウンロード機能でダウンロードモジュールを入手後、手動アップデー ト機能を開始することで一旦作業は完了します。結果を確認する場合はアップデート完了後、 トレースログ画面で確認してください。

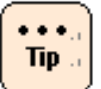

本ドキュメントでは、各用語を次のように定義します。

- ダウンロード:
   Server Navigator で保管するリポジトリへアップデートモジュールを格納すること
- ロールバック:
   適用したアップデートを元に戻すアップデートを行うこと
- ダウングレード:
   バージョンダウンとなるアップデートまたはロールバックを行うこと
- コンポーネント:
   管理対象である、F/W、ドライバ、ユティリティ
- リポジトリ:
   ダウンロードしたアップデートモジュールを保管する場所
- CIM: CIM は管理対象となるデバイスやソフトウェアを抽象化して表現するモデルで、Windows では WMI
- CIM Provider/プロバイダ: CIM で抽象化したデバイスやソフトウェアへのアクセスを提供するソフトウェア
- CLI:
   文字による入出力を行うユーザインタフェース(コマンドラインインタフェース)

- クラス:
   オブジェクト指向においてオブジェクトの設計図にあたり、データ(メンバ変数)と操作(メ ソッド)が記述される
- メソッド: あるクラスに所属するサブルーチン
- クエリ:
   WMI クエリ言語を示し、指定のオブジェクトや操作するオブジェクトを取得するのに使用

Server Navigator アップデート機能の概要

## 関連ドキュメント

本ドキュメントは、Server Navigator のアップデート機能における、概要、トラブルシューティング、ログー覧、ダウンロード支援ツールの説明から構成されています。

GUI 画面の説明および、GUI/CLI 操作の説明については、「Hitachi Server Navigator ユー ザーズガイド」を参照してください。

HA8000 シリーズ/BladeSymphony Hitachi Server Navigator ユーザーズガイド

> HA8000 シリーズ/BladeSymphony Hitachi Server Navigator OS セットアップガイド

HA8000 シリーズ/BladeSymphony Hitachi Server Navigator ユーザーズガイド アップデート機能 [本書]

HA8000 シリーズ/BladeSymphony Hitachi Server Navigator ユーザーズガイド Log Monitor 機能

HA8000 シリーズ/BladeSymphony Hitachi Server Navigator ユーザーズガイド Alive Monitor 機能

HA8000 シリーズ/BladeSymphony Hitachi Server Navigator ユーザーズガイド RAID 管理機能

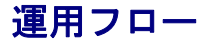

Server Navigator アップデート機能の簡略化した運用フローは以下になります。

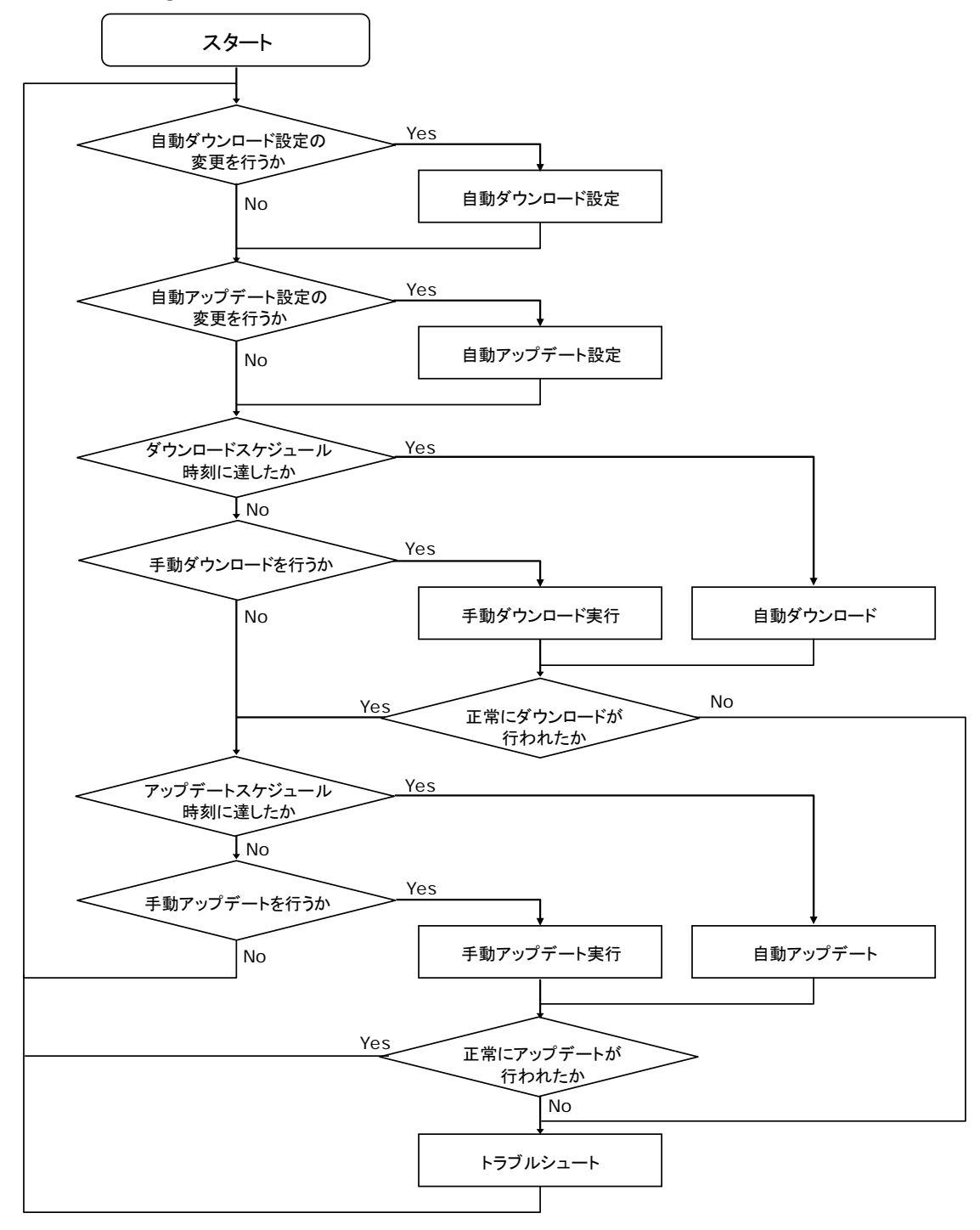

Server Navigator アップデート機能の概要

1-5

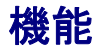

Server Navigator アップデート機能の機能一覧は次の通りです。

### Server Navigatorのアップデート機能の機能一覧

Server Navigator では、管理対象コンポーネントに対して次の機能を GUI 操作で提供します。 以降、対象コンポーネントとは、管理対象サーバ上の管理対象デバイスの部位である F/W、 Driver、Utility と、Server Navigator 自身を指します。

### ターゲットモジュール選択機能

Server Navigator に対応する Web サイト、または、Server Navigator に対応するアップデートモジュールを格納した USB メモリ等のパスを指定して、全対象コンポーネントの未適用アップデートモジュールを自動ダウンロードする機能です。

### 自動ダウンロード機能

設定した自動ダウンロードスケジュールに従い、Server Navigator に対応する Web サイトに 接続して、全対象コンポーネントの未適用アップデートモジュールを自動ダウンロードする機 能です。

スケジュールは一週間以内の曜日指定、または、一ヶ月以内の日付指定が可能です。

対象コンポーネント毎にダウンロード優先度を設定することにより、フィルタリングが可能で す。

### 手動ダウンロード機能

Server Navigator に対応する Web サイト、または、Server Navigator に対応するアップデートモジュールを格納した USB メモリ等のパスを指定して、全対象コンポーネントの未適用アップデートモジュールを自動ダウンロードする機能です。

### ダウンロードパス選択機能

手動ダウンロード機能では、アップデートモジュールが格納された Web サイトまたはキャッシ ュサーバまたは媒体等のパスを選択可能です。

スケジュールは一週間以内の曜日指定、または、一ヶ月以内の日付指定が可能です。

対象コンポーネント毎にダウンロード優先度を設定することにより、フィルタリングが可能で す。

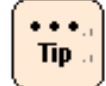

アップデートモジュールが格納された媒体の作成手順は、「<u>Download Utility</u>」(P.B-1)を参 照してください。

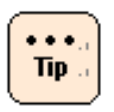

アップデートモジュールが格納された媒体の使用は、次のケースで本ユティリティを使用して システムのアップデートをすることを想定しています。

- 直接、日立 Web サイトに LAN で接続することができないお客様のシステム構成
- ダウンロード機能によるネットワーク負荷の集中を防ぎたいお客様のシステム構成

### 自動アップデート機能

設定した自動アップデートスケジュールに従い、Server Navigator で保持するリポジトリに格 納されたアップデートモジュールを使用して、対応する全対象コンポーネントのアップデート を行う機能です。

スケジュールは一週間以内の曜日指定、または一ヶ月以内の日付指定が可能です。

アップデート処理中は、必要に応じ自動的にシステムリブートを行います。

### 手動アップデート機能

Server Navigator で保持するリポジトリに格納されたアップデートモジュールを使用して、全対象コンポーネントを一括してアップデートする機能です。

アップデート処理中は、必要に応じ自動的にシステムリブートを行います。

### 手動ロールバック機能

自動アップデート機能、または、手動アップデート機能を使用してアップデートを行った状態 から、アップデート直前のバージョンに一括して戻す機能です。

Server Navigator で保持するリポジトリに格納された、一つ前のアップデートモジュールを使用してアップデートを行うことにより実現します。

手動ロールバック完了後、自動アップデート機能、または、手動アップデート機能を使用して アップデートを行うとロールバック前の状態に戻ります。

ロールバック処理中は、必要に応じ自動的にシステムリブートを行います。

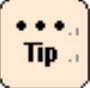

アップデート処理およびロールバック処理は、以下の工程を順番に行います。なお、各工程の 名称はアップデート処理とロールバック処理で共通です。

- バックアップ工程: アップデート対象コンポーネントの設定を保存します。不要な場合は何も行いません。
  - アップデート前処理工程:
     ユティリティのアンインストールを行います。不要な場合は何も行いません。
  - アップデート工程:
     ファームウェアの更新書き込み、ドライバのインストール、ユティリティのインストール を行います。
  - リストアエ程:

Server Navigator アップデート機能の概要

バックアップ工程で保存した設定をアップデート後の対象コンポーネントに書き戻しま す。不要な場合は何も行いません。

● 適用判定工程:

アップデート対象コンポーネントのバージョンを確認し、アップデートが成功したかを判 定します。

Note

アップデート処理、ロールバック処理中は、必要に応じ自動的にシステムリブートを行うため、以下の注意が必要です。

- ping 等で本ユティリティの動作するサーバの生死を監視している場合は、障害検知され る場合があります。
- Hyper-V 環境ではゲスト OS が停止します。
- システムがリブートされても問題ないか、十分にお客様で事前確認を行ってください。(特に、クラスタ構成時など)

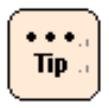

自動ダウンロードや自動アップデートをスケジュール設定した時刻に OS が停止していた場合、設定時刻より 2 時間以内に OS を起動した場合のみスケジュールが動作します。

また、自動ダウンロードと自動アップデートのスケジュールが重複する場合は、自動ダウンロ ードを実行後、自動アップデートが実行されます。

## システム環境のユースケース

以下に Server Navigator アップデート機能で、アップデートモジュールをダウンロードする 方法のユースケースを示します。

## 各ユースケースの特徴

各ユースケースを以下に表記します。

Server Navigatorの動作する完対象サーバから外部LANに直接接続する方法と、Server Navigatorの動作する完対象サーバから外部LANに直接接続できない場合に、「<u>Download</u> <u>Utility</u>」(P.B-1)を使用してダウンロードしたアップデートモジュールを使用する方法があります。

| ユースケース                          |                 | 特徵                                                                         |  |
|---------------------------------|-----------------|----------------------------------------------------------------------------|--|
| 外部 LAN に接続可能な場合のシステム構成の場合       |                 | 外部 LAN より直接アップデートモジュールを Server Navigator<br>がダウンロードします。                    |  |
|                                 |                 | │<br>│管理対象サーバの数だけ外部 LAN へのダウンロード接続が必要が<br>│です。                             |  |
| 外部 LAN で接続できないな場合のシステム構成の場<br>合 |                 | 外部 LAN に接続した PC/サーバから Download Utility を使用し<br>てダウンロードしたアップデートモジュールを入手します。 |  |
|                                 |                 | 外部 LAN への接続は 1 回のみです。                                                      |  |
|                                 | 内部 LAN に接続可能な場合 | アップデートモジュールを格納したフォルダを各管理サーバで共<br>有してダウンロードします。                             |  |
|                                 | 内部 LAN に接続不可の場合 | アップデートモジュールを格納した USB 等の媒体を管理対象サ<br>ーバに接続してダウンロードします。                       |  |
|                                 |                 | 管理対象サーバの数だけ、USB 等媒体の接続が必要です。                                               |  |

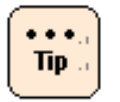

Download Utilityの詳細とDownload Utilityを使用した作業手順は、「<u>Download Utility</u>」 (P.B-1)を参照してください。

## 外部LANに接続可能な場合のシステム構成の場合

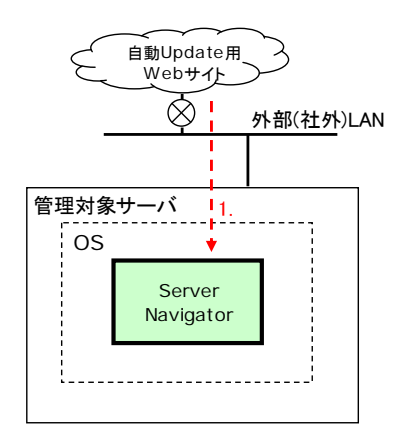

運用手順は以下の通りです。

1. Server Navigator が外部 LAN より直接アップデートモジュールをダウンロード

## 外部LANでできない場合のシステム構成の場合

内部 LAN を使用したファイル共有を使用する場合と USB 等の媒体を使用する方法があります。

### ファイル共有を使用する場合

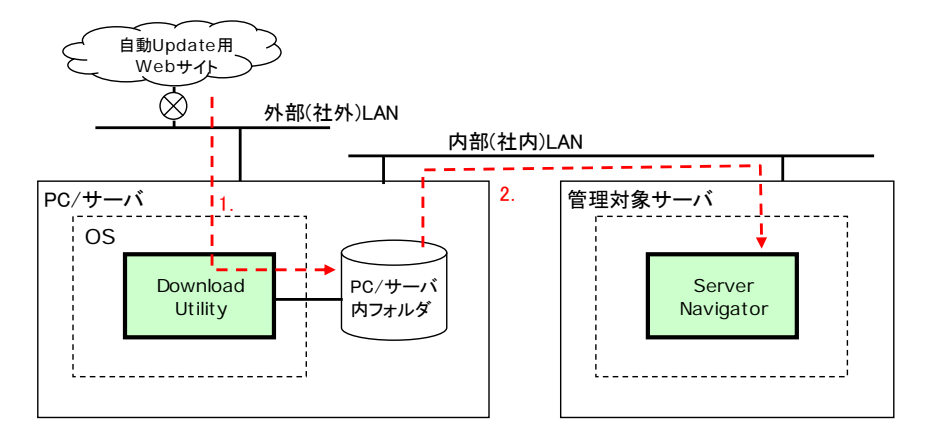

### 運用手順は以下の通りです。

- 1. 外部 LAN に接続した PC/サーバ上の Download Utility がアップデートモジュールをダウ ンロード
- 2. 内部 LAN でファイル共有したアップデートモジュールを Server Navigator がダウンロー ド

Server Navigator アップデート機能の概要

### USB 等媒体を使用する場合

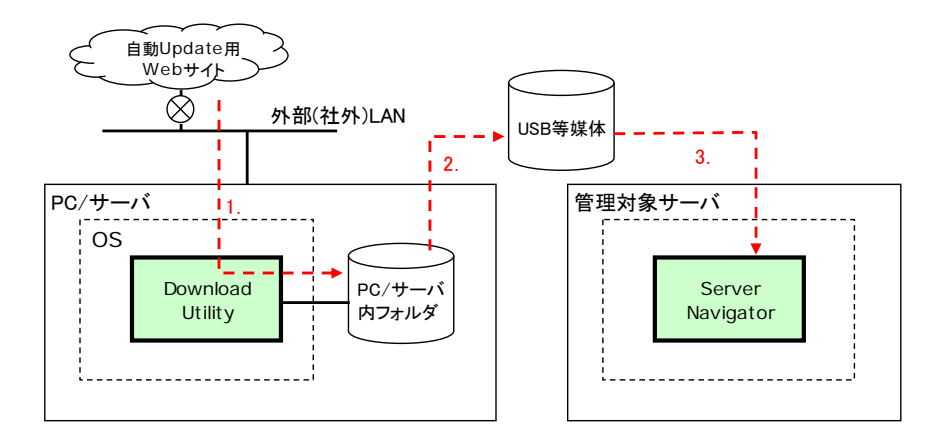

運用手順は以下の通りです。

- 外部 LAN に接続した PC/サーバ上の Download Utility がアップデートモジュールをダウ ンロード
- 2. アップデートモジュールを USB 等媒体に格納
- 3. USB 等媒体を管理対象サーバに接続し、Server Navigator がダウンロード

## 制限事項

### Server Navigator アップデート機能における制限

ここでは、Server Navigator アップデート機能を使用する前に知っておいていただきたい制限 事項を説明します。

 アップデートを行う場合、アップデート前の設定を引き継ぐ仕様となっていますが、引継ぎ 不可能な場合は、本ユティリティでは以後のアップデートに対しダウンロードもアップデー トも行いません。

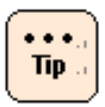

設定引継ぎ不可のアップデートを検出した場合、HA8000 または BladeSymphony サポート Web サイトから該当するアップデートモジュールを入手して、アップデートモジュールに添 付された手順に従い、個別に適用してください。適用後は、以後のアップデートを本ユティリ ティで適用可能な状態に戻ります。

- ロールバックは、自動アップデートまたは手動アップデート後に使用可能です。
- ロールバック完了後は、さらにロールバックを行うことはできません。
- アップデート後、対象コンポーネントに対するダウンロードが行われた場合、そのコンポーネントのロールバックを行うことはできません。
- BIOS/EFI はバージョンダウンとなるアップデートは未サポートのため、ロールバックも未 サポートです。
- BMC のアップデート中は、BMC ファームウェアのバージョンによって、BMC の Web コンソールが正常に動作しない場合があります。また、Web コンソール以外の BMC の機能についても、処理速度が遅くなることがあります。
- HRN(弊社製ディスクアレイ管理ユティリティ)は、リポジトリに稼動バージョンのデータ が存在しない場合は、稼動バージョンより古いバージョンにアップデートできません。(主 な例は、新バージョンにアップデート後にロールバックを行うことです。)
- 誤操作を防ぐため、手動ダウンロード、手動アップデート、手動ロールバック中は、他の操作を行うことはできません。
- 仮想環境(Hyper-V、Virtage、VMware、等)のゲスト OS での Server Navigator の使用 は未サポートです。VirtageのLPAR(ゲスト OS)にインストールしようとした場合は、"This machine is un-support model."のメッセージを表示して中断します。
- 仮想ドライブを割り当てるため、ドライブ C~Z まで使用している環境では使用できません。
- 100 個を超える多数のディスクドライブがシステム装置に存在する場合には正常に動作しない場合があります。

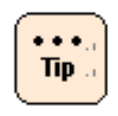

自動ダウンロード、自動アップデートでは、現在時刻から1時間以内にスケジュールの日時を 設定不可能とする仕様のため、直近で行いたい場合は、それぞれ、手動ダウンロード、手動ア ップデートを行ってください。

Server Navigator アップデート機能の概要

# トラブルシューティング

この付録では、Server Navigator のトラブルシューティングについて説明します。

- □ <u>トラブルシュートのフロー</u>
- □ <u>エラーの確認方法</u>
- □ <u>ダウンロード処理でエラー発生の場合の対処</u>
- □ <u>アップデート処理でエラー発生の場合の対処</u>

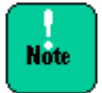

トラブルシューティング中に予期せぬ動作をすることを防ぐため、自動ダウンロードおよび 自動アップデートが行われないようにしてください。

- 「Hitachi Server Navigator ユーザーズガイド」の「ダウンロード設定画面」を参照して「automatic download」のチェックをはずしてください。
- 「Hitachi Server Navigator ユーザーズガイド」の「アップデート設定画面」を参照して「automatic update」のチェックをはずしてください。

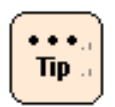

### 障害解析用ログファイルについて:

障害発生時、サポートを依頼する場合は、①下記フォルダ以下に格納されたファイル、②OS イベントログ(システムログ、アプリケーションログ)、③OS のシステム情報(systeminfo コマンドの実行結果)を採取し、提供してください。

- "<Server Navigator インストールフォルダ>¥GUI¥Log"
- "<Server Navigator インストールフォルダ>¥Provider¥Log"
- "<Server Navigator インストールフォルダ>¥UpdateManager¥Log"

<Server Navigator インストールフォルダ>は、「Hitachi Server Navigator ユーザーズガイド」の 「Windows 版 Server Navigator をインストールする場合」で設定したフォルダです。デフ オルト設定は下記の通りです。

- 32 ビット版 0S : "C:¥Program Files¥Hitachi¥Server Navigator"
- 64 ビット版 0S : "C:¥Program Files (x86)¥Hitachi¥Server Navigator"

トラブルシューティング

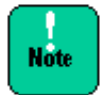

CLI を使用している場合でも、トラブルシュートを行うためにはステータスの確認やトレー スログの確認が必要なため GUI を起動して作業を行う必要があります。

## トラブルシュートのフロー

トラブルシュートのフローは以下になります。

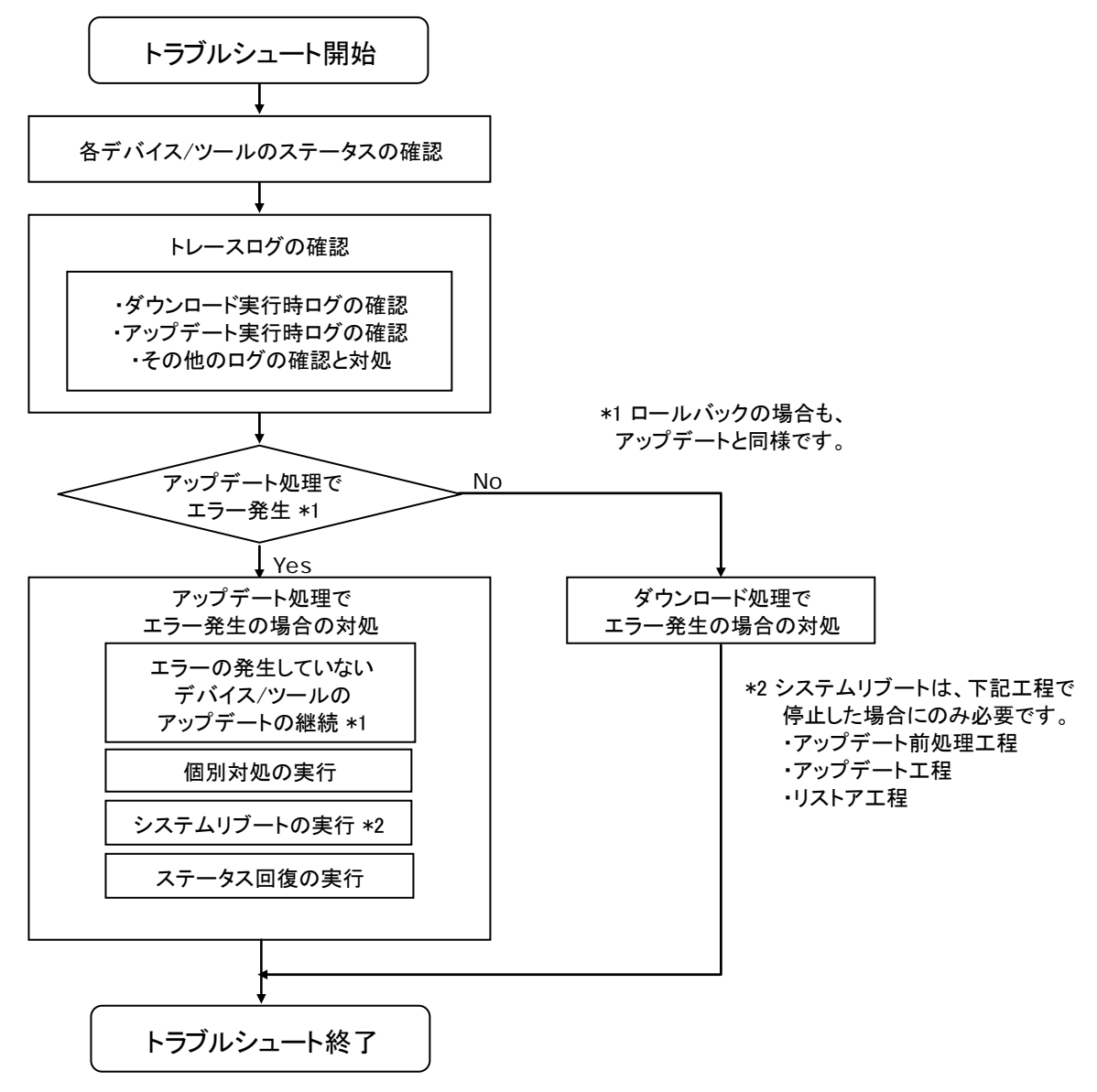

## エラーの確認方法

まず、「<u>各デバイスのステータスの確認</u>」(P.2-3)を行い、次に「<u>トレースログの確認</u>」(P.2-6) を行います。

## 各デバイス/ツールのステータスの確認

各デバイス/ツールのステータス確認は、デバイス情報画面で行います。デバイス情報画面以外の画面を表示している場合は、Device Information タブをクリックして、デバイス情報画面に切り替えてください。

| 🆣 Hitachi Server Navigat                           | or                                                                                                    |                                                                                                    |
|----------------------------------------------------|----------------------------------------------------------------------------------------------------|----------------------------------------------------------------------------------------------------|
| Hitachi Se                                         | erver Navigator                                                                                          | НІТАСНІ                                                                                                    |
| - WIN-5KN2S6E3T4 - update - monitoring - tool link | Device Information Downloa                                                                               | Help       Version         d Configuration       Result Log         Refresh       Refresh         Device Info.           |
|                                                    | <ul> <li>Broadcom NetXtreme Gigabit I</li> <li>Tool</li> <li>AliveMonitor</li> <li>LogMonitor</li> </ul> | 2. Firmware Driver Utility Status 3. There is no update history. Current Version M2.1.02 Next Version M2.1.01 Disirity 4 |
| Exit                                               | Select the target modules                                                                                | Priority     4       Reboot     True       Module Name     rom_en_101_kai.zip       devices download     devices update  |

### デバイス/ツールの Status 値の確認

全てのデバイス/ツールの全ての部位について、下記 1.~3.を行ってください。

- 1. デバイス Device List ツリービューから状態を確認するデバイス/ツールを選択してください。
- 2. Update Info. エリアで確認する部位(F/W、Driver、Utility)に対応するタブをクリックして、情報を切り替えてください。

トラブルシューティング

Update Info. エリアのStatusの値を確認し、表 2-1 から状態を分類して「Status」に対応する「個別対処」を確認してください。「個別対処」が「必要」の場合は、「<u>トレースログの確認</u>」でアップデート実行時のログを確認してください。

### 表 2-1 Status 分類表

| Status                                          | コンポーネントの状態                                             | 分類                    |                     |             |
|-------------------------------------------------|--------------------------------------------------------|-----------------------|---------------------|-------------|
|                                                 |                                                        | 個別対処                  | リブート<br>必要          | ステータス<br>回復 |
| There is no update history.                     | 対処不要です。                                                | 不要                    | No                  | 不要          |
| Executing backup                                | バックアップ中または開始前の待ち状態です。<br>Status が変化するまでお待ちください。*1      | 不要 *1                 | No                  | 不要 *1       |
| Backup completion                               | バックアップ成功です。                                            | 不要                    |                     | 不要          |
| Backup failure                                  | バックアップ失敗です。                                            | 必要                    |                     | 必要          |
| Executing update preprocessing                  | アップデート前処理中または開始前の待ち状態で<br>す。Status が変化するまでお待ちください。*1   | 不要 *1                 | Yes                 | 不要 *1       |
| Waiting for<br>reboot.(Update<br>preprocessing) | アップデート前処理成功です。                                         | 不要<br>HRN/MSM<br>の場合は |                     | 不要          |
| Update<br>preprocessing<br>completion.          |                                                        | (対処 1)                |                     |             |
| Update<br>preprocessing<br>failure              | アップデート前処理失敗です。                                         | 必要                    |                     | 必要          |
| Executing update                                | アップデート中または開始前の待ち状態です。<br>Status が変化するまでお待ちください。*1      | 不要 *1                 | Yes/Yes<br>(BMC) *2 | 不要 *1       |
| Waiting for reboot. (Update)                    | アップデート成功です。                                            | 不要                    |                     | 不要          |
| Update completion                               |                                                        |                       | Yes                 |             |
| Update failure                                  | アップデート失敗です。                                            | 必要                    |                     | 必要          |
| Executing restore                               | リストア中または開始前の待ち状態です。Status<br>が変化するまでお待ちください。*1         | 不要 *1                 | Yes                 | 不要 *1       |
| Waiting for reboot. (Restore)                   | リストア成功です。                                              | 不要                    |                     | 不要          |
| Restore completion                              |                                                        |                       |                     |             |
| Restore failure                                 | リストア失敗です。                                              | 必要                    |                     | 必要          |
| Executing an application                        | アップデート適用判定中または開始前の待ち状態<br>です。 Status が変化するまでお待ちください。*1 | 不要 *1                 | No                  | 不要 *1       |
| Application success                             | <br>アップデート適用成功です。                                      | 不要                    |                     | 不要          |
| Application failure                             | アップデート適用失敗です。                                          | 必要 *3                 |                     | 必要          |

| Status                                                                                                | コンポーネントの状態                                  | 分類              |            |             |
|----------------------------------------------------------------------------------------------------|---------------------------------------------|-----------------|------------|-------------|
|                                                                                                    |                                             | 個別対処            | リブート<br>必要 | ステータス<br>回復 |
| *1 トレースログに 30 分間何も追加されない場合は、個別対処およびステータス回復が必要です。「 <u>トレースログの確</u><br><u>認</u> 」でアップデート実行時ログを確認してください。 |                                             |                 |            |             |
| *2 BMC の場合はリブ-                                                                                        | ート手順が異なるため "Yes(BMC)"、それ以外は "Ye             | s" と記入して判       | 別できる様に     | してください。     |
| *3 トラブルシューティング完了後に目的のバージョンになっていない場合は、アップデート(ロールバックならロール<br>バック)を再実行してください。                            |                                             |                 |            |             |
| (対処 1)                                                                                                |                                             |                 |            |             |
| HRNの場合:「 <u>HRNの</u>                                                                                  | <u>)場合</u> 」(P.A-20)を参照して対処を確認してください        | 0               |            |             |
| MSMの場合:「 <mark>MSM0</mark>                                                                            | <mark>D場合</mark> 」(P.A-20) を参照して対処を確認してください | ,۱ <sub>°</sub> |            |             |

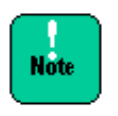

アップデートとロールバックの Status 表示は共通となっています。そのため、ロールバックの場合は、update(アップデート)を rollback(ロールバック)に置き換えて判断してください。

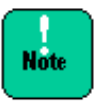

FC (Hitachi PCI Fibre Channel Adapter)をご使用のシステム構成で、「<u>デバイス/ツール</u> <u>のStatus値の確認</u>」の 2.でUtilityタブをクリックした結果、Update Info. エリアのStatus に 何も表示されない場合は、HFCToolがアンインストールされた状態のため、FCの状態表示お よびアップデートを正常に行うことができません。「<u>アップデート処理でエラー発生の場合</u> <u>の対処</u>」の「個別対処」で、HFCToolのインストールを行ってください。

トラブルシューティング

## トレースログの確認

トレースログの確認は、トレースログ画面で行います。トレースログ画面以外の画面を表示している場合は、Result Log タブをクリックして、デバイス情報画面に切り替えてください。

| 🍇 Hitachi Server Navigat    | tor                                                                                                    |                                                                                                    |                                                                                                    | _ <b>_ _ _</b>                                                                                                    |
|-----------------------------|----------------------------------------------------------------------------------------------------|----------------------------------------------------------------------------------------------------|----------------------------------------------------------------------------------------------------|----------------------------------------------------------------------------------------------------|
| Hitachi Se                  | erver Navigator                                                                                                    |                                                                                                    |                                                                                                    | HITACHI                                                                                                    |
|                             |                                                                                                    |                                                                                                    |                                                                                                    | Help Version                                                                                                    |
| WIN-M9MDJHK2Ri              | Device Information                                                                                                    | Download Configuration                                                                                                    | Update Configuration                                                                                                    | Result Log                                                                                                    |
| - monitoring<br>- tool link | トレースログ                                                                                                    | ゚リストボックス                                                                                                    | Update history information                                                                                                    | Refresh                                                                                                    |
| Exit                        | (012/10/09 19:22:11 succ<br>2012/10/09 19:22:11 succ<br>2012/10/09 19:22:11 succ<br>2012/10/09 19:22:11 succ<br>2012/10/09 19:22:11 succ<br>2012/10/09 19:22:12 info<br>2012/10/09 19:22:12 succ<br>2012/10/09 19:22:12 succ<br>2012/10/09 19:22:12 succ<br>2012/10/09 19:22:12 succ<br>2012/10/09 19:22:12 succ<br>2012/10/09 19:22:12 succ<br>2012/10/09 19:22:12 succ<br>2012/10/09 19:22:12 succ<br>2012/10/09 19:22:12 succ<br>2012/10/09 19:22:13 succ<br>2012/10/09 19:22:13 succ<br>2012/10/09 19:22:13 succ<br>2012/10/09 19:22:13 succ<br>2012/10/09 19:22:13 succ<br>2012/10/09 19:22:13 succ<br>2012/10/09 19:22:13 succ<br>2012/10/09 19:22:13 succ<br>2012/10/09 19:22:13 succ<br>2012/10/09 19:22:13 succ<br>2012/10/09 19:22:13 succ<br>2012/10/09 19:22:13 succ<br>2012/10/09 19:22:13 succ<br>2012/10/09 19:22:13 succ | sess Completed update. (restor<br>ress Completed update. (restor<br>ress Completed update. (restor<br>update to MH.1.01 from MH.<br>sess Completed update. (confir<br>Update to 4.2.6.800 from 4.<br>ress Completed update. (Confir<br>Update to 1.0.3.40 from 1.0<br>ress Completed update. (Confir<br>Update to 1.0.3.40 from 1.0<br>ress Completed update. (Confir<br>Update to 1.0.3.40 from 1.0<br>ress Completed update. (Confir<br>Update to 3.152.35-1593 fro<br>ress Completed update. (Confir<br>Update to 3.152.35-1593 fro<br>ress Completed update. (Confir<br>Update to 3.152.35-1593 fro<br>ress Completed update. (Confir<br>Update to 5.2.116.64 from 5<br>ress Completed update. (Confir<br>Update to 5.2.116.64 from 5<br>ress Completed update. (Confir<br>Update to 0.5.2.116.64 from 5<br>ress Completed update. (Confir<br>Update to 0.5.2.116.64 from 5<br>ress Completed update. (Confir | re) raid Isi-SAS2108(1) hrm 00000<br>re) raid Isi-SAS2208(0) driver 0000<br>re) raid Isi-SAS2108(1) driver 0000<br>rm an application) bios hitachi-HAI<br>1.02. bios hitachi-HA8KBios firm<br>re) LogMonitor hitachi-HIVE_EX(5000<br>m an application) fc hitachi-FIVE_EX(50000<br>m an application) fc hitachi-FIVE_EX(50000<br>m an application) fc hitachi-FIVE_EX(500008<br>m an application) fc hitachi-FIVE_EX(500008<br>m an application) fc hitachi-FIVE_EX(500008<br>m an application) fc hitachi-FIVE_EX(500008<br>m an application) raid Isi-SAS2200<br>om 3.152.15-1561. raid Isi-SAS2200<br>om 3.152.15-1561. raid Isi-SAS2200<br>om 3.152.15-1561. raid Isi-SAS2200<br>om 3.152.112-64. raid Isi-SAS2208(0) dr<br>m an application) raid Isi-SAS2208(1) dr<br>m an application) raid Isi-SAS2208(1)<br>m an application) raid Isi-SAS2208(1)<br>m an application) raid Isi-SAS2208(1)<br>c2.112.64. raid Isi-SAS2208(1) dr<br>m an application) raid Isi-SAS2108(1) dr<br>m an application) raid Isi-SAS2108(1) dr<br>m an application) raid Isi-SAS2108(1) dr<br>m an application) LogMonitor hita<br>(A. LogMonitor hitachi-miacat util | 000<br>00000<br>00000<br>00000000<br>08700056a1d8) driv<br>EX(50008700056a<br>08700056a1da) driv<br>EX(50008700056a<br>700056a1d8) util<br>EX(50008700056a<br>700056a1d8) util<br>EX(50008700056a<br>700056a1d3) util<br>EX(50008700056a<br>700056a1d3) util<br>EX(50008700056a<br>700056a1d3) util<br>EX(50008700056a<br>700056a1d3) util<br>EX(50008700056a<br>700056a1d3) util<br>EX(50008700056a<br>700056a1d3) util<br>EX(50008700056a<br>700056a1d3) util<br>EX(50008700056a<br>700056a1d3) util<br>EX(50008700056a<br>700056a1d3) util<br>EX(50008700056a<br>700056a1d3) util<br>EX(50008700056a<br>8(1) driver 0000000<br>Ver<br>EX(1) driver 0000000<br>Ver<br>Chi-miacat util 000C |

トレースログリストボックス内には各々のトレースログが "<yyyy/mm/dd> <hh:mm:ss> <result> <message>"の形式で表示されます。以下に各項目の説明を表記します。

| 項目                        | 項目の説明                    |
|---------------------------|--------------------------|
| <yyyy dd="" mm=""></yyyy> | 処理を実行したときのシステムの日付を表示します。 |
| <hh:mm:ss></hh:mm:ss>     | 処理を実行したときのシステムの時刻を表示します。 |
| <result></result>         | 実行結果を表示します。              |
|                           | 正常ログ : success           |
|                           | 異常ログ:fail                |
|                           | 情報ログ:info                |
| <message></message>       | トレースログのメッセージを表示します。      |

確認を行う処理を行った時間帯のトレースログについて、ダウンロード実行時のログとアップ デートまたはロールバック実行時のログを次の手順で抽出します。

- "Started automatic download." または "Started all download." を含むメッセージの ログから始まり、"update" を含むログが始まる前までのログは、ダウンロード実行時のロ グです。「ダウンロード実行時のログの確認」(P.2-8)を行ってください。
- 1.で異常ログ(failを含むメッセージ)があった場合は、「ダウンロード処理でエラー発生の 場合の対処」(P.2-11)を行ってください。
- "Started automatic update." または "Started all update." または "Started all rollback." を含むメッセージのログから始まるログは、アップデート実行時のログです。 「アップデート実行時のログの確認」(P.2-9)を行ってください。
- 3.でエラーコンポーネントがあった場合は、「アップデート処理でエラー発生の場合の対処」 (P.2-12)を行ってください。
- 5. 1.、3.以外のログは、その他のログです。「<u>その他のログの確認と対処</u>」(P.2-10)を行ってください。

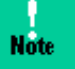

アップデート実行時のログがある場合は、ダウンロード処理のエラーやその他のエラーより 先に対処を行ってください。

### ダウンロード実行時のログの確認

- "success Completed download. <PN> <VN> <rc>"のメッセージがある場合、<PN> のデバイスでダウンロード処理が成功したことを示しています。「<u>トレースログの確認</u>」 (P.2-6)に戻り以降のログを確認してください。
- "fail Completed download. <PN> <VN> <rc>"のメッセージがある場合、<PN> のデバイスでダウンロード処理中にエラーが発生したことを示しています。また、その一つ 前のメッセージが fail の場合、<PN>のデバイスの詳細メッセージであることを示していま す。
- 3. ダウンロード結果が "fail" のデバイスについて、デバイスの詳細メッセージを「<u>トレース</u> <u>ログの表示内容の詳細</u>」(p.A-2)の出力部位がデバイス<PN>のCIM Providerの項目を参 照し、対処方法を確認します。ただし、アップデート実行時のログの確認でアップデートに 対する対処が必要な場合は、アップデートに対する対処が完了後に対処を行ってください。
- 4. 「<u>トレースログの確認</u>」(P.2-6)の 1.に戻り処理を続けてください。

### ダウンロード実行時のログの確認例

ダウンロード実行時のトレースログの例を以下に示します。

| 2012/09/20 22:00:01 success Started automatic download.                          |  |
|----------------------------------------------------------------------------------|--|
| 2012/09/20 22:00:02 success Started download. ProviderUpdater Hitachi            |  |
| 2012/09/20 22:00:05 success Completed download. ProviderUpdater Hitachi 00000000 |  |
| 2012/09/20 22:00:06 success Started download. Bios Hitachi                       |  |
| 2012/09/20 22:00:20 success Completed download. Bios Hitachi 00000000            |  |
| 2012/09/20 22:00:20 success Started download. Bmc hitachi                        |  |
| 2012/09/20 22:00:33 fail Failed to check vender version. 03                      |  |
| 2012/09/20 22:00:33 fail Completed download. Bmc hitachi 00005002                |  |
| 2012/09/20 22:00:01 success Started download. Raid Isi                           |  |
| 2012/09/20 22:00:04 success Completed download. Raid Isi 00000000                |  |
| 2012/09/20 22:00:34 fail Completed automatic download. 00005008                  |  |

この例でのトレースログの確認結果は以下となります。

- "success Completed download. ProviderUpdater Hitachi" から、Server Navigator 自身のアッ プデートのダウンロードが成功(ProviderUpdater は担当プロバイダ)
- "success Completed download. Bios Hitachi" から、BIOS/EFI のダウンロードが成功
- "fail Completed download. Bmc hitachi" とその直前の行の "fail Failed to check vender version. 03" から、BMC のダウンロードが失敗

"Failed to check vender version. 03" のメッセージを「<u>トレースログの表示内容の詳細</u>」 (p.A-2)の出力部位BMCのCIM Providerの項目を参照し、『本システム装置環境が「Hitachi Server Navigator ユーザーズガイド」の動作に必要なシステム環境を満たしているかどう か確認してください。』の対処が必要

● "success Completed download. Raid Isi" から、RAID ダウンロードが成功
### アップデート実行時のログの確認

- 1. ログを最後から見て、各コンポーネントのアップデートの進捗を調べます。
- "Start update <UBN> <PN> <VN>-<An> <MK>"のメッセージがある場合、<PN> のデバイスで<VN>ベンダの<An>番目のデバイスの部位<MK>のアップデート処理の <UBN>の工程を開始したことを示しています。本メッセージが無い場合、当該コンポーネ ントのアップデート処理の<UBN>の工程が未実行で、実行前に何らかの異常が発生したこ と示します。
- "Completed update <UBN> <PN> <VN>-<An> <MK> <rc>"のメッセージがある 場合、<PN>のデバイスで<VN>ベンダの<An>番目のデバイスの部位<MK>のアップデ ート処理の<UBN>の工程を終了したことを示しています。2.のメッセージの後、本メッセ ージが無い場合は当該コンポーネントのアップデート処理の<UBN>の工程が終了前に何 らかの異常が発生したこと示します。この場合、2.のメッセージの後、"fail"のメッセージ がない場合は個別対処は不要です。
- 開始、完了を意味するメッセージ以外で、"fail"のメッセージがある場合は、前後の開始、 終了のメッセージからデバイスを特定し、「<u>トレースログの表示内容の詳細</u>」(p.A-2)の出 力部位がデバイス<PN>のCIM Providerの項目を参照し、対処を確認してください。
- 5. 「アップデート処理でエラー発生の場合の対処」に進み処理を続けてください。

#### アップデート実行時のログの確認例

#### アップデート実行時のトレースログの例を以下に示します。

| 2012/09/20 23:00:00 success Started automatic update.                                    |
|------------------------------------------------------------------------------------------|
| :                                                                                        |
| 2012/09/20 23:06:10 success Started update. (preprocessing) Raid                         |
| 2012/09/20 23:06:48 success Started update. (preprocessing) Raid Isi-1 firm              |
| 2012/09/20 23:06:48 success Completed update. (preprocessing) Raid Isi-1 firm 00000000   |
| 2012/09/20 23:06:48 success Started update. (preprocessing) Raid Isi-1 driver            |
| 2012/09/20 23:06:48 success Completed update. (preprocessing) Raid Isi-1 driver 00000000 |
| 2012/09/20 23:06:48 success Started update. (preprocessing) Raid Isi-1 util              |
| 2012/09/20 23:06:48 success Completed update. (preprocessing) Raid Isi-1 util 00000000   |
| 2012/09/20 23:07:15 success Completed update. (preprocessing) Raid 00000000              |
| 2012/09/20 23:07:15 success Started update. BMC                                          |
| 2012/09/20 23:07:48 success Started update. Bmc hitachi-1 firm                           |
| 2012/09/20 23:07:48 info Update to 09-08 from 09-09. Bmc hitachi-1 firm                  |
| 2012/09/20 23:07:55 success Completed update. Bmc hitachi-1 firm 00000022                |
| 2012/09/20 23:08:21 success Completed update. BMC 00000022                               |

2012/09/20 23:08:21 success Started update. Bios

2012/09/20 23:09:55 success Started update. Bios hitachi-1 firm

2012/09/20 23:09:55 success Completed update. Bios hitachi-1 firm 00000000

2012/09/20 23:10:22 success Completed update. Bios 00000000

2012/09/20 23:10:22 success Started update. Raid

2012/09/20 23:10:55 success Started update. Raid Isi-1 firm

2012/09/20 23:10:55 fail Failed to update. ModuleKind=firm CtrNo=1 1B

2012/09/20 23:10:55 fail Completed update. Raid Isi-1 firm 1B

2012/09/20 23:10:56 success Started update. Raid Isi-1 driver

この例でのトレースログの確認結果は以下となります。

- "success Completed update. BMC" より BMC のアップデート処理のアップデート工程が成功
- "success Completed update. Bios" より BIOS/EFI のアップデート処理のアップデート工程が 成功
- "fail Failed to update. ModuleKind=firm CtrNo=1 1B" より RAID の F/W のアップデート処理 のアップデート工程が失敗

本メッセージは「<u>トレースログの表示内容の詳細</u>」(p.A-2)の出力部位RAIDのCIM Providerの "Failed to update. ModuleKind=<MK> CtrNo=<AN> <rv>" のメッセージの項目に該 当し、rv=1Bから原因コード=1Bとなり、「<u>原因コード一覧</u>」(P.A-14)を参照して、アッ プデートコマンドを実行し失敗したことと対処方法が分かります。

● "success Started update. Raid Isi-1 driver"の後に "Completed update. Raid Isi-1 driver"のログ がないことから、アップデート処理のアップデート工程で異常終了

"fail"のメッセージがないことから個別対処は不要です。

 ● "success Completed update. (preprocessing) Raid Isi-1 util" つまりアップデート前処理成功の後に "success Started update. Raid Isi-1 util" のログがないことから、 RAID の Utility のアップ デートは未実行(アップデート前処理まで成功)

### その他のログの確認と対処

ダウンロード実行時およびアップデートおよびロールバック実行時以外のログを確認します。

- "fail" となっているメッセージがあれば「<u>トレースログの表示内容の詳細</u>」(p.A-2)の出力 部位が "Update Manager" および "CIM Provider" の項目を参照し、対処してください。
- 2. 「<u>トラブルシュートのフロー</u>」(P.2-2)に戻り処理を続けてください。

その他のログの例を以下に示します。

| 2012/09/21 19:00:01 | fail Received illegal message.:xxxxxxx |
|---------------------|----------------------------------------|
|                     |                                        |

この例では "xxxxxxxx" という不正なメッセージを受信したことを意味し、対処は、単発なら 対処の必要はありませんが、繰り返されるようなら「Hitachi Server Navigator ユーザーズガ イド」の「Server Navigator の概要」章の「要求リソース」-「ソケット」で使用するポート のセキュリティの確認が必要となります。

# ダウンロード処理でエラー発生の場合の対処

ダウンロードでエラーが発生した場合は、以下を確認してください。

- 「<u>Download Utility</u>」(P.B-1)で作成した媒体から手動ダウンロードを行った場合は、アッ プデートモジュールに不足または破損している可能性があります。作成手順を確認してくだ さい。
- 「Hitachi Server Navigator ユーザーズガイド」の「ダウンロード設定画面」で Download Setting エリアのダウンロード設定を見直してください。
- 本システム装置環境が「Hitachi Server Navigator ユーザーズガイド」の「動作に必要な システム環境」を満たしているかどうか確認してください。
- システムディスクの空き容量が十分か確認してください。
- システム装置が正常動作しているか確認してください。(ハードウェアエラーが発生していないか)

確認結果に問題なく、ダウンロードを再実行しても繰り返し同じエラーが発生する場合は、「<u>障</u> <u>害解析用ログファイル</u>」(P.2-1)を採取し、「日立サポート 360」へお問い合わせください。 問題ある場合は対処をした後、「<u>トラブルシュートのフロー</u>」(P.2-2)に戻り処理を続けてくだ さい。

# アップデート処理でエラー発生の場合の対処

「<u>各デバイスのステータスの確認</u>」(P.2-3)と「<u>トレースログの確認</u>」(P.2-6)の結果、個別対 処が必要だった場合、下記の順番で対処を行ってください。

- 1. 「エラーの発生していないデバイス/ツールのアップデートの継続」
- 2. 「<u>個別対処の実行</u>」
- 3. 「<u>システムリブートの実行</u>」
- 4. 「<u>ステータス回復の実行</u>」

すべての対処をした後、「<u>トラブルシュートのフロー</u>」(P.2-2)に戻り処理を続けてください。

## エラーの発生していないデバイス/ツールのアップデートの継続

「<u>各デバイスのステータスの確認</u>」(P.2-3)と「<u>トレースログの確認</u>」(P.2-6)で判定したエラ ーコンポーネント以外のコンポーネントは、下記の手順で継続してアップデートを行うことが 可能です。

1. 「デバイス情報画面」で Select the target modules ボタンをクリックしてください。

| Hitachi Server Navigat<br>Hitachi Se               | erver Navigator                                                         |                                                                                                 | HITACH                                                                                                    |
|----------------------------------------------------|-------------------------------------------------------------------------|-------------------------------------------------------------------------------------------------|----------------------------------------------------------------------------------------------------|
| - WIN-5KN2S6E3T4 - update - monitoring - tool link | Device Information     Download       Device List                       | d Configuration<br>Device Info.<br>Description<br>Manufacturer<br>Device ID<br>Hardware Version | Help Version Update Configuration Result Log Refresh HA8000/RS210 HITACHI FFFFFFFFFFFFFFFFFFFFFFFF50E549A98814 |
|                                                    | Broadcom NetXtreme Gigabit I     S Tool     AliveMonitor     DogMonitor | Update Info.                                                                                    | troubleshoot Release Note Driver Utility There is no update history.                                           |
|                                                    |                                                                         | Current Version<br>Next Version<br>Priority<br>Reboot<br>Module Name                            | M2.1.02<br>M2.1.01<br>4<br>True<br>rom_en_101_kai.zip                                                          |
| Exit                                               | 1. Select the target modules                                            | devices download                                                                                | d devices update devices rollback                                                                              |

2. 、Select the target modules ダイアログ画面が開くので、エラーコンポーネントのPriority の値を「No Select」に変更してください。

| Provider | Device Name                            |        | Priority          |
|----------|----------------------------------------|--------|-------------------|
| System   | BIOS/EFI Priority                      |        | 1                 |
|          | BMC                                    | $\sim$ | No Select         |
| raid     | LSI MegaRAID SAS 9267-8i               |        | 1                 |
|          | LSI MegaRAID SAS 9280-8e               |        | 1                 |
| lan      | Broadcom NetXtreme Gigabit Ethernet #2 |        | 1                 |
| fc       | Hitachi PCI Fibre Channel Adapter      |        | 1                 |
| Tool     | AliveMonitor                           |        | No Select         |
|          | LogMonitor                             |        | 1                 |
|          |                                        |        |                   |
|          | Priority ドロップダウンリスト                    | 2.     |                   |
|          | Priority: 1                            | Арр    | ly to all modules |

- 3. Save ボタンをクリックして設定を保存してください。
- エラーが発生する前に、アップデートを実行していた場合は手動アップデート、ロールバックを実行していた場合は手動ロールバックを実行してください。
- 5. アップデート/ロールバックが完了したら、「個別対処の実行」に進んでください。

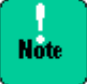

アップデート/ロールバックの再実行の結果、それでもエラーが発生した場合は、「<u>トラブル</u> <u>シュートのフロー</u>」(P.2-2)の最初からやり直してください。ただし、「<u>アップデート処理で</u> <u>エラー発生の場合の対処</u>」では、「<u>エラーの発生していないデバイス/ツールのアップデー</u> <u>トの継続</u>」は行わず、「<u>個別対処の実行</u>」に進んでください。

# 個別対処の実行

「<u>トレースログの確認</u>」(P.2-6)で判定したエラーコンポーネントに対し、「<u>原因コード一覧</u>」 (P.A-14)に記載されている対処を行ってください。個別対処が必要なすべてのエラーコンポー ネントへの対処が完了したら、「<u>システムリブートの実行</u>」に進んでください。

対処が「お買い求め先にご連絡いただくか、保守員をお呼びください。」となっている場合は、 「<u>障害解析用ログファイル</u>」(P.2-1)を採取し、「日立サポート 360」へお問い合わせください。

# システムリブートの実行

「<u>個別対処の実行</u>」で対処したエラーコンポーネントが、表 2-1 で「リブート必要」が"Yes" または"Yes(BMC)"だった場合は、システムリブートを実行する必要があります。

すべて"No"の場合はシステムリブートは不要です。「<u>ステータス回復の実行</u>」に進んでください。

"Yes(BMC)" がない場合は、OS からシステムリブートを行ってください。

"Yes(BMC)" がある場合は、下記手順でシステムリブートを行ってください。

- "Yes(BMC)" がある場合は、BMC のアップデートを行った可能性があり、システムリ ブートではなくシステムシャットダウンしてください。
- 2. 2.の後、BMC アップデートの進行状況によっては自動でシステム装置が電源 ON しま す。この場合はこれでシステムリブートの実行は完了です。
- 3. 2.の後、1 分待ってもシステム装置の LED が電源 OFF 状態な場合は、AC 電源の抜き 差し後、電源 ON してください。これでシステムリブートの実行は完了です。

システムリブートの実行後、OS起動が完了したら、ログオンして「<u>ステータス回復の実行</u>」に 進んでください。

## ステータス回復の実行

「<u>各デバイスのステータスの確認</u>」(P.2-3)と「<u>トレースログの確認</u>」(P.2-6)で判定したエラ ーコンポーネントに対し、再びダウンロードやアップデートやロールバックを行うには、 Server Navigatorのステータスの回復が必要です。

表 2-1 でエラーコンポーネントの「ステータス回復方法」が「必要」の場合は、下記手順でエ ラーコンポーネントに対しステータス回復を行ってください。

- 1. 「<u>ステータス回復スクリプトの起動</u>」(P.2-15)を行い、「<u>ステータス回復スクリプト:操</u> 作権限クリア」(P.2-18)を実行してください。
- 「<u>ステータス回復スクリプトの起動</u>」(P.2-15)を行い、「<u>ステータス回復スクリプト:ス</u> <u>テータスクリア</u>」(P.2-16)を実行してください。

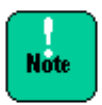

ステータス回復スクリプトで書き込んだステータスが本ユティリティにより上書きされることを防ぐため、ステータス回復は、GUI 画面が起動していない状態で実行してください。また GUI を終了後、2 分以上経過してから実行してください。

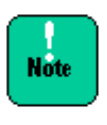

アップデート/ロールバック中にエラーが発生した場合、Server Navigator は二重障害を防 ぐために①ダウンロードの設定、②アップデートの設定、③ダウンロードの実行、④アップ デートの実行はすべて行えない状態となります。その状態から回復するためにステータス回 復が必要です。

# ステータス回復スクリプト

ステータス回復スクリプトの操作方法を説明します。

#### ステータス回復スクリプトの起動

ステータス回復スクリプトの起動方法について説明します。

ステータス回復スクリプトは対処デバイス/ツール毎に異なります。次の表から対応するデバイス/ツールのステータス回復スクリプトをエクスプローラから「開く」を選択やコマンドシェルから実行等により起動してください。

| 対処デバイス        | ステータス回復スクリプト                                       |
|---------------|----------------------------------------------------|
| プロバイダアップデータ   | 〈インストールパス〉¥Provider¥RescueProviderUpdater.vbs      |
| BIOS/EFI      | <インストールパス>¥Provider¥RescueBiosProvider.vbs         |
| BMC           | <インストールパス>¥Provider¥RescueBmcProvider.vbs          |
| CNA           | <インストールパス>¥Provider¥RescueCnaProvider.vbs          |
| FC            | <インストールパス>¥Provider¥RescueFcProvider.vbs           |
| LAN           | 〈インストールパス〉¥Provider¥RescueLanProvider.vbs          |
| RAID          | 〈インストールパス〉¥Provider¥RescueRaidProvider.vbs         |
| Alive Monitor | <インストールパス>¥Provider¥RescueAliveMonitorProvider.vbs |
| Log Monitor   | 〈インストールパス〉¥Provider¥RescueLogMonitorProvider.vbs   |

2. 下記のような画面が表示された場合は、「開く」を選択してください。

以下、画面は BIOS/EFI の場合の例です。

| 周いている | ファイル - セキュリティの警告                                                                                             |
|-------|----------------------------------------------------------------------------------------------------|
| 20771 | ルを開きますか?                                                                                                    |
| 3     | 名前: RescueBiosProvider.vbs<br>発行元: 不明な発行元<br>種類: VBScript Script File<br>発信元: X¥                             |
|       |                                                                                                    |
| U     | インターネットのファイルは役に立ちますが、このファイルの種類はコンピュータに問題<br>を起こす可能性があります。発信元が信頼できない場合は、このソフトウェアを開<br>かないでください。 <u>危険性の説明</u> |

3. ステータス回復スクリプトを起動すると次の画面が表示されます。

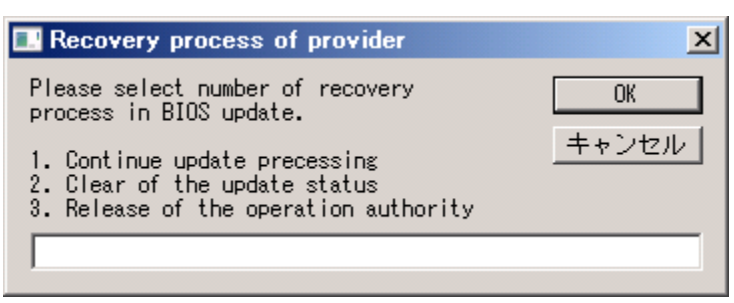

以下に、ステータス回復スクリプトの各機能の実行手順を説明します。

Note

ステータス回復スクリプトを起動後の画面では、"2":「<u>ステータス回復スクリプト : ステー</u> <u>タスクリア</u>」または"3":「<u>ステータス回復スクリプト : 操作権限クリア</u>」を入力してくださ い。

誤って"1"を入力した場合は下記画面が表示されますので、「キャンセル」を選択してスクリプトを終了した後、1.に戻りステータス回復スクリプトを起動し直してください。

| Recovery process of provider                                                     | ×     |
|----------------------------------------------------------------------------------|-------|
| Please select number of recovery process.                                        | ОК    |
| 1. Recovery after restore process<br>2. Recovery after Confirm an<br>application | キャンセル |
|                                                                                  |       |

### ステータス回復スクリプト:ステータスクリア

アップデート処理を中止してアイドル状態に戻します。以下の手順でアップデートステータス をクリアします。

- 1. ステータス回復スクリプトを起動後の画面で「2」を入力し、「OK」を選択します。
  - 以下、画面は BIOS/EFI の場合の例です。

| Recovery process of provider                                                                            | ×            |
|----------------------------------------------------------------------------------------------------|--------------|
| Please select number of recovery<br>process in BIOS update.                                             | ОК           |
| 1. Continue update precessing<br>2. Clear of the update status<br>3. Release of the operation authority | <u>キャンセル</u> |
|                                                                                                    |              |

2. 次の画面で、「はい」を選択してください。ステータスクリアが実行されます。

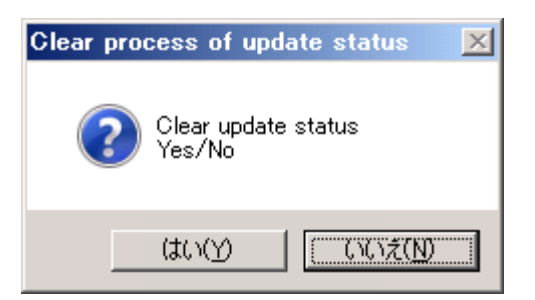

「いいえ」を選択した場合は次の画面が表示されますので、「**OK**」を選択してスクリプトを終 了してください。この場合、ステータスクリアは実行されません。

| Clear process of update status  | X |
|---------------------------------|---|
| Abort in cleared update status. |   |
| COK                             |   |

3. ステータスクリアの実行結果により、以下の画面が表示されます。

| 画面                                 | 表示条件と意味                                                             |
|------------------------------------|---------------------------------------------------------------------|
| Clear process of update status     | 正常終了したことを示します。「 <b>OK</b> 」を選択してスク<br>リプトを終了してください。                 |
| Complete in cleared update status. |                                                                     |
| COK                                |                                                                     |
| Clear process of update status     | 復旧が失敗したことを示します。「 <b>OK</b> 」を選択してス<br>クリプトを終了してください。                |
| Installation directory is unknown  | 対処が間違っていないか、「 <u>各デバイスのステータス</u><br><u>の確認</u> 」(P.2-3)から再確認してください。 |
|                                    | 対処が間違っていない場合は、本ユティリティの環境が破壊された状態と推定します。他の対処をすべて行                    |
|                                    | った彼、本ユティリティを冉インストールしてください。                                          |

#### ステータス回復スクリプト:操作権限クリア

権限取得状態とは二重障害を防ぐためにダウンロードの設定、アップデートの設定、ダウンロ ードの実行、アップデートの実行は行えないようにしているステータスです。以下の手順で権 限取得状態をクリアします。

1. ステータス回復スクリプトを起動後の画面で「3」を入力し、「OK」を選択します。

以下、画面は BIOS/EFI の場合です。

| Recovery process of provider                                                                            | ×     |
|----------------------------------------------------------------------------------------------------|-------|
| Please select number of recovery<br>process in BIOS update.                                             | OK    |
| 1. Continue update precessing<br>2. Clear of the update status<br>3. Release of the operation authority | キャンセル |
|                                                                                                    |       |

2. 次の画面で、「はい」を選択してください。操作権限クリアが実行されます。

| Release process of the operation authority 🛛 🔀 | 1 |
|------------------------------------------------|---|
| Release of the operation authority<br>Yes/No   |   |
|                                                |   |

「いいえ」を選択した場合は次の画面が表示されますので、「OK」を選択してスクリプトを終 了してください。この場合、操作権限クリアは実行されません。

| Release proce | ess of the operation authority             | × |
|---------------|--------------------------------------------|---|
| () Abo        | rt in released of the operation authority. |   |
|               | (OK                                        |   |

3. 操作権限クリアの実行結果により、以下の画面が表示されます。

| 画面                                                                                                    | 表示条件と意味                                                             |
|----------------------------------------------------------------------------------------------------|---------------------------------------------------------------------|
| Release process of the operation authority       Image: Complete in released process of the operation authority. | 正常終了したことを示します。「 <b>OK</b> 」を選択して<br>スクリプトを終了してください。                 |
|                                                                                                    |                                                                     |
| Clear process of update status                                                                                   | 復旧が失敗したことを示します。「 <b>OK</b> 」を選択し<br>てスクリプトを終了してください。                |
| Installation directory is unknown.                                                                               | 対処が間違っていないか、「 <u>各デバイスのステー</u><br><u>タスの確認</u> 」(P.2-3)から再確認してください。 |
|                                                                                                    | 対処が間違っていない場合は、本ユティリティの<br>環境が破壊された状態と推定します。他の対処を                    |
| OK I                                                                                                    | すべて行った後、本ユティリティを冉インストー<br>  ルしてください。<br>                            |

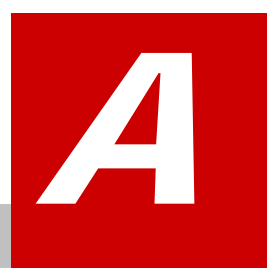

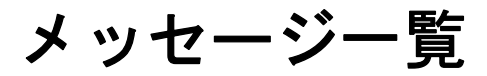

この付録では、メッセージー覧について説明します。

- レースログメッセージー覧
- ロ <u>ダイアログメッセージー覧</u>
- ロ <u>イベントログー覧</u>
- □ <u>状態通知一覧</u>

# トレースログメッセージー覧

以下に Server Navigator のトレースログとダイアログと、OS に出力するイベントログのメッ セージー覧について説明します。

判別不明のログが発生した場合は、「<u>障害解析用ログファイル</u>」(P.2-1)を採取し、「日立サポ ート 360」へお問い合わせください。

# トレースログの表示内容の詳細

以下に Server Navigator が採取するトレースログ表示形式とログ内容一覧を示します。

#### トレースログの表示形式

トレースログは以下の形式で出力されます。

<yyyy/mm/dd> <hh:mm:ss> <result> <message>

| 項目                        | 内容     | 詳細                            |
|---------------------------|--------|-------------------------------|
| <yyyy dd="" mm=""></yyyy> | 処理実行日時 | システム日時(日付)                    |
| <hh:mm:ss></hh:mm:ss>     | 処理実行日時 | システム日時(時刻)                    |
| <result></result>         | ログ識別   | 正常ログ:success                  |
|                           |        | 異常ログ:fail                     |
|                           |        | 情報ログ: info                    |
| <message></message>       | メッセージ  | (「 <u>トレースログのメッセージー覧</u> 」参照) |

### トレースログのメッセージー覧

トレースログのメッセージ中で使用する記法を以下に表記します。

| 記法                | 詳細                                                                                       |
|-------------------|------------------------------------------------------------------------------------------|
| <pn></pn>         | モジュールのプロバイダ名が表示されます。ログの出力部位を表します。                                                        |
|                   | ProviderUpdater : Server Navigator 自身のアップデート用プロバイダ                                       |
|                   | bmc:BMC 用プロバイダ                                                                           |
|                   | bios :BIOS/EFI 用プロバイダ                                                                    |
|                   | raid:LSI MegaRAID 用プロバイダ                                                                 |
|                   | fc:Hitachi FC 用プロバイダ                                                                     |
|                   | lan:Broadcom LAN 用プロバイダ                                                                  |
|                   | LogMonitor:Log Monitor 用プロバイダ                                                            |
|                   | AliveMonitor : Alive Monitor 用プロバイダ                                                      |
| <vn></vn>         | モジュールのベンダ名が表示されます。                                                                       |
|                   | 例: Hitachi                                                                               |
| <rc></rc>         | メッセージの終了コードが 0 詰めの 8 桁の 16 進数で表示されます。                                                    |
|                   | 終了コードはデバッグ用の情報です。                                                                        |
| <ubn></ubn>       | アップデート処理の処理工程が表示されます。                                                                    |
|                   | (backup):バックアップ                                                                          |
|                   | (update preprocessing):アップデート前処理                                                         |
|                   | ""(空文字):アップデート                                                                           |
|                   | (restore): リストア                                                                          |
|                   | (Confirm an application):適用判定                                                            |
| <folder></folder> | フォルダのパスが表示されます。                                                                          |
| <mes></mes>       | 送受信メッセージ種別が表示されます。8桁の文字列でデバッグに利用する情報です。                                                  |
| <mrc></mrc>       | メッセージの終了コードが 0 詰めの 4 桁の 16 進数で表示されます。                                                    |
|                   | 終了コードはデバッグ用の情報です。                                                                        |
| <an></an>         | 管理アダプタの通し番号 が 1 以上の整数で表示されます。                                                            |
|                   | 例: 1                                                                                     |
| <mk></mk>         | アップデートするデバイスの部位(コンポーネント)の種別が以下の3種から表示されます。                                               |
|                   | firm:ファームウェア                                                                             |
|                   | driver:ドライバ                                                                              |
|                   | util:ユティリティ                                                                              |
| <rv></rv>         | 2 x N 桁(N: 自然数)の 16 進数で表示され、2 桁毎に 1 組の原因コードを現します。                                        |
|                   | 原因コード "00" は対処不要です。"00" 以外のすべての組の原因コードについて、「 <u>原因コードー</u><br><u>覧</u> 」を参照して対処を行ってください。 |
|                   | 例: 「出力部位」が BIOS CIM Provider で <rv>="0102" の場合</rv>                                      |
|                   | 「出力 CIM Provider」が BIOS で原因コードが "01" と "02" の項目に対応する対処を行います。                             |
| <psv></psv>       | 現在稼動しているバージョンが表示されます。                                                                    |
| <upv></upv>       | 更新するバージョンが表示されます。                                                                        |

| 記法              | 詳細                |
|-----------------|-------------------|
| <class></class> | WMI のクラス名が表示されます。 |
| <file></file>   | ファイル名が表示されます。     |

### トレースログのログ内容一覧を以下に表記します。

| 出力部位              | 項番 | メッセージ                                                | 意味                                                                                                    | 対処           |
|-------------------|----|------------------------------------------------------|----------------------------------------------------------------------------------------------------|--------------|
| Update<br>Manager | 1  | Started automatic download.                          | 自動ダウンロードを開始しました。                                                                                                    | 対処の必要はありません。 |
| Update<br>Manager | 2  | Started all download.                                | ー括ダウンロードを開始しました。                                                                                                    | 対処の必要はありません。 |
| Update<br>Manager | 3  | Started download. <pn><br/><vn></vn></pn>            | <pn>プロバイダの<vn>ベンダ<br/>のモジュールのダウンロードを開<br/>始しました。</vn></pn>                                                                                                    | 対処の必要はありません。 |
| Update<br>Manager | 4  | Completed automatic download. <rc></rc>              | 自動ダウンロードを終了しました。<br>終了コードは <rc>です。</rc>                                                                                                    | 対処の必要はありません。 |
| Update<br>Manager | 5  | Completed all download.<br><rc></rc>                 | ー括ダウンロードを終了しました。<br>終了コードは <rc>です。</rc>                                                                                                    | 対処の必要はありません。 |
| Update<br>Manager | 6  | Completed download.<br><pn> <vn> <rc></rc></vn></pn> | <pn>プロバイダの<vn>ベンダ<br/>のモジュールのダウンロードを終<br/>了しました。終了コードは<rc>で<br/>す。<br/>直前のメッセージがベンダ<vn><br/>のデバイス<pn>のダウンロード<br/>実行時に発生したことを示してい<br/>ます</pn></vn></rc></vn></pn> | 対処の必要はありません。 |
| Update<br>Manager | 7  | Started automatic update.                            | 自動アップデートを開始しました。                                                                                                    | 対処の必要はありません。 |
| Update<br>Manager | 8  | Started all update.                                  | 一括アップデートを開始しました。                                                                                                    | 対処の必要はありません。 |
| Update<br>Manager | 9  | Started all rollback.                                | 一括ロールバックを開始しました。                                                                                                    | 対処の必要はありません。 |
| Update<br>Manager | 10 | Started update. <ubn><br/><pn></pn></ubn>            | <pn>プロバイダのアップデート<br/>(処理ブロック名称:<ubn>)を開<br/>始しました。</ubn></pn>                                                                                                    | 対処の必要はありません。 |
| Update<br>Manager | 11 | Completed automatic<br>update. <rc></rc>             | 自動アップデートを終了しました。<br>終了コードは <rc>です。<br/>直前のメッセージがアップデート<br/>実行時に発生したことを示してい<br/>ます。</rc>                                                                          | 対処の必要はありません。 |
| Update<br>Manager | 12 | Completed all update.<br><rc></rc>                   | <ul> <li>一括アップデートを終了しました。</li> <li>終了コードは<rc>です。</rc></li> <li>直前のメッセージがアップデート</li> <li>実行時に発生したことを示しています。</li> </ul>                                            | 対処の必要はありません。 |

| 出力部位              | 項番 | メッセージ                                                                                                    | 意味                                                                                                    | 対処                                                                                                    |
|-------------------|----|----------------------------------------------------------------------------------------------------|----------------------------------------------------------------------------------------------------|----------------------------------------------------------------------------------------------------|
| Update<br>Manager | 13 | Completed all rollback.<br><rc></rc>                                                                                                    | ー括ロールバックを終了しました。<br>終了コードは <rc>です。<br/>直前のメッセージがロールバック<br/>実行時に発生したことを示してい<br/>ます。</rc>                                                                           | 対処の必要はありません。                                                                                                    |
| Update<br>Manager | 14 | Completed update. <pn><br/><vn> <rc></rc></vn></pn>                                                                                                  | <pn>プロバイダの<vn>ベンダ<br/>のモジュールのアップデートを終<br/>了しました。終了コードは<rc>で<br/>す。<br/>直前のメッセージがベンダ<vn><br/>のデバイス<pn>のアップデート<br/>実行時に発生したことを示してい<br/>ます。</pn></vn></rc></vn></pn> | 対処の必要はありません。                                                                                                    |
| Update<br>Manager | 15 | Failed to remove of the<br>repository. Please<br>remove repository by<br>manual process. API<br>Error Code: <rc><br/>Folder: <folder></folder></rc>  | モジュールリポジトリの削除に失<br>敗しました。リポジトリ( <folder><br/>フォルダ)を削除してください。登<br/>録実行エラー時の API 戻りコード<br/>は<rv>です。</rv></folder>                                                   | <folder>フォルダを削除し<br/>てください。</folder>                                                                                                    |
| Update<br>Manager | 16 | Failed to make of the<br>repository. The download<br>data are not saved by<br>repository. API Error<br>Code: <rc> Folder:<br/><folder></folder></rc> | モジュールリポジトリの作成に失<br>敗しました。 <folder>フォルダに<br/>ダウンロードデータは保管されま<br/>せん。登録実行エラー時の API 戻<br/>りコードは<rv>です。</rv></folder>                                                 | システムディスクの空き容<br>量が十分か確認してくださ<br>い。                                                                                                    |
| Update<br>Manager | 17 | Executed system reboot to apply the update modules.                                                                                                  | 最新モジュールを適用する為、リブ<br>ートを行いました。                                                                                                    | 対処の必要はありません。                                                                                                    |
| Update<br>Manager | 18 | Executed system<br>shutdown to apply the<br>update modules.                                                                                          | 最新モジュールを適用する為、シャ<br>ットダウンを行いました。                                                                                                    | 対処の必要はありません。                                                                                                    |
| Update<br>Manager | 19 | Received illegal<br>message.: <mes></mes>                                                                                                    | 不正なメッセージ <mes>を受信<br/>しました。</mes>                                                                                                    | 単発なら対処の必要はあり<br>ませんが、繰り返されるよう<br>なら「Hitachi Server<br>Navigator ユーザーズガイ<br>ド」の「Server Navigator<br>の概要」章の「要求リソース」<br>-「ソケット」で使用するポ<br>ートのセキュリティを確認<br>してください。 |
| Update<br>Manager | 20 | Started update. <ubn><br/><pn></pn></ubn>                                                                                                    | アップデートの <ubn>工程を開<br/>始しました。</ubn>                                                                                                    | 対処の必要はありません。                                                                                                    |
| Update<br>Manager | 21 | Completed update.<br><ubn> <pn> <rc></rc></pn></ubn>                                                                                                 | アップデートの <ubn>工程が完<br/>了しました。</ubn>                                                                                                    | 対処の必要はありません。                                                                                                    |
| Update<br>Manager | 22 | Failed in http connection.                                                                                                    | ダウンロードサイトへの HTTP 接<br>続に失敗しました。                                                                                                    | システム装置のネットワー<br>ク設定または、「Hitachi<br>Server Navigator ユーザー<br>ズガイド」「ダウンロード設<br>定画面」で Download<br>Setting エリアのダウンロー<br>ド設定を見直してください。                             |

| 出力部位                 | 項番 | メッセージ                                                                                   | 意味                                                                                                    | 対処                                                 |
|----------------------|----|-----------------------------------------------------------------------------------------|----------------------------------------------------------------------------------------------------|----------------------------------------------------|
| CIM<br>Provider      | 1  | Started download. <pn><br/><vn></vn></pn>                                               | ダウンロードを開始しました。                                                                                                    | 対処の必要はありません。                                       |
| CIM<br>Provider      | 2  | Completed download.<br><pn> <vn></vn></pn>                                              | ダウンロードが完了しました。                                                                                                    | 対処の必要はありません。                                       |
| CIM<br>Provider      | 3  | Requested Update<br>Manager for a processes.<br><mes></mes>                             | Update Manager に処理を依頼し<br>ました。                                                                                                    | 対処の必要はありません。                                       |
| CIM<br>Provider      | 4  | Completed processes of<br>Update Manager. <mes><br/><mrc></mrc></mes>                   | Update Manager の処理が完了し<br>ました。戻りコードは <mrc>で<br/>す。</mrc>                                                                                                    | 対処の必要はありません。                                       |
| CIM<br>Provider      | 5  | Started update. <ubn><br/><pn> <vn>-<an><br/><mk></mk></an></vn></pn></ubn>             | <pn>プロバイダの<vn>ベンダ<br/>の<an>番目のデバイスの部位<br/><mk>のアップデート(処理ブロ<br/>ック名称: <ubn>)を開始しまし<br/>た。</ubn></mk></an></vn></pn>                                                                                                    | 対処の必要はありません。                                       |
| CIM<br>Provider      | 6  | Completed update.<br><ubn> <pn><br/><vn>-<an> <mk> <rc></rc></mk></an></vn></pn></ubn>  | <pn>プロバイダの<vn>ベンダ<br/>の<an>番目のデバイスの部位<br/><mk>のアップデート(処理ブロ<br/>ック名称:<ubn>)を終了しまし<br/>た。戻りコードは<rc>です。<br/>直前のメッセージが<an>番目の<br/>ベンダ<vn>のデバイス<pn>の、<br/>デバイスの部位<mk>のアップデ</mk></pn></vn></an></rc></ubn></mk></an></vn></pn> | 対処の必要はありません。                                       |
|                      |    |                                                                                         | ートの <ubn>のステージを美行<br/>時に発生したことを示しています。</ubn>                                                                                                    |                                                    |
| CIM<br>Provider      | 7  | Update to <upv> from<br/><psv>. <pn><br/><vn>-<an> <mk></mk></an></vn></pn></psv></upv> | <pn>プロバイダの<vn>ベンダ<br/>の<an>番目のデバイスの部位<br/><mk>をバージョン<upv> から<br/>バージョン<psv> にアップデー<br/>トします。</psv></upv></mk></an></vn></pn>                                                                                             | 対処の必要はありません。                                       |
| BIOS CIM<br>Provider | 1  | Failed to initialize<br>management module.<br><rv></rv>                                 | 管理モジュールの初期化に失敗し<br>ました。                                                                                                    | 「 <u>原因コード一覧」</u> のBIOS<br>の原因コードを参照し対処<br>してください。 |
| BIOS CIM<br>Provider | 2  | Failed to get hardware version. <rv></rv>                                               | ハードウェアバージョン取得に失<br>敗しました。                                                                                                    | 「 <u>原因コード一覧」</u> のBIOS<br>の原因コードを参照し対処<br>してください。 |
| BIOS CIM<br>Provider | 3  | Failed to check hardware version. <rv></rv>                                             | ハードウェアバージョン判定に失<br>敗しました。                                                                                                    | 「 <u>原因コード一覧」</u> のBIOS<br>の原因コードを参照し対処<br>してください。 |
| BIOS CIM<br>Provider | 4  | Failed to create instance.<br><rv></rv>                                                 | インスタンス生成に失敗しました。                                                                                                    | 「 <u>原因コード一覧」</u> のBIOS<br>の原因コードを参照し対処<br>してください。 |
| BIOS CIM<br>Provider | 5  | Check update condition is false.                                                        | アップデート条件は false です。                                                                                                    | アップデート不要と判断し<br>たという意味であり、対処の<br>必要はありません。         |
| BIOS CIM<br>Provider | 6  | Failed to check update condition. <rv></rv>                                             | ベンダ個別条件チェックに失敗し<br>ました。                                                                                                    | 「 <u>原因コード一覧」</u> のBIOS<br>の原因コードを参照し対処<br>してください。 |

| 出力部位                 | 項番 | メッセージ                                                                                      | 意味                                                     | 対処                                                                                                    |
|----------------------|----|--------------------------------------------------------------------------------------------|--------------------------------------------------------|----------------------------------------------------------------------------------------------------|
| BIOS CIM<br>Provider | 7  | Failed to get operating version. <rv></rv>                                                 | 稼動バージョン取得に失敗しまし<br>た。                                  | 「 <u>原因コード一覧」</u> のBIOS<br>の原因コードを参照し対処<br>してください。                                                         |
| BIOS CIM<br>Provider | 8  | Failed to check vendor version. <rv></rv>                                                  | ベンダバージョン判定に失敗しま<br>した。                                 | 「 <u>原因コード一覧」</u> のBIOS<br>の原因コードを参照し対処<br>してください。                                                         |
| BIOS CIM<br>Provider | 9  | Failed to update. <rv></rv>                                                                | アップデートに失敗しました。                                         | 「 <u>原因コード一覧」</u> のBIOS<br>の原因コードを参照し対処<br>してください。                                                         |
| BIOS CIM<br>Provider | 10 | Failed to check update apply. <rv></rv>                                                    | アップデート適用判定に失敗しま<br>した。                                 | 「 <u>原因コード一覧」</u> のBIOS<br>の原因コードを参照し対処<br>してください。                                                         |
| BIOS CIM<br>Provider | 11 | Operating<br>version( <psv>) and<br/>Update version(<upv>)<br/>are mismatched.</upv></psv> | 稼動バージョン( <psv>)と更新バ<br/>ージョン(<upv>)は不一致です。</upv></psv> | 個別対処は必要ありません<br>が、稼動バージョンが期待す<br>るバージョンと異なる場合<br>は、エラーコンポーネントの<br>トラブルシューティング完<br>了後、再度アップデートを行<br>ってください。 |
| BMC CIM<br>Provider  | 1  | Failed to initialize<br>management module.<br><rv></rv>                                    | 管理モジュールの初期化に失敗し<br>ました。                                | 「 <u>原因コード一覧」</u> のBMC<br>の原因コードを参照し対処<br>してください。                                                          |
| BMC CIM<br>Provider  | 2  | Failed to get hardware<br>version. <rv></rv>                                               | ハードウェアバージョン取得に失<br>敗しました。                              | 「 <u>原因コード一覧」</u> のBMC<br>の原因コードを参照し対処<br>してください。                                                          |
| BMC CIM<br>Provider  | 3  | Failed to check hardware version. <rv></rv>                                                | ハードウェアバージョン判定に失<br>敗しました。                              | 「 <u>原因コード一覧」</u> のBMC<br>の原因コードを参照し対処<br>してください。                                                          |
| BMC CIM<br>Provider  | 4  | Failed to create instance.<br><rv></rv>                                                    | インスタンス生成に失敗しました。                                       | 「 <u>原因コード一覧」</u> のBMC<br>の原因コードを参照し対処<br>してください。                                                          |
| BMC CIM<br>Provider  | 5  | Failed to execute vendor method. <rv></rv>                                                 | ベンダ個別実装メソッドの実行に<br>失敗しました。                             | 「 <u>原因コード一覧」</u> のBMC<br>の原因コードを参照し対処<br>してください。                                                          |
| BMC CIM<br>Provider  | 6  | Failed to get operating version. <rv></rv>                                                 | 稼動バージョン取得に失敗しまし<br>た。                                  | 「 <u>原因コード一覧」</u> のBMC<br>の原因コードを参照し対処<br>してください。                                                          |
| BMC CIM<br>Provider  | 7  | Failed to check vendor version. <rv></rv>                                                  | ベンダバージョン判定に失敗しま<br>した。                                 | 「 <u>原因コード一覧」</u> のBMC<br>の原因コードを参照し対処<br>してください。                                                          |
| BMC CIM<br>Provider  | 8  | Failed to preupdate.<br><rv></rv>                                                          | アップデート前処理に失敗しまし<br>た。                                  | 「 <u>原因コード一覧」</u> のBMC<br>の原因コードを参照し対処<br>してください。                                                          |
| BMC CIM<br>Provider  | 9  | Failed to update. <rv></rv>                                                                | アップデートに失敗しました。                                         | 「 <u>原因コード一覧」</u> のBMC<br>の原因コードを参照し対処<br>してください。                                                          |

| 出力部位                 | 項番 | メッセージ                                                                                                    | 意味                                                                                       | 対処                                                                                                    |
|----------------------|----|----------------------------------------------------------------------------------------------------|------------------------------------------------------------------------------------------|----------------------------------------------------------------------------------------------------|
| BMC CIM<br>Provider  | 10 | Failed to apply update.<br><rv></rv>                                                                                   | アップデート適用に失敗しました。                                                                         | 「 <u>原因コード一覧」</u> のBMC<br>の原因コードを参照し対処<br>してください。                                                          |
| BMC CIM<br>Provider  | 11 | Failed to check update apply. <rv></rv>                                                                                | アップデート適用判定に失敗しま<br>した。                                                                   | 「 <u>原因コード一覧」</u> のBMC<br>の原因コードを参照し対処<br>してください。                                                          |
| BMC CIM<br>Provider  | 12 | Operating<br>version( <psv>) and<br/>update version(<upv>)<br/>are mismatched.</upv></psv>                             | 稼動バージョン( <psv>)と更新バ<br/>ージョン(<upv>)は不一致です。</upv></psv>                                   | 個別対処は必要ありません<br>が、稼動バージョンが期待す<br>るバージョンと異なる場合<br>は、エラーコンポーネントの<br>トラブルシューティング完<br>了後、再度アップデートを行<br>ってください。 |
| RAID CIM<br>Provider | 1  | Failed to initialize<br>management module.<br>ModuleKind= <mk> <rv></rv></mk>                                          | 管理モジュールの初期化に失敗し<br>ました。モジュール種別= <mk></mk>                                                | 「 <u>原因コード一覧」</u> のRAID<br>の原因コードを参照し対処<br>してください。                                                         |
| RAID CIM<br>Provider | 2  | Failed to create<br>instance( <in>).<br/>ModuleKind=<mk><br/>CtrNo=<an> <rv></rv></an></mk></in>                       | インスタンス( <in>)生成に失敗<br/>しました。モジュール種別=<mk><br/>コントローラ番号=<an></an></mk></in>                | 「 <u>原因コード一覧」</u> のRAID<br>の原因コードを参照し対処<br>してください。                                                         |
| RAID CIM<br>Provider | 3  | Check update condition is<br>false.<br>TargetModule= <tm><br/>ModuleKind=<mk><br/>CtrNo=<an></an></mk></tm>            | アップデート条件は false です。対<br>象モジュール= <tm> モジュール<br/>種別=<mk> コントローラ番号<br/>=<an></an></mk></tm> | アップデート不要と判断し<br>たという意味であり、対処の<br>必要はありません。                                                                 |
| RAID CIM<br>Provider | 4  | Failed to check update<br>condition.<br>TargetModule= <tm><br/>ModuleKind=<mk><br/>CtrNo=<an> <rv></rv></an></mk></tm> | ベンダ個別条件チェックに失敗し<br>ました。対象モジュール= <tm><br/>モジュール種別=<mk> コントロ<br/>ーラ番号=<an></an></mk></tm>  | 「 <u>原因コード一覧」</u> のRAID<br>の原因コードを参照し対処<br>してください。                                                         |
| RAID CIM<br>Provider | 5  | Failed to get operating<br>version.<br>ModuleKind= <mk><br/>CtrNo=<an> <rv></rv></an></mk>                             | 稼動バージョン取得に失敗しまし<br>た。モジュール種別= <mk> コン<br/>トローラ番号=<an></an></mk>                          | 「 <u>原因コード一覧」</u> のRAID<br>の原因コードを参照し対処<br>してください。                                                         |
| RAID CIM<br>Provider | 6  | Failed to get operating<br>version.<br>ModuleKind= <mk> <rv></rv></mk>                                                 | 稼動バージョン取得に失敗しまし<br>た。モジュール種別= <mk></mk>                                                  | 「 <u>原因コード一覧」</u> のRAID<br>の原因コードを参照し対処<br>してください。                                                         |
| RAID CIM<br>Provider | 7  | Failed to check vendor<br>version.<br>ModuleKind= <mk><br/>CtrNo=<an> <rv></rv></an></mk>                              | ベンダバージョン判定に失敗しま<br>した。モジュール種別= <mk> コ<br/>ントローラ番号=<an></an></mk>                         | 「 <u>原因コード一覧」</u> のRAID<br>の原因コードを参照し対処<br>してください。                                                         |
| RAID CIM<br>Provider | 8  | Failed to check vendor<br>version.<br>ModuleKind= <mk> <rv></rv></mk>                                                  | ベンダバージョン判定に失敗しま<br>した。モジュール種別= <mk></mk>                                                 | 「 <u>原因コード一覧」</u> のRAID<br>の原因コードを参照し対処<br>してください。                                                         |
| RAID CIM<br>Provider | 9  | Failed to backup.<br>ModuleKind= <mk><br/>CtrNo=<an> <rv></rv></an></mk>                                               | アップデートバックアップ処理に<br>失敗しました。モジュール種別<br>= < MK > コントローラ番号<br>= < AN >                       | 「 <u>原因コード一覧」</u> のRAID<br>の原因コードを参照し対処<br>してください。                                                         |
| RAID CIM<br>Provider | 10 | Failed to backup.<br>ModuleKind= <mk> <rv></rv></mk>                                                                   | アップデートバックアップ処理に<br>失敗しました。モジュール種別<br>= <mk></mk>                                         | 「 <u>原因コード一覧」</u> のRAID<br>の原因コードを参照し対処<br>してください。                                                         |

| 出力部位                          | 項番 | メッセージ                                                                                                    | 意味                                                                                                   | 対処                                                                                                    |
|-------------------------------|----|----------------------------------------------------------------------------------------------------|----------------------------------------------------------------------------------------------------|----------------------------------------------------------------------------------------------------|
| RAID CIM<br>Provider          | 11 | Failed to preupdate.<br>ModuleKind= <mk><br/>CtrNo=<an> <rv></rv></an></mk>                                                             | アップデート前処理に失敗しまし<br>た。モジュール種別= <mk> コン<br/>トローラ番号=<an></an></mk>                                      | 「 <u>原因コード一覧」</u> のRAID<br>の原因コードを参照し対処<br>してください。                                                       |
| RAID CIM<br>Provider          | 12 | Failed to preupdate.<br>ModuleKind= <mk> <rv></rv></mk>                                                                                 | アップデート前処理に失敗しまし<br>た。モジュール種別= <mk></mk>                                                              | 「 <u>原因コード一覧」</u> のRAID<br>の原因コードを参照し対処<br>してください。                                                       |
| RAID CIM<br>Provider          | 13 | Failed to update.<br>ModuleKind= <mk><br/>CtrNo=<an> <rv></rv></an></mk>                                                                | アップデートに失敗しました。モジ<br>ュール種別= <mk> コントローラ<br/>番号=<an></an></mk>                                         | 「 <u>原因コード一覧」</u> のRAID<br>の原因コードを参照し対処<br>してください。                                                       |
| RAID CIM<br>Provider          | 14 | Failed to update.<br>ModuleKind= <mk> <rv></rv></mk>                                                                                    | アップデートに失敗しました。モジ<br>ュール種別= <mk></mk>                                                                 | 「 <u>原因コード一覧」</u> のRAID<br>の原因コードを参照し対処<br>してください。                                                       |
| RAID CIM<br>Provider          | 15 | Failed to restore.<br>ModuleKind= <mk><br/>CtrNo=<an> <rv></rv></an></mk>                                                               | アップデートリストアに失敗しま<br>した。モジュール種別= <mk> コ<br/>ントローラ番号= <an></an></mk>                                    | 「 <u>原因コード一覧」</u> のRAID<br>の原因コードを参照し対処<br>してください。                                                       |
| RAID CIM<br>Provider          | 16 | Failed to restore.<br>ModuleKind= <mk> <rv></rv></mk>                                                                                   | アップデートリストアに失敗しま<br>した。モジュール種別= <mk></mk>                                                             | 「 <u>原因コード一覧」</u> のRAID<br>の原因コードを参照し対処<br>してください。                                                       |
| RAID CIM<br>Provider          | 17 | Failed to check update<br>apply.<br>ModuleKind= <mk><br/>CtrNo=<an> <rv></rv></an></mk>                                                 | アップデート適用判定に失敗しま<br>した。モジュール種別= <mk> コ<br/>ントローラ番号= <an></an></mk>                                    | 「 <u>原因コード一覧」</u> のRAID<br>の原因コードを参照し対処<br>してください。                                                       |
| RAID CIM<br>Provider          | 18 | Failed to check update<br>apply.<br>ModuleKind= <mk> <rv></rv></mk>                                                                     | アップデート適用判定に失敗しま<br>した。モジュール種別= <mk></mk>                                                             | 「 <u>原因コード一覧」</u> のRAID<br>の原因コードを参照し対処<br>してください。                                                       |
| RAID CIM<br>Provider          | 19 | Operating<br>version( <psv>) and<br/>Update version(<upv>)<br/>are mismatched.<br/>ModuleKind=<mk><br/>CtrNo=<an></an></mk></upv></psv> | 稼動バージョン( <psv>)と更新バ<br/>ージョン(<upv>)は不一致です。<br/>モジュール種別=<mk> コントロ<br/>ーラ番号=<an></an></mk></upv></psv> | 個別対処は必要ありません<br>が、稼動バージョンが期待す<br>るバージョンと異なる場合<br>は、エラーコンポーネントの<br>トラブルシューティング完<br>了後、アップデートを行って<br>ください。 |
| RAID CIM<br>Provider          | 20 | Operating<br>version( <psv>) and<br/>Update version(<upv>)<br/>are mismatched.<br/>ModuleKind=<mk></mk></upv></psv>                     | 稼動バージョン( <psv>)と更新バ<br/>ージョン(<upv>)は不一致です。<br/>モジュール種別=<mk></mk></upv></psv>                         | 個別対処は必要ありません<br>が、稼動バージョンが期待す<br>るバージョンと異なる場合<br>は、エラーコンポーネントの<br>トラブルシューティング完<br>了後、アップデートを行って<br>ください。 |
| FC Hitachi<br>CIM<br>Provider | 1  | Failed to initialize<br>management module.<br>ModuleKind= <mk> <rv></rv></mk>                                                           | 管理モジュールの初期化に失敗し<br>ました。モジュール種別= <mk></mk>                                                            | 「 <u>原因コード一覧</u> 」のFCの<br>原因コードを参照し対処し<br>てください。                                                         |
| FC Hitachi<br>CIM<br>Provider | 2  | Failed to create<br>instance( <in>).<br/>ModuleKind=<mk><br/>Bus/Dev/Func=<bdf><br/><rv></rv></bdf></mk></in>                           | インスタンス( <in>)生成に失敗<br/>しました。モジュール種別=<mk><br/>コントローラ番号=<an></an></mk></in>                            | 「 <u>原因コード一覧</u> 」のFCの<br>原因コードを参照し対処し<br>てください。                                                         |

| 出力部位                          | 項番 | メッセージ                                                                                                    | 意味                                                                                            | 対処                                               |
|-------------------------------|----|----------------------------------------------------------------------------------------------------|-----------------------------------------------------------------------------------------------|--------------------------------------------------|
| FC Hitachi<br>CIM<br>Provider | 3  | Check update condition is<br>false.<br>TargetModule= <tm><br/>ModuleKind=<mk><br/>Bus/Dev/Func=<bdf></bdf></mk></tm>                | アップデート条件は false です。対<br>象モジュール= <tm> モジュール<br/>種別=<mk><br/>Bus/Dev/Func=<bdf></bdf></mk></tm> | アップデート不要と判断し<br>たという意味であり、対処の<br>必要はありません。       |
| FC Hitachi<br>CIM<br>Provider | 4  | Failed to check update<br>condition.<br>TargetModule= <tm><br/>ModuleKind=<mk><br/>Bus/Dev/Func=<bdf><br/><rv></rv></bdf></mk></tm> | ベンダ個別条件チェックに失敗し<br>ました。対象モジュール= <tm><br/>モジュール種別=<mk><br/>Bus/Dev/Func=<bdf></bdf></mk></tm>  | 「 <u>原因コード一覧</u> 」のFCの<br>原因コードを参照し対処し<br>てください。 |
| FC Hitachi<br>CIM<br>Provider | 5  | Failed to get operating<br>version.<br>ModuleKind= <mk><br/>Bus/Dev/Func=<bdf><br/><rv></rv></bdf></mk>                             | 稼動バージョン取得に失敗しまし<br>た。モジュール種別= <mk> コン<br/>トローラ番号=<an></an></mk>                               | 「 <u>原因コード一覧</u> 」のFCの<br>原因コードを参照し対処し<br>てください。 |
| FC Hitachi<br>CIM<br>Provider | 6  | Failed to get operating<br>version.<br>ModuleKind= <mk> <rv></rv></mk>                                                              | 稼動バージョン取得に失敗しまし<br>た。モジュール種別= <mk></mk>                                                       | 「 <u>原因コード一覧</u> 」のFCの<br>原因コードを参照し対処し<br>てください。 |
| FC Hitachi<br>CIM<br>Provider | 7  | Failed to check vendor<br>version.<br>ModuleKind= <mk><br/>Bus/Dev/Func=<bdf><br/><rv></rv></bdf></mk>                              | ベンダバージョン判定に失敗しま<br>した。モジュール種別= <mk><br/>Bus/Dev/Func= <bdf></bdf></mk>                        | 「 <u>原因コード一覧</u> 」のFCの<br>原因コードを参照し対処し<br>てください。 |
| FC Hitachi<br>CIM<br>Provider | 8  | Failed to check vendor<br>version.<br>ModuleKind= <mk> <rv></rv></mk>                                                               | ベンダバージョン判定に失敗しま<br>した。モジュール種別= <mk></mk>                                                      | 「 <u>原因コード一覧</u> 」のFCの<br>原因コードを参照し対処し<br>てください。 |
| FC Hitachi<br>CIM<br>Provider | 9  | Failed to backup.<br>ModuleKind= <mk><br/>Bus/Dev/Func=<bdf><br/><rv></rv></bdf></mk>                                               | アップデートバックアップ処理に<br>失敗しました。モジュール種別<br>= < MK><br>Bus/Dev/Func= < BDF>                          | 「 <u>原因コード一覧</u> 」のFCの<br>原因コードを参照し対処し<br>てください。 |
| FC Hitachi<br>CIM<br>Provider | 10 | Failed to backup.<br>ModuleKind= <mk> <rv></rv></mk>                                                                                | アップデートバックアップ処理に<br>失敗しました。モジュール種別<br>= <mk></mk>                                              | 「 <u>原因コード一覧</u> 」のFCの<br>原因コードを参照し対処し<br>てください。 |
| FC Hitachi<br>CIM<br>Provider | 11 | Failed to preupdate.<br>ModuleKind= <mk><br/>Bus/Dev/Func=<bdf><br/><rv></rv></bdf></mk>                                            | アップデート前処理に失敗しまし<br>た。モジュール種別= <mk><br/>Bus/Dev/Func=<bdf></bdf></mk>                          | 「 <u>原因コード一覧</u> 」のFCの<br>原因コードを参照し対処し<br>てください。 |
| FC Hitachi<br>CIM<br>Provider | 12 | Failed to preupdate.<br>ModuleKind= <mk> <rv></rv></mk>                                                                             | アップデート前処理に失敗しまし<br>た。モジュール種別= <mk></mk>                                                       | 「 <u>原因コード一覧</u> 」のFCの<br>原因コードを参照し対処し<br>てください。 |
| FC Hitachi<br>CIM<br>Provider | 13 | Failed to update.<br>ModuleKind= <mk><br/>Bus/Dev/Func=<bdf><br/><rv></rv></bdf></mk>                                               | アップデートに失敗しました。モジ<br>ュール種別= <mk><br/>Bus/Dev/Func=<bdf></bdf></mk>                             | 「 <u>原因コード一覧</u> 」のFCの<br>原因コードを参照し対処し<br>てください。 |
| FC Hitachi<br>CIM<br>Provider | 14 | Failed to update.<br>ModuleKind= <mk> <rv></rv></mk>                                                                                | アップデートに失敗しました。モジ<br>ュール種別= <mk></mk>                                                          | 「 <u>原因コード一覧</u> 」のFCの<br>原因コードを参照し対処し<br>てください。 |
| FC Hitachi<br>CIM<br>Provider | 15 | Failed to restore.<br>ModuleKind= <mk><br/>Bus/Dev/Func=<bdf><br/><rv></rv></bdf></mk>                                              | アップデートリストアに失敗しま<br>した。モジュール種別= <mk><br/>Bus/Dev/Func=<bdf></bdf></mk>                         | 「 <u>原因コード一覧</u> 」のFCの<br>原因コードを参照し対処し<br>てください。 |

| 出力部位                               | 項番 | メッセージ                                                                                                    | 意味                                                                                                    | 対処                                                                                                    |
|------------------------------------|----|----------------------------------------------------------------------------------------------------|----------------------------------------------------------------------------------------------------|----------------------------------------------------------------------------------------------------|
| FC Hitachi<br>CIM<br>Provider      | 16 | Failed to restore.<br>ModuleKind= <mk> <rv></rv></mk>                                                                                            | アップデートリストアに失敗しま<br>した。モジュール種別= <mk></mk>                                                                  | 「 <u>原因コード一覧</u> 」のFCの<br>原因コードを参照し対処し<br>てください。                                                         |
| FC Hitachi<br>CIM<br>Provider      | 17 | Failed to check update<br>apply.<br>ModuleKind= <mk><br/>Bus/Dev/Func=<bdf><br/><rv></rv></bdf></mk>                                             | アップデート適用判定に失敗しま<br>した。モジュール種別= <mk><br/>Bus/Dev/Func=<bdf></bdf></mk>                                     | 「 <u>原因コード一覧</u> 」のFCの<br>原因コードを参照し対処し<br>てください。                                                         |
| FC Hitachi<br>CIM<br>Provider      | 18 | Failed to check update<br>apply.<br>ModuleKind= <mk> <rv></rv></mk>                                                                              | アップデート適用判定に失敗しま<br>した。モジュール種別= <mk></mk>                                                                  | 「 <u>原因コード一覧</u> 」のFCの<br>原因コードを参照し対処し<br>てください。                                                         |
| FC Hitachi<br>CIM<br>Provider      | 19 | Operating<br>version( <psv>) and<br/>Update version(<upv>)<br/>are mismatched.<br/>ModuleKind=<mk><br/>Bus/Dev/Func=<bdf></bdf></mk></upv></psv> | 稼動バージョン( <psv>)と更新バ<br/>ージョン(<upv>)は不一致です。<br/>モジュール種別=<mk><br/>Bus/Dev/Func=<bdf></bdf></mk></upv></psv> | 個別対処は必要ありません<br>が、稼動バージョンが期待す<br>るバージョンと異なる場合<br>は、エラーコンポーネントの<br>トラブルシューティング完<br>了後、アップデートを行って<br>ください。 |
| FC Hitachi<br>CIM<br>Provider      | 20 | Operating<br>version( <psv>) and<br/>Update version(<upv>)<br/>are mismatched.<br/>ModuleKind=<mk></mk></upv></psv>                              | 稼動バージョン( <psv>)と更新バ<br/>ージョン(<upv>)は不一致です。<br/>モジュール種別=<mk></mk></upv></psv>                              | 個別対処は必要ありません<br>が、稼動バージョンが期待す<br>るバージョンと異なる場合<br>は、エラーコンポーネントの<br>トラブルシューティング完<br>了後、アップデートを行って<br>ください。 |
| LAN<br>Broadcom<br>CIM<br>Provider | 1  | Failed to initialize<br>management module.<br>ModuleKind= <mk> <rv></rv></mk>                                                                    | 管理モジュールの初期化に失敗し<br>ました。                                                                                   | 「 <u>原因コード一覧</u> 」のLAN<br>Broadcomの原因コードを<br>参照し対処してください。                                                |
| LAN<br>Broadcom<br>CIM<br>Provider | 2  | Failed to create<br>instance( <in>).<br/>ModuleKind=<mk> <rv></rv></mk></in>                                                                     | インスタンス( <in>)生成に失敗<br/>しました。モジュール種別=<mk><br/>コントローラ番号=<an></an></mk></in>                                 | 「 <u>原因コード一覧</u> 」のLAN<br>Broadcomの原因コードを<br>参照し対処してください。                                                |
| LAN<br>Broadcom<br>CIM<br>Provider | 3  | Failed to get operating<br>version.<br>ModuleKind= <mk> <rv></rv></mk>                                                                           | 稼動バージョン取得に失敗しまし<br>た。モジュール種別= <mk></mk>                                                                   | 「 <u>原因コード一覧</u> 」のLAN<br>Broadcomの原因コードを<br>参照し対処してください。                                                |
| LAN<br>Broadcom<br>CIM<br>Provider | 4  | Failed to check vendor<br>version.<br>ModuleKind= <mk> <rv></rv></mk>                                                                            | ベンダバージョン判定に失敗しま<br>した。モジュール種別= <mk></mk>                                                                  | 「 <u>原因コード一覧</u> 」のLAN<br>Broadcomの原因コードを<br>参照し対処してください。                                                |
| LAN<br>Broadcom<br>CIM<br>Provider | 5  | Failed to backup.<br>ModuleKind= <mk> <rv></rv></mk>                                                                                             | アップデートバックアップ処理に<br>失敗しました。モジュール種別<br>= <mk></mk>                                                          | 「 <u>原因コード一覧</u> 」のLAN<br>Broadcomの原因コードを<br>参照し対処してください。                                                |
| LAN<br>Broadcom<br>CIM<br>Provider | 6  | Failed to preupdate.<br>ModuleKind= <mk> <rv></rv></mk>                                                                                          | アップデート前処理に失敗しまし<br>た。モジュール種別= <mk></mk>                                                                   | 「 <u>原因コード一覧</u> 」のLAN<br>Broadcomの原因コードを<br>参照し対処してください。                                                |

| 出力部位                                | 項番 | メッセージ                                                                                                    | 意味                                                                           | 対処                                                                                                    |
|-------------------------------------|----|----------------------------------------------------------------------------------------------------|------------------------------------------------------------------------------|----------------------------------------------------------------------------------------------------|
| LAN<br>Broadcom<br>CIM<br>Provider  | 7  | Failed to update.<br>ModuleKind= <mk> <rv></rv></mk>                                                                | アップデートに失敗しました。モジ<br>ュール種別= <mk></mk>                                         | 「 <u>原因コード一覧</u> 」のLAN<br>Broadcomの原因コードを<br>参照し対処してください。                                                |
| LAN<br>Broadcom<br>CIM<br>Provider  | 8  | Failed to restore.<br>ModuleKind= <mk> <rv></rv></mk>                                                               | アップデートリストアに失敗しま<br>した。モジュール種別= <mk></mk>                                     | 「 <u>原因コード一覧</u> 」のLAN<br>Broadcomの原因コードを<br>参照し対処してください。                                                |
| LAN<br>Broadcom<br>CIM<br>Provider  | 9  | Failed to check update<br>apply.<br>ModuleKind= <mk> <rv></rv></mk>                                                 | アップデート適用判定に失敗しま<br>した。モジュール種別= <mk></mk>                                     | 「 <u>原因コード一覧</u> 」のLAN<br>Broadcomの原因コードを<br>参照し対処してください。                                                |
| LAN<br>Broadcom<br>CIM<br>Provider  | 10 | Operating<br>version( <psv>) and<br/>Update version(<upv>)<br/>are mismatched.<br/>ModuleKind=<mk></mk></upv></psv> | 稼動バージョン( <psv>)と更新バ<br/>ージョン(<upv>)は不一致です。<br/>モジュール種別=<mk></mk></upv></psv> | 個別対処は必要ありません<br>が、稼動バージョンが期待す<br>るバージョンと異なる場合<br>は、エラーコンポーネントの<br>トラブルシューティング完<br>了後、アップデートを行って<br>ください。 |
| Alive<br>Monitor<br>CIM<br>Provider | 1  | Not create utility<br>instance. <rv></rv>                                                                           | インスタンス生成に失敗しました。                                                             | 「 <u>原因コード一覧</u> 」のAlive<br>Monitorの原因コードを参<br>照し対処してください。                                               |
| Alive<br>Monitor<br>CIM<br>Provider | 2  | Alive Monitor is not<br>installed. <rv></rv>                                                                        | Alive Monitor がインストールさ<br>れていません。                                            | 「 <u>原因コード一覧</u> 」のAlive<br>Monitorの原因コードを参<br>照し対処してください。                                               |
| Alive<br>Monitor<br>CIM<br>Provider | 3  | Failed to get operating version. <rv></rv>                                                                          | 稼動バージョン取得に失敗しまし<br>た。                                                        | 「 <u>原因コード一覧</u> 」のAlive<br>Monitorの原因コードを参<br>照し対処してください。                                               |
| Alive<br>Monitor<br>CIM<br>Provider | 4  | Invalid operating version<br>format. <rv></rv>                                                                      | 稼動バージョンのフォーマットが<br>不正です。                                                     | 「 <u>原因コード一覧</u> 」のAlive<br>Monitorの原因コードを参<br>照し対処してください。                                               |
| Alive<br>Monitor<br>CIM<br>Provider | 5  | Failed to updating. <rv></rv>                                                                                       | アップデートに失敗しました。                                                               | 「 <u>原因コード一覧</u> 」のAlive<br>Monitorの原因コードを参<br>照し対処してください。                                               |
| Alive<br>Monitor<br>CIM<br>Provider | 6  | Updated version check<br>fail. <rv></rv>                                                                            | アップデート後のバージョン判定<br>に失敗しました。                                                  | 「 <u>原因コード一覧</u> 」のAlive<br>Monitorの原因コードを参<br>照し対処してください。                                               |
| Log<br>Monitor<br>CIM<br>Provider   | 1  | Failed to initialize<br>management<br>module. <rv></rv>                                                             | 管理モジュールの初期化に失敗し<br>ました。                                                      | 「 <u>原因コード一覧</u> 」のLog<br>Monitorの原因コードを参<br>照し対処してください。                                                 |
| Log<br>Monitor<br>CIM<br>Provider   | 2  | Failed to create instance.<br><rv></rv>                                                                             | インスタンス生成に失敗しました。                                                             | 「 <u>原因コード一覧</u> 」のLog<br>Monitorの原因コードを参<br>照し対処してください。                                                 |

| 出力部位                              | 項番 | メッセージ                                                                                      | 意味                                                     | 対処                                                                                                    |
|-----------------------------------|----|--------------------------------------------------------------------------------------------|--------------------------------------------------------|----------------------------------------------------------------------------------------------------|
| Log<br>Monitor<br>CIM<br>Provider | 3  | Failed to get operating version. <rv></rv>                                                 | 稼動バージョン取得に失敗しまし<br><i>た</i> 。                          | 「 <u>原因コード一覧</u> 」のLog<br>Monitorの原因コードを参<br>照し対処してください。                                                 |
| Log<br>Monitor<br>CIM<br>Provider | 4  | Failed to check vendor version. <rv></rv>                                                  | ベンダバージョン判定に失敗しま<br>した。                                 | 「 <u>原因コード一覧</u> 」のLog<br>Monitorの原因コードを参<br>照し対処してください。                                                 |
| Log<br>Monitor<br>CIM<br>Provider | 5  | Failed to backup. <rv></rv>                                                                | アップデートバックアップ処理に<br>失敗しました。                             | 「 <u>原因コード一覧</u> 」のLog<br>Monitorの原因コードを参<br>照し対処してください。                                                 |
| Log<br>Monitor<br>CIM<br>Provider | 6  | Failed to preupdate.<br><rv></rv>                                                          | アップデート前処理に失敗しまし<br>た。                                  | 「 <u>原因コード一覧</u> 」のLog<br>Monitorの原因コードを参<br>照し対処してください。                                                 |
| Log<br>Monitor<br>CIM<br>Provider | 7  | Failed to update. <rv></rv>                                                                | アップデートに失敗しました。                                         | 「 <u>原因コード一覧</u> 」のLog<br>Monitorの原因コードを参<br>照し対処してください。                                                 |
| Log<br>Monitor<br>CIM<br>Provider | 8  | Failed to restore. <rv></rv>                                                               | アップデートリストアに失敗しま<br>した。                                 | 「 <u>原因コード一覧</u> 」のLog<br>Monitorの原因コードを参<br>照し対処してください。                                                 |
| Log<br>Monitor<br>CIM<br>Provider | 9  | Failed to check update apply. <rv></rv>                                                    | アップデート適用判定に失敗しま<br>した。                                 | 「 <u>原因コード一覧</u> 」のLog<br>Monitorの原因コードを参<br>照し対処してください。                                                 |
| Log<br>Monitor<br>CIM<br>Provider | 10 | Operating<br>version( <psv>) and<br/>Update version(<upv>)<br/>are mismatched.</upv></psv> | 稼動バージョン( <psv>)と更新バ<br/>ージョン(<upv>)は不一致です。</upv></psv> | 個別対処は必要ありません<br>が、稼動バージョンが期待す<br>るバージョンと異なる場合<br>は、エラーコンポーネントの<br>トラブルシューティング完<br>了後、アップデートを行って<br>ください。 |

### 原因コード一覧

<rv>は2xN桁(N:自然数)の16進数で表示され、2桁毎に1組の原因コードを現します。すべての原因コードを参照して対処を行ってください。

以下にトレースログの原因コードの一覧を表記します。

| 出力 CIM<br>Provider | 原因<br>コード | 意味                                                              | 対処                                                                                                    |
|--------------------|-----------|-----------------------------------------------------------------|----------------------------------------------------------------------------------------------------|
| BIOS               | 01        | WMI プロパティ<br>(Win32_ComputersystemPro<br>duct)の情報取得に失敗しまし<br>た。 | 本システム装置環境が「Hitachi Server Navigator ユーザ<br>ーズガイド」-「動作に必要なシステム環境」を満たしている<br>かどうか確認してください。                        |
| BIOS               | 02        | ハードウェアバージョンのフォ<br>ーマットが不正です。                                    | システム装置が正常動作しているか確認してください。 *1                                                                                    |
| BIOS               | 03        | 稼動バージョンが正しくありま<br>せん。                                           | 本システム装置環境が「Hitachi Server Navigator ユーザ<br>ーズガイド」-「動作に必要なシステム環境」を満たしている<br>かどうか確認してください。                        |
| BIOS               | 04        | 適用可能バージョンリストのフ<br>ォーマットが不正です。                                   | システム装置が正常動作しているか確認してください。 *1                                                                                    |
| BIOS               | 05        | インストールパスの取得に失敗<br>しました。                                         | 本システム装置環境が「Hitachi Server Navigator ユーザ<br>ーズガイド」-「動作に必要なシステム環境」を満たしている<br>かどうか確認してください。                        |
| BIOS               | 06        | 作業用フォルダの作成に失敗し<br>ました。                                          | システムディスクの空き容量が十分か確認してください。                                                                                      |
| BIOS               | 07        | HA8KBIOS フォルダの作成に失<br>敗しました。                                    | システムディスクの空き容量が十分か確認してください。                                                                                      |
| BIOS               | 08        | F/W のインスタンスを生成して<br>いません。                                       | 本システム装置環境が「Hitachi Server Navigator ユーザ<br>ーズガイド」-「動作に必要なシステム環境」を満たしている<br>かどうか確認してください。                        |
| BIOS               | 09        | 稼動バージョン取得に失敗しま<br>した。                                           | 本システム装置環境が「Hitachi Server Navigator ユーザ<br>ーズガイド」-「動作に必要なシステム環境」を満たしている<br>かどうか確認してください。                        |
| BIOS               | OA        | モジュール付帯情報のフォーマ<br>ットに誤りが有ります。                                   | システム装置が正常動作しているか確認してください。 *1                                                                                    |
| BIOS               | OB        | 稼動バージョンがアップデート<br>可能バージョンに含まれません。                               | 他のすべてのトラブルシュートを行った後、ダウンロード<br>Web サイトから、エラーとなったアップデートモジュールを<br>入手し、アップデートモジュールに付属するドキュメントに<br>従いアップデートを行ってください。 |
| BIOS               | OC        | WMI プロパティ<br>(Win32_BIOS)の情報取得に失<br>敗しました。                      | 本システム装置環境が「Hitachi Server Navigator ユーザ<br>ーズガイド」-「動作に必要なシステム環境」を満たしている<br>かどうか確認してください。                        |
| BIOS               | OD        | ベンダバージョンのフォーマッ<br>トが不正です。                                       | ーーーーーーーーーーーーーーーーーーーーーーーーーーーーーーーーーーーー                                                                            |
| BIOS               | OE        | <br>ダウングレードを行おうとしま<br>した。                                       |                                                                                                    |

| 出力 CIM<br>Provider | 原因<br>コード | 意味                                                    | 対処                                                                                                    |
|--------------------|-----------|-------------------------------------------------------|----------------------------------------------------------------------------------------------------|
| BIOS               | OF        | 上書きアップデートは行いませ<br>ん。                                  | 適用前に再度アップデートを行うことはできません。<br><rv>に同時に原因コード "1C" が出力されている場合は、<br/>"<server navigator="" インストールフォルダ=""><br/>¥Provider¥tmp¥HA8KBIOS¥OverWrite.txt" を削除してくださ<br/>い。そうでない場合は対処の必要は有りません。</server></rv> |
| BIOS               | 10        | WMI プロパティ<br>(Win32_BaseBoard)の情報取<br>得に失敗しました。       | システム装置が正常動作しているか確認してください。 *1                                                                                                    |
| BIOS               | 11        | WMI プロパティから入手した<br>Product 情報フォーマットが不<br>正です。         | システム装置が正常動作しているか確認してください。 *1                                                                                                    |
| BIOS               | 12        | WMI プロパティ<br>(Win32_OperatingSystem)の<br>情報取得に失敗しました。 | システム装置が正常動作しているか確認してください。 *1                                                                                                    |
| BIOS               | 13        | WMI プロパティから入手した<br>OSArchitecture のデータが不<br>正です。      | システム装置が正常動作しているか確認してください。 *1                                                                                                    |
| BIOS               | 14        | zip ファイルがありません。                                       | トレースログを参照して、ダウンロードが正常に行われてい<br>るか確認してください。<br>システムディスクの空き容量が十分か確認してください。                                                                                                    |
| BIOS               | 15        | アップデートモジュール格納フ<br>ォルダの削除に失敗しました。                      | " <server navigator="" インストールフォルダ=""> \Provider\"<br/>以下のフォルダをユーザが使用していないか確認してくださ<br/>い。</server>                                                                                                |
| BIOS               | 16        | zip ファイルが解凍失敗しまし<br>た。                                | システムディスクの空き容量が十分か確認してください。                                                                                                    |
| BIOS               | 17        | アップデートモジュールがあり<br>ません。                                | トレースログを参照して、ダウンロードが正常に行われているか確認してください。                                                                                                    |
| BIOS               | 18        | ディレクトリの変更に失敗しま                                        | システムティスクの空き容量が十分が確認してくたさい。                                                                                                    |
|                    |           |                                                       |                                                                                                    |
| BIOS               | 19        | アップデートコマンド実行に失<br>敗しました。                              | 本ユティリティを使用した BIOS/EFI の F/W アップデート<br>に失敗しました。<br>「 <u>技術情報、アップデートプログラムについて</u> 」(P.xiii)を参<br>照し、ご使用のシステム装置に適合するBIOS/EFIのF/Wア<br>ップデートプログラムを使用してアップデートを行ってくだ<br>さい。                             |
|                    |           |                                                       | システム装置が起動できない場合は、BIOS/EFIのF/Wを格<br>納するFLASH ROMが故障している可能性がありますので、<br>お買い求め先にご連絡いただくか、保守員をお呼びください。                                                                                                |

| 出力 CIM<br>Provider | 原因<br>コード | 意味                                                              | 対処                                                                                                    |
|--------------------|-----------|-----------------------------------------------------------------|----------------------------------------------------------------------------------------------------|
| BIOS               | 1A        | アップデートコマンドでタイム<br>アウトが発生しました。                                   | 本ユティリティを使用した BIOS/EFI の F/W アップデート<br>に失敗しました。                                                                     |
|                    |           |                                                                 | 「 <u>技術情報、アップデートプログラムについて</u> 」(P.xiii)を参<br>照し、ご使用のシステム装置に適合するBIOS/EFIのF/Wア<br>ップデートプログラムを使用してアップデートを行ってくだ<br>さい。 |
|                    |           |                                                                 | システム装置が起動できない場合は、BIOS/EFIのF/Wを格<br>納する FLASH ROM が故障している可能性がありますので、<br>お買い求め先にご連絡いただくか、保守員をお呼びください。                |
| BIOS               | 1B        | アップデートー時ファイルのオ<br>ープンに失敗しました。                                   | システム装置が正常動作しているか確認してください。 *1                                                                                       |
| BIOS               | 1C        | アップデートー時ファイルの削<br>除に失敗しました。                                     | " <server navigator="" インストールフォルダ="">¥Provider¥tmp<br/>¥HA8KBIOS¥OverWrite.txt" を削除してください。</server>                |
| BIOS               | 1D        | 適用バージョン取得に失敗しま<br>した。                                           | システム装置が正常動作しているか確認してください。 *1                                                                                       |
| BMC                | 01        | WMI プロパティ<br>(Win32_ComputersystemPro<br>duct)の情報取得に失敗しまし<br>た。 | 本システム装置環境が「Hitachi Server Navigator ユーザ<br>ーズガイド」-「動作に必要なシステム環境」を満たしている<br>かどうか確認してください。                           |
| BMC                | 02        | ハードウェアバージョンのフォ<br>ーマットが不正です。                                    | システム装置が正常動作しているか確認してください。 *1                                                                                       |
| BMC                | 03        | 稼動バージョンが空文字です。                                                  | 本システム装置環境が「Hitachi Server Navigator ユーザ<br>ーズガイド」-「動作に必要なシステム環境」を満たしている<br>かどうか確認してください。                           |
| BMC                | 04        | バージョンリストのフォーマッ<br>トが不正です。                                       | システム装置が正常動作しているか確認してください。(ハー<br>ドウェアエラーが発生していないか) *1                                                               |
| BMC                | 05        | インストールパスの取得に失敗<br>しました。                                         | 本システム装置環境が「Hitachi Server Navigator ユーザ<br>ーズガイド」-「動作に必要なシステム環境」を満たしている<br>かどうか確認してください。                           |
| BMC                | 06        | tmp フォルダの作成に失敗しま<br>した。                                         | システムディスクの空き容量が十分か確認してください。                                                                                         |
| BMC                | 07        | HA8KBMC フォルダの作成に失<br>敗しました。                                     | システムディスクの空き容量が十分か確認してください。                                                                                         |
| BMC                | 08        | F/W のインスタンスを生成して<br>いません。                                       | 本システム装置環境が「Hitachi Server Navigator ユーザ<br>ーズガイド」-「動作に必要なシステム環境」を満たしている<br>かどうか確認してください。                           |
| BMC                | 09        | バージョン(1)のフォーマットが<br>不正です。                                       | システム装置が正常動作しているか確認してください。 *1                                                                                       |
| BMC                | 0A        | バージョン(2)のフォーマットが<br>不正です。                                       | システム装置が正常動作しているか確認してください。 *1                                                                                       |
| BMC                | OB        | IPMI ツール取得に失敗しまし<br>た。                                          | BMC のアップデートには JP/SC Agent または SEL<br>Manager のインストールが必要です。インストールしてい<br>なければ何れかをインストールしてください。                       |
| BMC                | 0C        | カレントディレクトリ変更に失<br>敗しました。                                        | システム装置が正常動作しているか確認してください。 *1                                                                                       |

| 出力 CIM<br>Provider | 原因<br>コード | 意味                                 | 対処                                                                                                    |
|--------------------|-----------|------------------------------------|----------------------------------------------------------------------------------------------------|
| BMC                | OD        | 稼動バージョン取得コマンド発<br>行に失敗しました。        | 本システム装置環境が「Hitachi Server Navigator ユーザ<br>ーズガイド」-「動作に必要なシステム環境」を満たしている<br>かどうか確認してください。                  |
| BMC                | OE        | zip ファイルがありません。                    | トレースログを参照して、ダウンロードが正常に行われてい<br>るか確認してください。                                                                |
|                    |           |                                    | システムディスクの空き容量が十分か確認してください。                                                                                |
| BMC                | OF        | 解凍先フォルダの削除に失敗し<br>ました。             | " <server navigator="" インストールフォルダ=""> \Provider\"<br/>以下のフォルダをユーザが使用していないか確認してくださ<br/>い。</server>         |
| BMC                | 10        | zip ファイルが解凍失敗しまし<br><i>た</i> 。     | システムディスクの空き容量が十分か確認してください。                                                                                |
| BMC                | 11        | アップデートモジュール無し。                     | トレースログを参照して、ダウンロードが正常に行われてい<br>るか確認してください。                                                                |
|                    |           |                                    | システムディスクの空き容量が十分か確認してください。                                                                                |
| BMC                | 12        | アップデート適用に失敗しまし<br>た。               | 対処は、同時に出力される原因コードで行うため対処不要で<br>す。                                                                         |
|                    |           |                                    | 単独だった場合は、システム装置が正常動作しているか確認<br>してください。(ハードウェアエラーが発生していないか) *1                                             |
| BMC                | 13        | 書き込みモード変更コマンド発<br>行に失敗しました。        | システム装置が正常動作しているか確認してください。 *1                                                                              |
| BMC                | 14        | 仮想デバイス接続コマンド発行<br>に失敗しました。         | システム装置が正常動作しているか確認してください。 *1                                                                              |
| BMC                | 15        | アップデートコマンドでタイム<br>アウトが発生しました。      | 本ユティリティを使用した BMC の F/W アップデートに失敗<br>しました。                                                                 |
|                    |           |                                    | 「 <u>技術情報、アップデートプログラムについて</u> 」(P.xiii)を参<br>照し、ご使用のシステム装置に適合するBMCのF/Wアップデ<br>ートプログラムを使用してアップデートを行ってください。 |
|                    |           |                                    | システム装置が起動できない場合は、BMC の F/W を格納す<br>る FLASH ROM が故障している可能性がありますので、お買<br>い求め先にご連絡いただくか、保守員をお呼びください。         |
| BMC                | 16        | アップデートコマンド実行に失<br>敗しました。           | 本ユティリティを使用した BMC の F/W アップデートに失敗<br>しました。                                                                 |
|                    |           |                                    | 「 <u>技術情報、アップデートプログラムについて</u> 」(P.xiii)を参<br>照し、ご使用のシステム装置に適合するBMCのF/Wアップデ<br>ートプログラムを使用してアップデートを行ってください。 |
|                    |           |                                    | システム装置が起動できない場合は、BMC の F/W を格納す<br>る FLASH ROM が故障している可能性がありますので、お買<br>い求め先にご連絡いただくか、保守員をお呼びください。         |
| BMC                | 17        | BMC アップデート有無判定用フ<br>ァイルの作成に失敗しました。 | BMC のアップデート適用を行うため、OS シャットダウンと<br>電源ケーブル抜き差し後、電源 ON してください。                                               |
|                    |           |                                    | システム装置が正常動作しているか確認してください。 *1                                                                              |
| BMC                | 18        | リブートフラグセットコマンド<br>発行に失敗しました。       | BMC のアップデート適用を行うため、OS シャットダウンと<br>電源ケーブル抜き差し後、電源 ON してください。                                               |
|                    |           |                                    | システム装置が正常動作しているか確認してください。 *1                                                                              |

| 出力 CIM<br>Provider | 原因<br>コード | 意味                                                    | 対処                                                                                                    |
|--------------------|-----------|-------------------------------------------------------|----------------------------------------------------------------------------------------------------|
| BMC                | 19        | シャットダウンに失敗しました。                                       | BMC のアップデート適用を行うため、OS シャットダウンを<br>行ってください。BMC アップデートの進行状況によっては自<br>動でシステム装置が電源 ON します。シャットダウン完了後、<br>1 分待ってもシステム装置の LED が電源 OFF 状態な場合は、<br>AC 電源の抜き差し後、電源 ON してください。 |
|                    |           |                                                       | システム装置が正常動作しているか確認してください。 *1                                                                                                    |
| BMC                | 1A        | リブート失敗しました。                                           | BMC のアップデート適用を行うため、OS リブートを行って<br>ください。BMC アップデートの進行状況によっては自動でシ<br>ステム装置が電源 ON します。シャットダウン完了後、1 分<br>待ってもシステム装置の LED が電源 OFF 状態な場合は、AC<br>電源の抜き差し後、電源 ON してください。     |
|                    |           |                                                       | システム装置が正常動作しているか確認してください。 *1                                                                                                    |
| BMC                | 1B        | アップデートモジュールのバー<br>ジョン取得に失敗しました。                       | システム装置が正常動作しているか確認してください。 *1                                                                                                    |
| BMC                | 1C        | 稼動バージョン取得に失敗しま<br>した。                                 | システム装置が正常動作しているか確認してください。 *1                                                                                                    |
| BMC                | 1D        | ー時ファイルの削除に失敗しま<br>した。                                 | " <server navigator="" インストールフォルダ=""><br/>¥Provider¥tmp¥HA8KBMC¥ExistUpdate.txt" を削除してくださ<br/>い。</server>                                                            |
| BMC                | 1E        | 機能起動制限により実行不可で<br>す。                                  | 本ユティリティを使用した BMC の F/W アップデートに失敗<br>しました。BMC の F/W がビジー状態の可能性があります。                                                                                                  |
|                    |           |                                                       | 15 分以上お待ちいただいてから再度アップデートを実行し<br>ていただくか、「 <u>技術情報、アップデートプログラムについ</u><br><u>て</u> 」(P.xiii)を参照し、ご使用のシステム装置に適合するBMC<br>のF/Wアップデートプログラムを使用してアップデートを<br>行ってください。          |
|                    |           |                                                       | システム装置が起動できない場合は、BMC の F/W を格納す<br>る FLASH ROM が故障している可能性がありますので、お<br>買い求め先にご連絡いただくか、保守員をお呼びください。                                                                    |
| BMC                | 1F        | Wait 抑止コマンド実行に失敗し<br>ました。                             | システム装置が正常動作しているか確認してください。 *1                                                                                                    |
| BMC                | 20        | レジストリ設定に失敗しました                                        | システム装置が正常動作しているか確認してください。 *1                                                                                                    |
| RAID               | 01        | F/W のインスタンスを生成して<br>いません。                             | サポート対象の RAID コントローラが搭載されているか確認<br>してください。                                                                                                    |
| RAID               | 02        | モジュール付帯情報のフォーマ<br>ットに誤りがあります。                         | サポート対象の RAID コントローラが搭載されているか確認<br>してください。                                                                                                    |
| RAID               | 03        | 稼動バージョンと適用バージョ<br>ンが同ーです。                             | 個別対処は必要ありませんが、稼動バージョンが期待するバ<br>ージョンと異なる場合は、エラーコンポーネントのトラブル<br>シューティング完了後、アップデート(ロールバック)を行っ<br>てください。                                                                 |
| RAID               | 05        | WMI プロパティ<br>(Win32_Product)の情報取得に<br>失敗しました。         | 本システム装置環境が「Hitachi Server Navigator ユーザ<br>ーズガイド」-「動作に必要なシステム環境」を満たしている<br>かどうか確認してください。                                                                             |
| RAID               | 06        | WMI プロパティ<br>(Win32_OperatingSystem)の<br>情報取得に失敗しました。 | 本システム装置環境が「Hitachi Server Navigator ユーザ<br>ーズガイド」-「動作に必要なシステム環境」を満たしている<br>かどうか確認してください。                                                                             |

| 出力 CIM<br>Provider | 原因<br>コード | 意味                                               | 対処                                                                                                    |
|--------------------|-----------|--------------------------------------------------|----------------------------------------------------------------------------------------------------|
| RAID               | 07        | CIM プロバイダのインストール<br>先パスの取得に失敗しました。               | 本システム装置環境が「Hitachi Server Navigator ユーザ<br>ーズガイド」-「動作に必要なシステム環境」を満たしている<br>かどうか確認してください。                                 |
| RAID               | 08        | インストールユティリティの判<br>定に失敗しました。                      | 本システム装置環境が「Hitachi Server Navigator ユーザ<br>ーズガイド」-「動作に必要なシステム環境」を満たしている<br>かどうか確認してください。                                 |
| RAID               | 09        | MSM と HRN がインストールさ<br>れています。この構成はサポート<br>していません。 | HRN は MSM との共存をサポートしない仕様なので、他のす<br>べてのトラブルシュートを行った後、MSM または HRN をア<br>ンインストールしてください。アンインストール方法は、そ<br>れぞれのマニュアルを参照してください。 |
| RAID               | OA        | 解凍に失敗しました。                                       | システムディスクの空き容量が十分か確認してください。                                                                                               |
| RAID               | 0B        | inf ファイルがありませんでし<br>た。                           | システムディスクの空き容量が十分か確認してください。                                                                                               |
| RAID               | OC        | inf ファイルのオープンに失敗し<br>ました。                        | システム装置が正常動作しているか確認してください。 *1                                                                                             |
| RAID               | 0D        | アップデート実行結果ファイル<br>のオープンに失敗しました。                  | システム装置が正常動作しているか確認してください。 *1                                                                                             |
| RAID               | OE        | アップデートー時ファイルのオ<br>ープンに失敗しました。                    | システム装置が正常動作しているか確認してください。 *1                                                                                             |
| RAID               | OF        | RAID コントローラの PCI 情報<br>ファイルのオープンに失敗しま<br>した。     | システム装置が正常動作しているか確認してください。 *1                                                                                             |
| RAID               | 10        | RAID コントローラの LD と PD<br>の情報ファイルのオープンに失<br>敗しました。 | システム装置が正常動作しているか確認してください。 *1                                                                                             |
| RAID               | 11        | RAID コントローラ情報ファイ<br>ルのオープンに失敗しました。               | システム装置が正常動作しているか確認してください。 *1                                                                                             |
| RAID               | 12        | アップデート前処理一時ファイ<br>ルのオープンに失敗しました。                 | システム装置が正常動作しているか確認してください。 *1                                                                                             |
| RAID               | 13        | アンインストール実行結果ファ<br>イルのオープンに失敗しました。                | システム装置が正常動作しているか確認してください。 *1                                                                                             |
| RAID               | 14        | インストール設定ファイルのオ                                   | システム装置が正常動作しているか確認してください。 *1                                                                                             |
|                    |           | ーフンに失敗しました。                                      | MSM がアンインストールされている場合は、他のすべての<br>トラブルシュートを行った後、手動で最新の MSM をインス<br>トールしてください。                                              |
|                    |           |                                                  | MSM がアンインストールされていない場合は、ステータス<br>を戻し再度アップデートを実行してください。                                                                    |
| RAID               | 15        | デフォルトインストール用バッ                                   | システム装置が正常動作しているか確認してください。 *1                                                                                             |
|                    |           | テノアイルのオーランに矢敗しました。                               | MSM がアンインストールされた状態なので、他のすべての<br>トラブルシュートを行った後、手動で最新の MSM をインス<br>トールしてください。                                              |
| RAID               | 16        | インストール設定引継ぎバッチ                                   | システム装置が正常動作しているか確認してください。 *1                                                                                             |
|                    |           | ファイルのオープンに失敗しま<br>した。                            | MSM がアンインストールされた状態なので、他のすべての<br>トラブルシュートを行った後、手動で最新の MSM をインス<br>トールしてください。                                              |

| 出力 CIM<br>Provider | 原因<br>コード | 意味                              | 対処                                                                                                    |
|--------------------|-----------|---------------------------------|----------------------------------------------------------------------------------------------------|
| RAID               | 17        | 適用する inf ファイルがありませ<br>んでした。     | システム装置が正常動作しているか確認してください。 *1                                                                                                    |
| RAID               | 18        | この OS のアーキテクチャーは<br>サポートしていません。 | 本システム装置環境が「Hitachi Server Navigator ユーザ<br>ーズガイド」-「動作に必要なシステム環境」を満たしている<br>かどうか確認してください。                                                                                                    |
| RAID               | 19        | 適用バージョンの取得に失敗し<br>ました。          | 本システム装置環境が「Hitachi Server Navigator ユーザ<br>ーズガイド」-「動作に必要なシステム環境」を満たしている<br>かどうか確認してください。                                                                                                    |
| RAID               | 1A        | Rom ファイルがありませんでした。              | システムディスクの空き容量が十分か確認してください。                                                                                                    |
| RAID               | 1B        | アップデートコマンドを実行し、                 | コンポーネントに対応した対処を行ってください。                                                                                                    |
|                    |           |                                 | LSI<br>SAS<br>2008/<br>2108/<br>2008/<br>20 |
| RAID               | 1C        | アンインストールコマンドに失<br>敗しました。        | <br>個別対処は必要ありませんが、稼動バージョンが期待するバ<br>ージョンと異なる場合は、エラーコンポーネントのトラブル<br>シューティング完了後、アップデートを行ってください。                                                                                                    |
| RAID               | 1D        | インストールオプションの取得<br>に失敗しました。      | システム装置が正常動作しているか確認してください。*1                                                                                                    |
| RAID               | 1E        | コントローラ番号の取得に失敗<br>しました。         | システム装置が正常動作しているか確認してください。 *1                                                                                                    |

| 出力 CIM<br>Provider | 原因<br>コード | 意味                                               | 対処                                                                                                |
|--------------------|-----------|--------------------------------------------------|---------------------------------------------------------------------------------------------------|
| RAID               | 1F        | RAID 状態判定に失敗しました。                                | 本システム装置環境が「Hitachi Server Navigator ユーザ<br>ーズガイド」-「動作に必要なシステム環境」を満たしている<br>かどうか確認してください。          |
| RAID               | 20        | RAID 状態が正常でありません。                                | システム装置が正常動作しているか確認してください。 *1                                                                      |
|                    |           |                                                  | HRN/MSM のうちインストールされているソフトウェアの<br>マニュアルを参照して RAID の状態を確認してください。                                    |
| RAID               | 21        | アップデートモジュール格納フ<br>ォルダの削除に失敗しました。                 | " <server navigator="" インストールフォルダ=""> \Provider\"<br/>以下のフォルダをユーザが使用していないか確認してくださ<br/>い。</server> |
| RAID               | 22        | MSM インストール先フォルダの<br>削除に失敗しました。                   | 該当フォルダをユーザが使用していないか確認してくださ<br>い。                                                                  |
| RAID               | 23        | アップデートー時ファイルの削<br>除に失敗しました。                      | " <server navigator="" インストールフォルダ=""> \Provider\"<br/>以下のファイルをユーザが使用していないか確認してくださ<br/>い。</server> |
| RAID               | 24        | アップデート前処理一時ファイ<br>ルの削除に失敗しました。                   | " <server navigator="" インストールフォルダ=""> \Provider\"<br/>以下のファイルをユーザが使用していないか確認してくださ<br/>い。</server> |
| RAID               | 25        | インストール設定ファイルの削<br>除に失敗しました。                      | " <server navigator="" インストールフォルダ=""> \Provider\"<br/>以下のファイルをユーザが使用していないか確認してくださ<br/>い。</server> |
| RAID               | 26        | アンインストール実行結果ファ<br>イルの削除に失敗しました。                  | " <server navigator="" インストールフォルダ=""> \Provider\"<br/>以下のファイルをユーザが使用していないか確認してくださ<br/>い。</server> |
| RAID               | 27        | デフォルトインストール用バッ<br>チファイルの削除に失敗しまし<br>た。           | " <server navigator="" インストールフォルダ=""> \Provider\"<br/>以下のファイルをユーザが使用していないか確認してくださ<br/>い。</server> |
| RAID               | 28        | アップデート実行結果ファイル<br>の削除に失敗しました。                    | " <server navigator="" インストールフォルダ=""> \Provider\"<br/>以下のファイルをユーザが使用していないか確認してくださ<br/>い。</server> |
| RAID               | 29        | RAID コントローラ情報ファイ<br>ルの削除に失敗しました。                 | " <server navigator="" インストールフォルダ=""> \Provider\"<br/>以下のファイルをユーザが使用していないか確認してくださ<br/>い。</server> |
| RAID               | 2A        | RAID コントローラの PCI 情報<br>ファイルの削除に失敗しました。           | " <server navigator="" インストールフォルダ=""> \Provider\"<br/>以下のファイルをユーザが使用していないか確認してくださ<br/>い。</server> |
| RAID               | 2B        | RAID コントローラの LD と PD<br>の情報ファイルの削除に失敗し<br>ました。   | " <server navigator="" インストールフォルダ=""> \Provider\"<br/>以下のファイルをユーザが使用していないか確認してくださ<br/>い。</server> |
| RAID               | 2C        | <br>ユティリティのインストールパ<br>スが空です。                     | ーーーーーーーーーーーーーーーーーーーーーーーーーーーーーーーーーーーー                                                              |
| RAID               | 2D        | RAID コントローラのドライバ<br>バージョン情報ファイルのオー<br>プンに失敗しました。 | 本システム装置環境が「Hitachi Server Navigator ユーザ<br>ーズガイド」-「動作に必要なシステム環境」を満たしている<br>かどうか確認してください。          |
| RAID               | 2E        | RAID コントローラのドライバ<br>バージョン情報ファイルの削除<br>に失敗しました。   | " <server navigator="" インストールフォルダ=""> \Provider\"<br/>以下のファイルをユーザが使用していないか確認してくださ<br/>い。</server> |

| 出力 CIM<br>Provider | 原因<br>コード | 意味                                         | 対処                                                                                                |
|--------------------|-----------|--------------------------------------------|---------------------------------------------------------------------------------------------------|
| RAID               | 2F        | hrncli のインストールパス取得<br>に失敗しました。             | システム装置が正常動作しているか確認してください。 *1                                                                      |
| RAID               | 30        | HRN のバージョン情報ファイル<br>のオープンに失敗しました。          | システム装置が正常動作しているか確認してください。 *1                                                                      |
| RAID               | 31        | HRN のバージョン情報ファイル<br>の削除に失敗しました。            | " <server navigator="" インストールフォルダ=""> \Provider\"<br/>以下のファイルをユーザが使用していないか確認してくださ<br/>い。</server> |
| RAID               | 32        | リスタートマネージャの無効化<br>に失敗しました。                 | システム装置が正常動作しているか確認してください。 *1                                                                      |
| RAID               | 33        | リスタートマネージャの有効化<br>に失敗しました。                 | システム装置が正常動作しているか確認してください。 *1                                                                      |
| RAID               | 34        | MSM のプロダクト ID の取得に<br>失敗しました。              | システム装置が正常動作しているか確認してください。 *1                                                                      |
| RAID               | 35        | パラメータ設定バッチファイル<br>のオープンに失敗しました。            | システム装置が正常動作しているか確認してください。 *1                                                                      |
| RAID               | 36        | ファームウェアパラメータの設<br>定に失敗しました。                | システム装置が正常動作しているか確認してください。 *1                                                                      |
| RAID               | 37        | ファームウェアパラメータの設<br>定結果ファイルのオープンに失<br>敗しました。 | システム装置が正常動作しているか確認してください。 *1                                                                      |
| RAID               | 38        | パラメータ設定バッチファイル<br>の削除に失敗しました。              | " <server navigator="" インストールフォルダ=""> \Provider\"<br/>以下のファイルをユーザが使用していないか確認してくださ<br/>い。</server> |
| RAID               | 39        | パラメータバックアップファイ<br>ルの削除に失敗しました。             | " <server navigator="" インストールフォルダ=""> \Provider\"<br/>以下のファイルをユーザが使用していないか確認してくださ<br/>い。</server> |
| RAID               | 3A        | ファクトリデフォルトに失敗し<br>ました。                     | システム装置が正常動作しているか確認してください。 *1                                                                      |
| RAID               | 3B        | ファクトリデフォルト結果ファ<br>イルのオープンに失敗しました。          | システム装置が正常動作しているか確認してください。 *1                                                                      |
| RAID               | 3C        | ファクトリデフォルト結果ファ<br>イルの削除に失敗しました。            | " <server navigator="" インストールフォルダ=""> \Provider\"<br/>以下のファイルをユーザが使用していないか確認してくださ<br/>い。</server> |
| RAID               | 3D        | パラメータの取得に失敗しまし<br>た。                       | システム装置が正常動作しているか確認してください。 *1                                                                      |
| RAID               | 3E        | バックアップパラメータの取得<br>に失敗しました。                 | システム装置が正常動作しているか確認してください。 *1                                                                      |
| RAID               | 3F        | バックアップパラメータの設定<br>に失敗しました。                 | システム装置が正常動作しているか確認してください。 *1                                                                      |
| RAID               | 40        | バックアップパラメータの作成<br>に失敗しました。                 | <br>システム装置が正常動作しているか確認してください。 *1                                                                  |
| RAID               | 41        | ファイルのコピーに失敗しました。                           | システム装置が正常動作しているか確認してください。 *1                                                                      |

| 出力 CIM<br>Provider | 原因<br>コード | 意味                                                    | 対処                                                                                                    |
|--------------------|-----------|-------------------------------------------------------|----------------------------------------------------------------------------------------------------|
| RAID               | 42        | ファームウェアパラメータの設<br>定結果ファイルの削除に失敗し<br>ました。              | " <server navigator="" インストールフォルダ=""> \Provider\"<br/>以下のファイルをユーザが使用していないか確認してくださ<br/>い。</server>               |
| FC Hitachi         | 06        | WMI プロパティ<br>(Win32_OperatingSystem)の<br>情報取得に失敗しました。 | 本システム装置環境が「Hitachi Server Navigator ユーザ<br>ーズガイド」-「動作に必要なシステム環境」を満たしている<br>かどうか確認してください。                        |
| FC Hitachi         | 07        | CIM プロバイダのインストール<br>先パスの取得に失敗しました。                    | 本システム装置環境が「Hitachi Server Navigator ユーザ<br>ーズガイド」-「動作に必要なシステム環境」を満たしている<br>かどうか確認してください。                        |
| FC Hitachi         | OA        | 解凍に失敗しました。                                            | システムディスクの空き容量を確認してください。                                                                                         |
| FC Hitachi         | 0B        | inf ファイルがありませんでし<br>た。                                | システム装置が正常動作しているか確認してください。*1                                                                                     |
| FC Hitachi         | 0C        | inf ファイルのオープンに失敗し<br>ました。                             | システム装置が正常動作しているか確認してください。*1                                                                                     |
| FC Hitachi         | 0D        | アップデート実行結果ファイル<br>のオープンに失敗しました。                       | システム装置が正常動作しているか確認してください。*1                                                                                     |
| FC Hitachi         | OE        | アップデートー時ファイルのオ<br>ープンに失敗しました。                         | システム装置が正常動作しているか確認してください。*1                                                                                     |
| FC Hitachi         | 12        | アップデート前処理一時ファイ<br>ルのオープンに失敗しました。                      | システム装置が正常動作しているか確認してください。*1                                                                                     |
| FC Hitachi         | 14        | インストール設定ファイルのオ<br>ープンに失敗しました。                         | システム装置が正常動作しているか確認してください。*1                                                                                     |
| FC Hitachi         | 15        | デフォルトインストール用 iss フ<br>ァイルのオープンに失敗しまし<br>た。            | システム装置が正常動作しているか確認してください。*1                                                                                     |
| FC Hitachi         | 17        | 適用する inf ファイルがありませ<br>んでした。                           | システム装置が正常動作しているか確認してください。*1                                                                                     |
| FC Hitachi         | 18        | この OS のアーキテクチャーは<br>サポートしていません。                       | 本システム装置環境が「Hitachi Server Navigator ユーザ<br>ーズガイド」-「動作に必要なシステム環境」を満たしている<br>かどうか確認してください。                        |
| FC Hitachi         | 19        | 適用バージョンの取得に失敗し<br>ました。                                | 本システム装置環境が「Hitachi Server Navigator ユーザ<br>ーズガイド」-「動作に必要なシステム環境」を満たしている<br>かどうか確認してください。                        |
| FC Hitachi         | 1A        | F/W イメージファイルがありま<br>せんでした。                            | システム装置が正常動作しているか確認してください。*1                                                                                     |
| FC Hitachi         | 1B        | アップデートコマンドを実行し、<br>失敗しました。                            | コンポーネントに対応した対処を行ってください。                                                                                         |
|                    |           |                                                       | F/W 本ユティリティを使用した FC カードの F/W アッ<br>の場合 プデートに失敗しました。                                                             |
|                    |           |                                                       | 「 <u>技術情報、アップデートプログラムについて</u> 」<br>(P.xiii)を参照し、ご使用のシステム装置に適合す<br>るFCカードのF/Wアップデートプログラムを使用<br>してアップデートを行ってください。 |
|                    |           |                                                       | システム装置が起動できない場合は、FCカードが<br>故障している可能性がありますので、お買い求め先<br>にご連絡いただくか、保守員をお呼びください。                                    |

| 出力 CIM<br>Provider | 原因<br>コード | 意味                                   | 対処                                                                                                    |
|--------------------|-----------|--------------------------------------|----------------------------------------------------------------------------------------------------|
|                    |           |                                      | ドライ 本ユティリティを使用した FC カードのドライバ<br>バの場 アップデートに失敗しました。                                                                                                    |
|                    |           |                                      | <ul> <li>合</li> <li>「技術情報、アップデートプログラムについて」</li> <li>(P.xiii)を参照し、ご使用のシステム装置に適合するFCカードのドライバアップデートプログラムを使用してアップデートを行ってください。</li> <li>システム装置が起動できない場合は、FCカードが故障している可能性がありますので、お買い求め先にご連絡いただくか、保守員をお呼びください。</li> </ul> |
|                    |           |                                      | ユティ<br>リティ<br>の場合<br>本ユティリティを使用した FC カードのユティリ<br>ティアップデートに失敗しました。<br>「 <u>技術情報、アップデートプログラムについて</u> 」<br>(P.xiii)を参照し、ご使用のシステム装置に適合す<br>るFCカードのユティリティアップデートプログラ<br>ムを使用してアップデートを行ってください。。                           |
| FC Hitachi         | 1C        | アンインストールコマンドに失<br>敗しました。             | 個別対処は必要ありませんが、稼動バージョンが期待するバ<br>ージョンと異なる場合は、エラーコンポーネントのトラブル<br>シューティング完了後、アップデートを行ってください。                                                                                                    |
| FC Hitachi         | 1D        | インストールオプションの取得<br>に失敗しました。           | システム装置が正常動作しているか確認してください。*1                                                                                                    |
| FC Hitachi         | 21        | アップデートモジュール格納フ<br>ォルダの削除に失敗しました。     | " <server navigator="" インストールフォルダ=""> \Provider\"<br/>以下のフォルダをユーザが使用していないか確認してくださ<br/>い。</server>                                                                                                    |
| FC Hitachi         | 23        | アップデートー時ファイルの削<br>除に失敗しました。          | " <server navigator="" インストールフォルダ=""> \Provider\"<br/>以下のファイルをユーザが使用していないか確認してくださ<br/>い。</server>                                                                                                    |
| FC Hitachi         | 24        | アップデート前処理一時ファイ<br>ルの削除に失敗しました。       | " <server navigator="" インストールフォルダ=""> \Provider\"<br/>以下のファイルをユーザが使用していないか確認してくださ<br/>い。</server>                                                                                                    |
| FC Hitachi         | 25        | インストール設定ファイルの削<br>除に失敗しました。          | " <server navigator="" インストールフォルダ=""> \Provider\"<br/>以下のファイルをユーザが使用していないか確認してくださ<br/>い。</server>                                                                                                    |
| FC Hitachi         | 27        | デフォルトインストール用 iss フ<br>ァイルの削除に失敗しました。 | " <server navigator="" インストールフォルダ=""> \Provider\"<br/>以下のファイルをユーザが使用していないか確認してくださ<br/>い。</server>                                                                                                    |
| FC Hitachi         | 28        | アップデート実行結果ファイル<br>の削除に失敗しました。        | " <server navigator="" インストールフォルダ=""> \Provider\"<br/>以下のファイルをユーザが使用していないか確認してください。</server>                                                                                                    |
| FC Hitachi         | 29        | バックアップファイルの削除に<br>失敗しました。            | " <server navigator="" インストールフォルダ=""> \Provider\"<br/>以下のファイルをユーザが使用していないか確認してくださ<br/>い。</server>                                                                                                    |
| FC Hitachi         | 2A        | バックアップファイルのオープ<br>ンに失敗しました。          | ーーシステム装置が正常動作しているか確認してください。*1                                                                                                    |
| FC Hitachi         | 2B        | 属性情報の取得に失敗しました。                      | システム装置が正常動作しているか確認してください。*1                                                                                                    |
| FC Hitachi         | 2C        | PCI 情報の取得に失敗しました。                    | システム装置が正常動作しているか確認してください。*1                                                                                                    |
| FC Hitachi         | 2D        | GUID の取得に失敗しました。                     | システム装置が正常動作しているか確認してください。*1                                                                                                    |

A-24

メッセージー覧
| 出力 CIM<br>Provider | 原因<br>コード | 意味                                                    | 対処                                                                                       |  |
|--------------------|-----------|-------------------------------------------------------|------------------------------------------------------------------------------------------|--|
| FC Hitachi         | 2E        | レジストリ情報の取得に失敗し。<br>ました。                               | システム装置が正常動作しているか確認してください。*1                                                              |  |
| FC Hitachi         | 2F        | インストールパス引継ぎインス<br>トール用 iss ファイルのオープン<br>に失敗しました。      | システム装置が正常動作しているか確認してください。*1                                                              |  |
| LAN<br>Broadcom    | 01        | インスタンスを生成していませ<br>ん。                                  | サポート対象の LAN コントローラが搭載されているか確認<br>してください。                                                 |  |
| LAN<br>Broadcom    | 02        | WMI プロパティ<br>(Win32_Product)の情報取得に<br>失敗しました。         | 本システム装置環境が「Hitachi Server Navigator ユーザ<br>ーズガイド」-「動作に必要なシステム環境」を満たしている<br>かどうか確認してください。 |  |
| LAN<br>Broadcom    | 03        | WMI プロパティ<br>(Win32_OperatingSystem)の<br>情報取得に失敗しました。 | 本システム装置環境が「Hitachi Server Navigator ユーザ<br>ーズガイド」-「動作に必要なシステム環境」を満たしている<br>かどうか確認してください。 |  |
| LAN<br>Broadcom    | 04        | CIM プロバイダのインストール<br>先パスの取得に失敗しました。                    | 本システム装置環境が「Hitachi Server Navigator ユーザ<br>ーズガイド」-「動作に必要なシステム環境」を満たしている<br>かどうか確認してください。 |  |
| LAN<br>Broadcom    | 05        | アップデート状態ファイルのオ<br>ープンに失敗しました。                         | システム装置が正常動作しているか確認してください。*1                                                              |  |
| LAN<br>Broadcom    | 06        | BACS4 インストールパスの取得<br>に失敗しました。                         | BACS4 がインストールされているか確認してください。                                                             |  |
| LAN<br>Broadcom    | 07        | bacscli がありませんでした。                                    | BACS4 がインストールされているか確認してください。                                                             |  |
| LAN<br>Broadcom    | 08        | ー時フォルダの作成に失敗しま<br>した。                                 | システムディスクの空き容量を確認してください。                                                                  |  |
| LAN<br>Broadcom    | 09        | 解凍に失敗しました。                                            | システムディスクの空き容量を確認してください。                                                                  |  |
| LAN<br>Broadcom    | 0A        | アダプタ情報ファイルのオープ<br>ンに失敗しました。                           | システム装置が正常動作しているか確認してください。*1                                                              |  |
| LAN<br>Broadcom    | OB        | ハードウェア情報ファイルのオ<br>ープンに失敗しました。                         | システム装置が正常動作しているか確認してください。*1                                                              |  |
| LAN<br>Broadcom    | 0C        | バージョンフォーマットが不正<br>です。                                 | システム装置が正常動作しているか確認してください。*1                                                              |  |
| LAN<br>Broadcom    | 0D        | 稼動バージョンの取得に失敗し<br>ました。                                | システム装置が正常動作しているか確認してください。*1                                                              |  |
| LAN<br>Broadcom    | OE        | 例外が発生しました。                                            | システム装置が正常動作しているか確認してください。*1                                                              |  |
| LAN<br>Broadcom    | OF        | ポートの Description の取得に<br>失敗しました。                      | システム装置が正常動作しているか確認してください。*1                                                              |  |
| LAN<br>Broadcom    | 10        | ipconfig 結果出カファイルのオ<br>ープンに失敗しました。                    | システム装置が正常動作しているか確認してください。*1                                                              |  |
| LAN<br>Broadcom    | 11        | アダプタ情報取得コマンドの実<br>行に失敗しました。                           | ーーーーーーーーーーーーーーーーーーーーーーーーーーーーーーーーーーーー                                                     |  |
| LAN<br>Broadcom    | 12        | F/W バージョンファイルのオー<br>プンに失敗しました。                        | <br>システム装置が正常動作しているか確認してください。*1                                                          |  |

| 出力 CIM<br>Provider | 原因<br>コード | 意味                                 | 対処                                                                                                |  |
|--------------------|-----------|------------------------------------|---------------------------------------------------------------------------------------------------|--|
| LAN<br>Broadcom    | 13        | MAC アドレスの取得に失敗しま<br>した。            | システム装置が正常動作しているか確認してください。*1                                                                       |  |
| LAN<br>Broadcom    | 14        | アップデートモジュールが見つ<br>かりません。           | 再度ダウンロードを実施してください。                                                                                |  |
| LAN<br>Broadcom    | 15        | この OS のアーキテクチャーは<br>サポートしていません。    | 本システム装置環境が「Hitachi Server Navigator ユーザ<br>ーズガイド」-「動作に必要なシステム環境」を満たしている<br>かどうか確認してください。          |  |
| LAN<br>Broadcom    | 16        | 適用バージョンの取得に失敗し<br>ました。             | 本システム装置環境が「Hitachi Server Navigator ユーザ<br>ーズガイド」-「動作に必要なシステム環境」を満たしている<br>かどうか確認してください。          |  |
| LAN<br>Broadcom    | 17        | アップデートコマンドを実行し、<br>失敗しました。         | システム装置が正常動作しているか確認してください。*1                                                                       |  |
| LAN<br>Broadcom    | 18        | アンインストールコマンドに失<br>敗しました。           | システム装置が正常動作しているか確認してください。*1                                                                       |  |
| LAN<br>Broadcom    | 19        | アップデートモジュール格納フ<br>ォルダの削除に失敗しました。   | " <server navigator="" インストールフォルダ=""> \Provider\"<br/>以下のフォルダをユーザが使用していないか確認してくださ<br/>い。</server> |  |
| LAN<br>Broadcom    | 1A        | デバイスの識別に失敗しました。                    | システム装置が正常動作しているか確認してください。*1                                                                       |  |
| LAN<br>Broadcom    | 1B        | アップデート状態ファイルの上<br>書きに失敗しました。       | " <server navigator="" インストールフォルダ=""> \Provider\"<br/>以下のファイルをユーザが使用していないか確認してくださ<br/>い。</server> |  |
| LAN<br>Broadcom    | 1C        | ドライババージョンファイルの<br>オープンに失敗しました。     | システム装置が正常動作しているか確認してください。*1                                                                       |  |
| LAN<br>Broadcom    | 1D        | ドライバ情報取得コマンドの実<br>行に失敗しました。        | システム装置が正常動作しているか確認してください。*1                                                                       |  |
| LAN<br>Broadcom    | 1E        | Team と VLAN の削除コマンド<br>の実行に失敗しました。 | システム装置が正常動作しているか確認してください。*1                                                                       |  |
| LAN<br>Broadcom    | 1F        | Update コマンドの実行ログの<br>削除に失敗しました。    | " <server navigator="" インストールフォルダ=""> \Provider\"<br/>以下のファイルをユーザが使用していないか確認してくださ<br/>い。</server> |  |
| LAN<br>Broadcom    | 20        | アダプタ情報ファイルの削除に<br>失敗しました。          | " <server navigator="" インストールフォルダ=""> \Provider\"<br/>以下のファイルをユーザが使用していないか確認してくださ<br/>い。</server> |  |
| LAN<br>Broadcom    | 21        | ドライバ情報ファイルの削除に<br>失敗しました。          | " <server navigator="" インストールフォルダ=""> \Provider\"<br/>以下のファイルをユーザが使用していないか確認してくださ<br/>い。</server> |  |
| LAN<br>Broadcom    | 22        | bacscli のインストールパスが空<br>です。         | 本システム装置環境が「Hitachi Server Navigator ユーザ<br>ーズガイド」-「動作に必要なシステム環境」を満たしている<br>かどうか確認してください。          |  |
| LAN<br>Broadcom    | 23        | PCI 情報ファイルのオープンに<br>失敗しました。        | <br>システム装置が正常動作しているか確認してください。*1                                                                   |  |
| LAN<br>Broadcom    | 24        | バックアップファイルのオープ<br>ンに失敗しました。        | ーーーーーーーーーーーーーーーーーーーーーーーーーーーーーーーーーーーー                                                              |  |

| 出力 CIM<br>Provider | 原因<br>コード                                                                                                    | 意味                                                   | 対処                                                                                                    |  |
|--------------------|----------------------------------------------------------------------------------------------------|------------------------------------------------------|----------------------------------------------------------------------------------------------------|--|
| LAN<br>Broadcom    | 25                                                                                                    | バックアップファイルの削除に<br>失敗しました。                            | " <server navigator="" インストールフォルダ=""> \Provider\"<br/>以下のファイルをユーザが使用していないか確認してくださ<br/>い。</server>                                                                                                    |  |
| LAN<br>Broadcom    | 26                                                                                                    | バックアップコマンドテーブル<br>ファイルのオープンに失敗しま<br>した。              | システム装置が正常動作しているか確認してください。*1                                                                                                    |  |
| LAN<br>Broadcom    | 27                                                                                                    | BACS4 のバージョン情報ファイ<br>ルのオープンに失敗しました。                  | システム装置が正常動作しているか確認してください。*1                                                                                                    |  |
| LAN<br>Broadcom    | 28 BACS4 のバージョン情報ファイ " <server navigator="" インストールフォルダ=""> \Prov<br/>ルの削除に失敗しました。 以下のファイルをユーザが使用していないか確認して<br/>い。</server> |                                                      | " <server navigator="" インストールフォルダ=""> \Provider\"<br/>以下のファイルをユーザが使用していないか確認してくださ<br/>い。</server>                                                                                                    |  |
| LAN<br>Broadcom    | 29                                                                                                    | アンインストール用 ID の取得に<br>失敗しました。                         | BACS4 が正常にインストールされている確認してください                                                                                                    |  |
| LAN<br>Broadcom    | 2A                                                                                                    | PCI 情報の取得に失敗しました。                                    | システム装置が正常動作しているか確認してください。*1                                                                                                    |  |
| LAN<br>Broadcom    | 2B                                                                                                    | カレントディレクトリの移動に<br>失敗しました。                            | システム装置が正常動作しているか確認してください。*1                                                                                                    |  |
| LAN<br>Broadcom    | 2C                                                                                                    | Team/VLAN 情報取得コマンド<br>の実行に失敗しました。                    | システム装置が正常動作しているか確認してください。*1                                                                                                    |  |
| LAN<br>Broadcom    | 2D                                                                                                    | ログファイルのオープンに失敗<br>しました。                              | システム装置が正常動作しているか確認してください。*1                                                                                                    |  |
| LAN<br>Broadcom    | 2E                                                                                                    | タイムアウトが発生しました。                                       | システム装置が正常動作しているか確認してください。*1                                                                                                    |  |
| LAN<br>Broadcom    | 2F                                                                                                    | WMI プロパティ<br>(Win32_NetworkAdapter)の<br>情報取得に失敗しました。 | システム装置が正常動作しているか確認してください。*1                                                                                                    |  |
| LAN<br>Broadcom    | 30                                                                                                    | ポート状態の取得に失敗しまし<br>た。                                 | システム装置が正常動作しているか確認してください。*1                                                                                                    |  |
| LAN<br>Broadcom    | 31                                                                                                    | ポート有効化に失敗しました。                                       | システム装置が正常動作しているか確認してください。*1                                                                                                    |  |
| LAN<br>Broadcom    | 32                                                                                                    | ポート状態のバックアップに失<br>敗しました。                             | " <server navigator="" インストールフォルダ="">¥Provider¥tmp¥<br/>BROADCOM_LAN¥Backup" フォルダ、<br/>"<server navigator="" インストールフォルダ="">¥Provider¥tmp¥<br/>BROADCOM_LAN¥Status" フォルダ、<br/>"<server navigator="" インストールフォルダ="">¥Provider¥tmp¥<br/>BROADCOM_LAN¥temp" フォルダの中身を削除してください。<br/>システム装置が正常動作しているか確認してください。*1</server></server></server> |  |
| LAN<br>Broadcom    | 33                                                                                                    | ポート無効化に失敗しました。                                       | システム装置が正常動作しているか確認してください。*1                                                                                                    |  |
| LAN<br>Broadcom    | 34                                                                                                    | ポート状態が不一致です。                                         | システム装置が正常動作しているか確認してください。*1                                                                                                    |  |
| LAN<br>Broadcom    | 35                                                                                                    | ポート状態のリストアに失敗し<br>ました。                               | システム装置が正常動作しているか確認してください。*1                                                                                                    |  |

| 出力 CIM<br>Provider | 原因<br>コード | 意味                                    | 対処                                                                                                    |
|--------------------|-----------|---------------------------------------|----------------------------------------------------------------------------------------------------|
| LAN<br>Broadcom    | 36        | パラメータのバックアップに失<br>敗しました。              | <ul> <li>"<server navigator="" インストールフォルダ="">¥Provider¥tmp¥</server></li> <li>BROADCOM_LAN¥Backup" フォルダ、</li> <li>"<server navigator="" インストールフォルダ="">¥Provider¥tmp¥</server></li> <li>BROADCOM_LAN¥Status" フォルダ、</li> <li>"<server navigator="" インストールフォルダ="">¥Provider¥tmp¥</server></li> <li>BROADCOM_LAN¥temp" フォルダの中身を削除してください。</li> <li>システム装置が正常動作しているか確認してください。*1</li> </ul> |
| LAN<br>Broadcom    | 37        | ドライバパラメータのバックア<br>ップに失敗しました。          | システム装置が正常動作しているか確認してください。*1                                                                                                    |
| LAN<br>Broadcom    | 38        | パラメータのリストアに失敗し<br>ました。                | システム装置が正常動作しているか確認してください。*1                                                                                                    |
| LAN<br>Broadcom    | 39        | パラメータが不一致です。                          | システム装置が正常動作しているか確認してください。*1                                                                                                    |
| LAN<br>Broadcom    | 3A        | Team/VLAN 構成のバックアッ<br>プに失敗しました。       | システム装置が正常動作しているか確認してください。*1                                                                                                    |
| LAN<br>Broadcom    | 3B        | NetConnectionId のバックアッ<br>プに失敗しました。   | システム装置が正常動作しているか確認してください。*1                                                                                                    |
| LAN<br>Broadcom    | 3C        | ポート共通 TCP/IP パラメータ<br>のバックアップに失敗しました。 | システム装置が正常動作しているか確認してください。*1                                                                                                    |
| LAN<br>Broadcom    | 3D        | ポート個別 TCP/IP パラメータ<br>のバックアップに失敗しました。 | システム装置が正常動作しているか確認してください。*1                                                                                                    |
| LAN<br>Broadcom    | 3E        | チェックボックス設定のバック<br>アップに失敗しました。         | システム装置が正常動作しているか確認してください。*1                                                                                                    |
| LAN<br>Broadcom    | 3F        | Team/VLAN のバックアップコ<br>マンド実行に失敗しました。   | システム装置が正常動作しているか確認してください。*1                                                                                                    |
| LAN<br>Broadcom    | 40        | バージョンが不一致です。                          | システム装置が正常動作しているか確認してください。*1                                                                                                    |
| LAN<br>Broadcom    | 41        | BACS4 バージョン取得コマンド<br>の実行に失敗しました。      | システム装置が正常動作しているか確認してください。*1                                                                                                    |
| LAN<br>Broadcom    | 42        | レジストリ情報取得に失敗しま<br>した。                 | システム装置が正常動作しているか確認してください。*1                                                                                                    |
| LAN<br>Broadcom    | 43        | BACS4 のインストールに失敗し<br>ました。             | システム装置が正常動作しているか確認してください。*1                                                                                                    |
| LAN<br>Broadcom    | 44        | Team/VLAN 有無の確認に失敗<br>しました。           | システム装置が正常動作しているか確認してください。*1                                                                                                    |
| LAN<br>Broadcom    | 45        | レジストリのバックアップに失<br>敗しました。              | システム装置が正常動作しているか確認してください。*1                                                                                                    |
| LAN<br>Broadcom    | 46        | Netsh 設定のバックアップに失<br>敗しました。           | システム装置が正常動作しているか確認してください。*1                                                                                                    |
| LAN<br>Broadcom    | 47        | INetCfg API の使用に失敗しま<br>した。           | システム装置が正常動作しているか確認してください。*1                                                                                                    |
| LAN<br>Broadcom    | 48        | <br>Netsh コマンドの実行に失敗し<br>ました。         |                                                                                                    |

| 出力 CIM<br>Provider | 原因<br>コード | 意味                                  | 対処                                                                                                    |  |
|--------------------|-----------|-------------------------------------|----------------------------------------------------------------------------------------------------|--|
| LAN<br>Broadcom    | 49        | ドライバパラメータのリストア<br>に失敗しました。          | システム装置が正常動作しているか確認してください。*1                                                                                                    |  |
| LAN<br>Broadcom    | 4A        | Team/VLAN 構成のリストアに<br>失敗しました。       | システム装置が正常動作しているか確認してください。*1                                                                                                    |  |
| LAN<br>Broadcom    | 4B        | NetConnectiopnID のリストア<br>に失敗しました。  | システム装置が正常動作しているか確認してください。*1                                                                                                    |  |
| LAN<br>Broadcom    | 4C        | ポート共通 TCP/IP パラメータ<br>のリストアに失敗しました。 | システム装置が正常動作しているか確認してください。*1                                                                                                    |  |
| LAN<br>Broadcom    | 4D        | ポート個別 TCP/IP パラメータ<br>のリストアに失敗しました。 | システム装置が正常動作しているか確認してください。*1                                                                                                    |  |
| LAN<br>Broadcom    | 4E        | レジストリのリストアに失敗し<br>ました。              | システム装置が正常動作しているか確認してください。*1                                                                                                    |  |
| LAN<br>Broadcom    | 4F        | チェックボックス設定のリスト<br>アに失敗しました。         | システム装置が正常動作しているか確認してください。*1                                                                                                    |  |
| LAN<br>Broadcom    | 50        | ファイル移動に失敗しました。                      | ファイルを開いていないか確認してください                                                                                                    |  |
| LAN<br>Broadcom    | 51        | Team/VLAN 構成のリストアコ<br>マンド実行に失敗しました。 | システム装置が正常動作しているか確認してください。*1                                                                                                    |  |
| LAN<br>Broadcom    | 52        | F/W バージョン取得コマンドの<br>実行に失敗しました。      | システム装置が正常動作しているか確認してください。*1                                                                                                    |  |
| LAN<br>Broadcom    | 53        | Team 構成が不正です。                       | <ul> <li>"<server navigator="" インストールフォルダ="">¥Provider¥tmp¥</server></li> <li>BROADCOM_LAN¥Backup" フォルダ、</li> <li>"<server navigator="" インストールフォルダ="">¥Provider¥tmp¥</server></li> <li>BROADCOM_LAN¥Status" フォルダ、</li> <li>"<server navigator="" インストールフォルダ="">¥Provider¥tmp¥</server></li> <li>BROADCOM_LAN¥temp" フォルダの中身を削除してください。</li> <li>チーム・VLAN を構成する物理ポートが無効の場合、アップ</li> </ul> |  |
|                    |           |                                     | テーム・VLANを構成する物理ポートを有効にしてください。                                                                                                    |  |
| LAN<br>Broadcom    | 54        | ファイルオープンに失敗しまし<br>た。                | システム装置が正常動作しているか確認してください。*1                                                                                                    |  |
| LAN<br>Broadcom    | 55        | ファイルコピーに失敗しました。                     | システム装置が正常動作しているか確認してください。*1                                                                                                    |  |
| Alive<br>Monitor   | 01        | Utility のインスタンスを生成で<br>きませんでした。     | 本システム装置環境が「Hitachi Server Navigator ユーザ<br>ーズガイド」-「動作に必要なシステム環境」を満たしている<br>かどうか確認してください。                                                                                                    |  |
| Alive<br>Monitor   | 02        | Alive Monitor はインストール<br>されていません。   | 本システム装置環境が「Hitachi Server Navigator ユーザ<br>ーズガイド」-「動作に必要なシステム環境」を満たしている<br>かどうか確認してください。                                                                                                    |  |
| Alive<br>Monitor   | 11        | 稼動バージョン取得に失敗しま<br>した。               | 本システム装置環境が「Hitachi Server Navigator ユーザ<br>ーズガイド」-「動作に必要なシステム環境」を満たしている<br>かどうか確認してください。                                                                                                    |  |
| Alive<br>Monitor   | 12        | バージョン(1)のフォーマットが<br>不正です。           | 本システム装置環境が「Hitachi Server Navigator ユーザ<br>ーズガイド」-「動作に必要なシステム環境」を満たしている<br>かどうか確認してください。                                                                                                    |  |

| 出力 CIM<br>Provider | 原因<br>コード | 意味                                                    | 対処                                                                                                |  |
|--------------------|-----------|-------------------------------------------------------|---------------------------------------------------------------------------------------------------|--|
| Alive<br>Monitor   | 13        | バージョン(2)のフォーマットが<br>不正です。                             | 本システム装置環境が「Hitachi Server Navigator ユーザ<br>ーズガイド」-「動作に必要なシステム環境」を満たしている<br>かどうか確認してください。          |  |
| Alive<br>Monitor   | 14        | アップデートモジュールが指定<br>されていません。                            | 本システム装置環境が「Hitachi Server Navigator ユーザ<br>ーズガイド」-「動作に必要なシステム環境」を満たしている<br>かどうか確認してください。          |  |
| Alive<br>Monitor   | 15        | ダウングレードはサポートして<br>いません。                               | 本製品をダウングレードすることはできません。                                                                            |  |
| Alive<br>Monitor   | 16        | Alive Monitor サービスを停止<br>できませんでした。                    | Alive Monitor サービスを手動で停止してからアップデート<br>を実行してください。                                                  |  |
| Alive<br>Monitor   | 17        | ライブラリモジュールのアップ<br>デートに失敗しました。                         | 再度アップデートを実行してください。                                                                                |  |
| Alive<br>Monitor   | 18        | Alive Monitor のアップデート<br>に失敗しました。                     | 再度アップデートを実行してください。                                                                                |  |
| Alive<br>Monitor   | 19        | アップデートバージョンが不正<br>です。                                 | 再度アップデートを実行してください。                                                                                |  |
| Alive<br>Monitor   | 1B        | インストールパスの取得に失敗<br>しました。                               | 本システム装置環境が「Hitachi Server Navigator ユーザ<br>ーズガイド」-「動作に必要なシステム環境」を満たしている<br>かどうか確認してください。          |  |
| Alive<br>Monitor   | 1C        | バックアップファイルの削除に<br>失敗しました。                             | " <server navigator="" インストールフォルダ=""> \Provider\"<br/>以下のファイルをユーザが使用していないか確認してくださ<br/>い。</server> |  |
| Alive<br>Monitor   | 1D        | 解凍に失敗しました。                                            | システムディスクの空き容量を確認してください。                                                                           |  |
| Log<br>Monitor     | 01        | Log Minitoring Tool はインスト<br>ールされていません。               | 本システム装置環境が「Hitachi Server Navigator ユーザ<br>ーズガイド」-「動作に必要なシステム環境」を満たしている<br>かどうか確認してください。          |  |
| Log<br>Monitor     | 02        | Utility のインスタンスを生成し<br>ていません。                         | 本システム装置環境が「Hitachi Server Navigator ユーザ<br>ーズガイド」-「動作に必要なシステム環境」を満たしている<br>かどうか確認してください。          |  |
| Log<br>Monitor     | 03        | バージョン(1)のフォーマットが<br>不正です。                             | 本システム装置環境が「Hitachi Server Navigator ユーザ<br>ーズガイド」-「動作に必要なシステム環境」を満たしている<br>かどうか確認してください。          |  |
| Log<br>Monitor     | 04        | バージョン(2)のフォーマットが<br>不正です。                             | 本システム装置環境が「Hitachi Server Navigator ユーザ<br>ーズガイド」-「動作に必要なシステム環境」を満たしている<br>かどうか確認してください。          |  |
| Log<br>Monitor     | 05        | 稼動バージョン取得に失敗しま<br>した。                                 | 本システム装置環境がサポートされているかどうか確認して<br>ください。システムディスクの空き容量を確認してください。                                       |  |
| Log<br>Monitor     | 06        | WMI プロパティ<br>(Win32_OperatingSystem)の<br>情報取得に失敗しました。 | 本システム装置環境が「Hitachi Server Navigator ユーザ<br>ーズガイド」-「動作に必要なシステム環境」を満たしている<br>かどうか確認してください。          |  |
| Log<br>Monitor     | 07        | CIM プロバイダのインストール<br>先パスの取得に失敗しました。                    | 本システム装置環境が「Hitachi Server Navigator ユーザ<br>ーズガイド」-「動作に必要なシステム環境」を満たしている<br>かどうか確認してください。          |  |

| 出力 CIM<br>Provider | 原因<br>コード                                                                                          | 意味                               | 対処                                                                                                    |  |
|--------------------|----------------------------------------------------------------------------------------------------|----------------------------------|----------------------------------------------------------------------------------------------------|--|
| Log<br>Monitor     | 08                                                                                                 | バックアップファイルの削除に<br>失敗しました。        | " <server navigator="" インストールフォルダ=""> \Provider\"<br/>以下のファイルをユーザが使用していないか確認してくださ<br/>い。</server>      |  |
| Log<br>Monitor     | 09                                                                                                 | バックアップファイルの削除に<br>失敗しました。        | " <server navigator="" インストールフォルダ=""> \Provider\"<br/>以下のファイルをユーザが使用していないか確認してくださ<br/>い。</server>      |  |
| Log<br>Monitor     | OA バックアップファイルのオープ 本システム装置環境が「Hitachi Server Na<br>ンに失敗しました。 ーズガイド」-「動作に必要なシステム環境」<br>かどうか確認してください。 |                                  | 本システム装置環境が「Hitachi Server Navigator ユーザ<br>ーズガイド」-「動作に必要なシステム環境」を満たしている<br>かどうか確認してください。               |  |
| Log<br>Monitor     | 0B                                                                                                 | バックアップファイルのオープ<br>ンに失敗しました。      | 本システム装置環境が「Hitachi Server Navigator ユーザ<br>ーズガイド」-「動作に必要なシステム環境」を満たしている<br>かどうか確認してください。               |  |
| Log<br>Monitor     | OC                                                                                                 | アップデート前処理一時ファイ<br>ルのオープンに失敗しました。 | 本システム装置環境が「Hitachi Server Navigator ユーザ<br>ーズガイド」-「動作に必要なシステム環境」を満たしている<br>かどうか確認してください。               |  |
| Log<br>Monitor     | 0D                                                                                                 | アンインストールコマンドに失<br>敗しました。         | 「接続確認ツール」を起動している場合は必ず終了させてから<br>再度実行してください。                                                            |  |
|                    |                                                                                                    |                                  | マイクロソフトマネジメントコンソール(イベントビューワ、<br>サービス、コンピュータの管理など)が起動されている場合、<br>マイクロソフトマネジメントコンソール終了後、再度実行し<br>てください。  |  |
| Log<br>Monitor     | OE                                                                                                 | アップデートモジュール格納フ<br>ォルダの削除に失敗しました。 | " <server navigator="" インストールフォルダ=""> \Provider\"<br/>以下のフォルダをユーザが使用していないか確認してくださ<br/>い。</server>      |  |
| Log<br>Monitor     | OF                                                                                                 | 解凍に失敗しました。                       | システムディスクの空き容量を確認してください。                                                                                |  |
| Log<br>Monitor     | 10                                                                                                 | アップデートコマンドを実行し、<br>失敗しました。       | ①マイクロソフトマネジメントコンソール(イベントビュー<br>ワ、サービス、コンピュータの管理など)が起動されている場<br>合、マイクロソフトマネジメントコンソール終了後、再度実<br>行してください。 |  |
| Log<br>Monitor     | 11                                                                                                 | 適用バージョンの取得に失敗し<br>ました。           | 本システム装置環境が「Hitachi Server Navigator ユーザ<br>ーズガイド」-「動作に必要なシステム環境」を満たしている                                |  |
|                    |                                                                                                    |                                  | かどうか確認してください。                                                                                          |  |
| Log<br>Monitor     | 12                                                                                                 | サービスプログラムの停止に失<br>敗しました。         | 環境設定は引き継がれませんでした。「Hitachi Server<br>Navigator Log Monitor 機能」を参照して、手動による環境<br>設定を行ってください。              |  |
| Log<br>Monitor     | 13                                                                                                 | サービスプログラムの起動に失<br>敗しました。         | サービスプログラムの起動に失敗しました。「Hitachi<br>Server Navigator Log Monitor 機能」を参照して、手動に<br>よりサービスを起動してください。          |  |
| Log<br>Monitor     | 14                                                                                                 | バージョン情報ファイルの削除<br>に失敗しました。       | " <server navigator="" インストールフォルダ=""> \Provider\"<br/>以下のファイルをユーザが使用していないか確認してくださ<br/>い。</server>      |  |
| Log<br>Monitor     | 15                                                                                                 | ステータス管理ファイルの削除<br>に失敗しました。       | " <server navigator="" インストールフォルダ=""> \Provider\"<br/>以下のファイルをユーザが使用していないか確認してくださ<br/>い。</server>      |  |

| 出力 CIM<br>Provider                                                                                                   | 原因<br>コード | 意味                        | 対処                                                                                                |  |  |
|----------------------------------------------------------------------------------------------------|-----------|---------------------------|---------------------------------------------------------------------------------------------------|--|--|
| Log<br>Monitor                                                                                                    | 16        | インストールパスの取得に失敗<br>しました。   | 本システム装置環境が「Hitachi Server Navigator ユーザ<br>ーズガイド」-「動作に必要なシステム環境」を満たしている<br>かどうか確認してください。          |  |  |
| Log<br>Monitor                                                                                                    | 17        | バックアップファイルの削除に<br>失敗しました。 | " <server navigator="" インストールフォルダ=""> \Provider\"<br/>以下のファイルをユーザが使用していないか確認してくださ<br/>い。</server> |  |  |
| *1 ハードウェアエラーが発生していないか(エラーランプが点灯していないか)を確認お願いします。<br>問題無い場合は一旦対処不要として「 <u>トラブルシュートのフロー</u> 」(P.2-2)を進め、対処終了後再実行して下さい。 |           |                           |                                                                                                   |  |  |

## ダイアログメッセージー覧

以下に Server Navigator の GUI 画面で表示されるダイアログメッセージの一覧を表記します。

#### ダイアログメッセージのレベル一覧

トレースログのメッセージ中で使用する記法を以下に表記します。

| レベル         | 詳細                                                                       |  |  |
|-------------|--------------------------------------------------------------------------|--|--|
| Information | 情報表示です。対処は不要です。                                                          |  |  |
| Exclamation | 操作や設定に関する警告表示です。指定された対処を行ってください。                                         |  |  |
| Caution     | 続行不能なエラーが発生しました。「 <u>トラブルシューティング</u> 」(P.2-1)を参照して、問題の確認と<br>対処を行ってください。 |  |  |

#### ダイアログメッセージ一覧

以下に Server Navigator の GUI 画面で表示されるダイアログメッセージの一覧を表記します。

| 項番 | レベル         | タイトル            | メッセージ                                                                                | 意味/対処                                            |
|----|-------------|-----------------|--------------------------------------------------------------------------------------|--------------------------------------------------|
| 1  | Exclamation | Initialize      | Permission denied! Please start in administrator role.                               | 起動する権限がありません。<br>管理者権限で実行してください。                 |
| 2  | Information | Download<br>All | Execute download. OK/Cancel                                                          | ダウンロードを実行します。よろしいです<br>か。                        |
| 3  | Information | Download<br>All | Completed download.                                                                  | ダウンロードが完了しました。                                   |
| 4  | Information | Download<br>All | Can't execute download.<br>Because other processes are executing.                    | 他の動作が実行中の為、ダウンロードが実<br>行されませんでした。                |
| 5  | Exclamation | Download<br>All | An error occurred in download<br>processes.<br>Please confirm network<br>connection. | ダウンロード中にエラーが発生しました。<br>接続環境を確認し、再度実行してくださ<br>い。  |
| 6  | Information | Update All      | Execute update. OK/Cancel                                                            | アップデートを実行します。よろしいです<br>か。                        |
| 7  | Information | Update All      | Completed update.                                                                    | アップデートが完了しました。                                   |
| 8  | Information | Rollback All    | Execute rollback. OK/Cancel                                                          | ロールバックを実行します。よろしいです<br>か。                        |
| 9  | Information | Rollback All    | An old version is applied. Is it really all right?                                   | バージョンが古くなります。本当によろし<br>いですか。                     |
| 10 | Information | Rollback All    | Completed rollback                                                                   | ロールバックが完了しました。                                   |
| 11 | Exclamation | Update All      | Can't execute update.<br>Because other processes are<br>executing.                   | 他の動作が実行中の為、アップデートが実<br>行されませんでした。<br>再度実行してください。 |

| 項番 | レベル         | タイトル                 | メッセージ                                                                                          | 意味/対処                                                                                                    |
|----|-------------|----------------------|------------------------------------------------------------------------------------------------|----------------------------------------------------------------------------------------------------|
| 12 | Exclamation | Update All           | An error occurred in update<br>processes.<br>Please confirm network                            | アップデート中にエラーが発生しました。<br>接続環境を確認し、再度実行してくださ<br>い。                                                                                                    |
| 13 | Information | Update All           | Reboot the system to continue update.                                                          | アップデート処理でシステムリブートが<br>必要な更新が行われました。システムリブ<br>ートを行います。                                                                                                    |
| 14 | Information | Update All           | The reboot of the system is<br>necessary to continue update.<br>Please execute system reboot.  | アップデート処理でシステムリブートが<br>必要な更新が行われました。システムリブ<br>ートを行なって下さい。システムは自動的<br>にリブートを行いません。                                                                                                    |
| 15 | Information | Save                 | Save configuration. OK/Cancel                                                                  | 設定を保存します。よろしいですか。                                                                                                    |
| 16 | Exclamation | Manual               | Can't find the application to display help.                                                    | マニュアルを表示するアプリケーション<br>が見つかりません。<br>Adobe Reader をインストールしてくだ<br>さい。                                                                                                    |
| 17 | Information | Exit                 | Exit Server Navigator<br>application. OK/Cancel                                                | ユティリティを終了します。よろしいです<br>か。                                                                                                    |
| 18 | Caution     | Application<br>Error | Error Code [xxxxxxxxxx]<br>System error occurred.                                              | <ul> <li>システム障害が発生しました。</li> <li>WMI サービス開始前に</li> <li>UpdateManagerService を開始した場合にも本エラーが発生します。</li> <li>UpdateManagerService を停止後、もうー度開始してください。</li> <li>それでも発生する場合は、GUIを再起動した後「トラブルシューティング」(P.2-1)</li> <li>を参照して、問題の確認と対処を行ってください。</li> </ul> |
| 19 | Exclamation | Save                 | Invalid character is input.<br>Please input again.                                             | 設定出来ない文字が含まれています。再入<br>カしてください。                                                                                                    |
| 20 | Exclamation | Save                 | Invalid character is input.<br>Please input again.                                             | 設定出来ないセミコロン文字が含まれて<br>います。再入力してください。                                                                                                    |
| 21 | Exclamation | Save                 | You must accept to License<br>Agreement.<br>Please confirm and accept to<br>License Agreement. | 使用同意が行われていません。同意頂けな<br>い場合は、ダウンロード設定を行えませ<br>ん。                                                                                                    |
| 22 | Exclamation | Save                 | Invalid time is set.<br>Please set a former time more<br>than one hour.                        | 指定された時刻が直前です。1 時間以上先<br>の日時を指定してください。                                                                                                    |
| 23 | Exclamation | Download             | Download information is not<br>set.<br>Please set download<br>information.                     | ダウンロード情報が設定されていません。<br>ダウンロード情報を設定して下さい。                                                                                                    |
| 24 | Exclamation | Save                 | Can't save configuration.<br>Because other processes are executing.                            | 自動ダウンロード中または自動アップデ<br>ート中に、ダウンロード設定またはアップ<br>デート設定を変更することはできません。                                                                                                    |

## イベントログ一覧

OS のイベントログには Update Manager のダウンロードおよびアップデートの実行履歴が出 力されます。

イベントビューアの表示画面のフォーマットを以下に示します。

| イベントのプロパテ                                                                                | 4                     |                                  | ? 🔀                                         |
|------------------------------------------------------------------------------------------|-----------------------|----------------------------------|---------------------------------------------|
| 7/21                                                                                     |                       |                                  |                                             |
| 日付( <u>A</u> ):<br>時刻( <u>M</u> ):<br>種類(E):<br>ユーザー( <u>U</u> ):<br>コンピュータ( <u>O</u> ): | 2012/01/24<br>9:47:09 | ソース(S):<br>分類(R):<br>イベント ID(Q): | <ul> <li>↑</li> <li>↓</li> <li>↓</li> </ul> |
| 説明( <u>D</u> ):                                                                          |                       |                                  |                                             |
|                                                                                          |                       |                                  |                                             |
|                                                                                          |                       |                                  |                                             |
| ,<br>データ( <u>T</u> ): ①,                                                                 | NYKB O                | フード( <u>W</u> )                  |                                             |
|                                                                                          | <u></u>               | 4444                             | X                                           |
|                                                                                          |                       | OK ++>>t                         | ル 適用( <u>A</u> )                            |

#### イベントビューアの表示項目一覧を以下に示します。

| 項目      | 説明                                               |
|---------|--------------------------------------------------|
| 日付      | イベントログの出力日付です。                                   |
| 時刻      | イベントログの出力時刻です。                                   |
| 種類      | イベントログの種類を表します。<br>正常終了:情報<br>異常終了:エラー           |
| ユーザ     | ユーザ名称です。                                         |
| コンピュータ  | コンピュータ名です。                                       |
| ソース     | ログ出力処理を行ったアプリケーション名です。                           |
| 分類      | メッセージ種別です。                                       |
| イベント ID | ソースと合わせて表示する説明を決定する ID です。値は 1 に固定です。            |
| 説明      | イベントログの説明文です。Update Manager のトレースログのメッセージと同内容です。 |
| データ     | ログ出力時に保持したデータです。                                 |

#### イベントログのメッセージ一覧

イベントログのメッセージ中で使用する記法を以下に表記します。

| 記法                | 詳細                                             |
|-------------------|------------------------------------------------|
| <rc></rc>         | 終了コードが 0 詰めの 8 桁の 16 進数で表示されます。<br>デバッグ用の情報です。 |
| <folder></folder> | フォルダのパスが表示されます。                                |
| <mes></mes>       | 送受信メッセージ種別が表示されます。8桁の文字列でデバッグに利用する情報です。        |

#### イベントログのログ内容一覧を以下に表記します。

| メッセージ                                                 | 意味                                                                           | 対処                                                                           |
|-------------------------------------------------------|------------------------------------------------------------------------------|------------------------------------------------------------------------------|
| Started automatic download.                           | 自動ダウンロードを開始しました。                                                             | 対処の必要はありません。                                                                 |
| Started all download.                                 | ー括ダウンロードを開始しました。                                                             | 対処の必要はありません。                                                                 |
| Started download. <pn> <vn></vn></pn>                 | <pn>プロバイダの<vn>ベンダのモジ<br/>ュールのダウンロードを開始しました。</vn></pn>                        | 対処の必要はありません。                                                                 |
| Completed automatic download.<br><rc></rc>            | 自動ダウンロードを終了しました。終了<br>コードは <rc>です。</rc>                                      | "success"のメッセージの場合は、対<br>処の必要はありません。                                         |
|                                                       |                                                                              | "fail"のメッセージの場合は、「 <u>トラ</u><br><u>ブルシューティング</u> 」(P.2-1)を参照<br>し対処を行ってください。 |
| Completed all download. <rc></rc>                     | ー括ダウンロードを終了しました。終了<br>コードは <rc>です。</rc>                                      | "success"のメッセージの場合は、対<br>処の必要はありません。                                         |
|                                                       |                                                                              | "fail"のメッセージの場合は、「 <u>トラ</u><br><u>ブルシューティング</u> 」(P.2-1)を参照<br>し対処を行ってください。 |
| Completed download. <pn><br/><vn> <rc></rc></vn></pn> | <pn>プロバイダの<vn>ベンダのモジ<br/>ュールのダウンロードを終了しました。<br/>終了コードは<rc>です。</rc></vn></pn> | "success"のメッセージの場合は、対<br>処の必要はありません。                                         |
|                                                       | 直前のメッセージがベンダ <vn>のデバ<br/>イス<pn>のダウンロード実行時に発生<br/>したことを示しています。</pn></vn>      | "Tail"のメッセーンの場合は、「 <u>トフ</u><br><u>ブルシューティング</u> 」(P.2-1)を参照<br>し対処を行ってください。 |
| Started automatic update.                             | 自動アップデートを開始しました。                                                             | 対処の必要はありません。                                                                 |
| Started all update.                                   | ー括アップデートを開始しました。                                                             | 対処の必要はありません。                                                                 |
| Started all rollback.                                 | ー括ロールバックを開始しました。                                                             | 対処の必要はありません。                                                                 |
| Started update. <ubn> <pn></pn></ubn>                 | <pn>プロバイダのアップデート(処理<br/>ブロック名称: <ubn>)を開始しまし<br/>た。</ubn></pn>               | 対処の必要はありません。                                                                 |
| Completed automatic update.<br><rc></rc>              | 自動アップデートを終了しました。終了<br>コードは <rc>です。</rc>                                      | "success"のメッセージの場合は、対<br>処の必要はありません。                                         |
|                                                       | 直前のメッセージがアップデート実行時<br>に発生したことを示しています。                                        | "fail"のメッセージの場合は、「 <u>トラ</u><br><u>ブルシューティング</u> 」(P.2-1)を参照<br>し対処を行ってください。 |

| メッセージ                                                                                                    | 意味                                                                                                    | 対処                                                                                                    |
|----------------------------------------------------------------------------------------------------|----------------------------------------------------------------------------------------------------|----------------------------------------------------------------------------------------------------|
| Completed all update. <rc></rc>                                                                                                    | ー括アップデートを終了しました。終了<br>コードは <rc>です。<br/>直前のメッセージがアップデート実行時<br/>に発生したことを示しています。</rc>                                                                      | "success"のメッセージの場合は、対<br>処の必要はありません。<br>"fail"のメッセージの場合は、「 <u>トラ</u><br><u>ブルシューティング</u> 」(P.2-1)を参照<br>し対処を行ってください。                                   |
| Completed all rollback. <rc></rc>                                                                                                    | ー括ロールバックを終了しました。終了<br>コードは <rc>です。<br/>直前のメッセージがロールバック実行時<br/>に発生したことを示しています。</rc>                                                                      | "success"のメッセージの場合は、対<br>処の必要はありません。<br>"fail"のメッセージの場合は、「 <u>トラ</u><br><u>ブルシューティング</u> 」(P.2-1)を参照<br>し対処を行ってください。                                   |
| Completed update. <pn> <vn><br/><rc></rc></vn></pn>                                                                                              | <pn>プロバイダの<vn>ベンダのモジ<br/>ュールのアップデートを終了しました。<br/>終了コードは<rc>です。<br/>直前のメッセージがベンダ<vn>のデバ<br/>イス<pn>のアップデート実行時に発生<br/>したことを示しています。</pn></vn></rc></vn></pn> | "success"のメッセージの場合は、対<br>処の必要はありません。<br>"fail"のメッセージの場合は、「 <u>トラ</u><br><u>ブルシューティング</u> 」(P.2-1)を参照<br>し対処を行ってください。                                   |
| Failed to remove of the<br>repository. Please remove<br>repository by manual process.<br>API Error Code: <rc><br/>Folder: <folder></folder></rc> | モジュールリポジトリの削除に失敗しま<br>した。リポジトリ( <folder>フォルダ)<br/>を削除してください。登録実行エラー時<br/>の API 戻りコードは<rc>です。</rc></folder>                                              | "success"のメッセージの場合は、対<br>処の必要はありません。<br>"fail"のメッセージの場合は、「 <u>トラ</u><br><u>ブルシューティング</u> 」(P.2-1)を参照<br>し対処を行ってください。                                   |
| Failed to make of the repository.<br>The download data are not saved<br>by repository. API Error<br>Code: <rc> Folder: <folder></folder></rc>    | モジュールリポジトリの作成に失敗しま<br>した。 <folder>フォルダにダウンロード<br/>データは保管されません。登録実行エラ<br/>一時の API 戻りコードは<rc>です。</rc></folder>                                            | "success"のメッセージの場合は、対<br>処の必要はありません。<br>"fail"のメッセージの場合は、「 <u>トラ</u><br><u>ブルシューティング</u> 」(P.2-1)を参照<br>し対処を行ってください。                                   |
| Executed system reboot to apply the update modules.                                                                                              | 最新モジュールを適用する為、リブート<br>を行いました。                                                                                                    | 対処の必要はありません。                                                                                                    |
| Executed system shutdown to apply the update modules.                                                                                            | 最新モジュールを適用する為、シャット<br>ダウンを行いました。                                                                                                    | 対処の必要はありません。                                                                                                    |
| Received illegal<br>message.: <mes></mes>                                                                                                    | 不正なメッセージ <mes>を受信しまし<br/>た。</mes>                                                                                                    | 単発なら対処の必要はありません<br>が、繰り返されるようなら「Hitachi<br>Server Navigator ユーザーズガイ<br>ド」の「Server Navigator の概要」<br>章の「要求リソース」-「ソケット」<br>で使用するポートのセキュリティを<br>確認してください。 |
| Started update. <ubn> <pn></pn></ubn>                                                                                                    | アップデートの <ubn>工程を開始しま<br/>した。</ubn>                                                                                                    | 対処の必要はありません。                                                                                                    |
| Completed update. <ubn><br/><pn> <rc></rc></pn></ubn>                                                                                            | アップデートの <ubn>工程が完了しま<br/>した。</ubn>                                                                                                    | "success"のメッセージの場合は、対<br>処の必要はありません。<br>"fail"のメッセージの場合は、「 <u>トラ</u><br><u>ブルシューティング</u> 」(P.2-1)を参照<br>し対処を行ってください。                                   |

| メッセージ                      | 意味                              | 対処                                                                                                    |
|----------------------------|---------------------------------|----------------------------------------------------------------------------------------------------|
| Failed in http connection. | ダウンロードサイトへの HTTP 接続に失<br>敗しました。 | システム装置のネットワーク設定ま<br>たは、「Hitachi Server Navigator<br>ユーザーズガイド」「ダウンロード<br>設定画面」で Download Setting エ<br>リアのダウンロード設定を見直して<br>ください。 |

### 状態通知一覧

Update Manager は、ダウンロード、アップデート、ロールバックの状態変化を OS の通知領 域に状態通知アイコンとバルーンメッセージで通知します

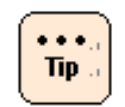

状態通知では、アップデート処理とロールバック処理で、アイコンおよびバルーンメッセージ は共通です。ロールバックの場合はアップデートと置き換えてください。

#### 状態通知アイコン一覧

Update Manager の状態通知アイコンの一覧を以下に表記します。

| アイコンイメージ | 状態                                                    |
|----------|-------------------------------------------------------|
|          | アイドルを示します。                                            |
|          | ダウンロード処理中、アップデート処理中を示します。                             |
|          | 障害が発生し、自動ダウンロード処理、またはアップデート処理で処理が継続不能になった<br>ことを示します。 |

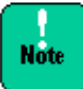

Update Manager 動作中は、自動で reboot します。Update Manager の状態確認のため、 下記手順で状態通知アイコンが見えるように設定してください。

- Windows2008 の場合
   デスクトップ画面右下の「通知アイコンのカスタマイズ」で「Update Mnager]を「表示」
   へ変更
- Windows2012の場合 デスクトップ画面右下の「隠れているインジケータを表示します」をクリック - 「カス タマイズ」をクリック – 「Hitachi Server Navigator」の「動作」を「アイコンと通知 を表示」へ変更

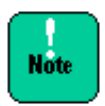

ダウンロード処理中、アップデート処理中は、他のアプリケーションとの競合を防ぐため、 Server Navigator GUI/CLI および、他のアプリケーションを起動しないで下さい。アップ デート処理が異常終了する場合があります。

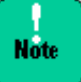

アップデート処理中、システムが一時的に遅くなり、状態通知アイコンの点滅が止まる場合 がありますが問題ございません。

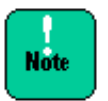

障害が発生した場合は、「<u>トラブルシューティング</u>」(P.2-1)を行い、障害箇所を回復してください。障害を回復するまでは、ダウンロード、アップデート、ロールバックは正常動作できません。

#### バルーンメッセージー覧

Update Manager のバルーンメッセージの内容と表示タイミングを以下に表記します。

| 処理       | メッセージ                  | 意味                      | 表示タイミング                                       |
|----------|------------------------|-------------------------|-----------------------------------------------|
| ダウンロード処理 | Started download.      | ダウンロード処理を開始<br>しました     | ダウンロード処理開始時                                   |
|          | Completed download.    | ダウンロード処理を終了<br>しました     | ダウンロード処理終了時                                   |
| アップデート処理 | Started system update. | システムアップデート処<br>理を開始しました | システムアップデート処理開始時                               |
|          | Started Backup.        | バックアップ処理を開始<br>しました     | バックアップ処理開始時                                   |
|          | Started preupdate.     | アップデート前処理を開<br>始しました    | アップデート前処理開始時                                  |
|          | Started update.        | アップデート処理を開始<br>しました     | アップデート処理開始時                                   |
|          | Started restore.       | リストア処理を開始しま<br>した       | リストア処理開始時                                     |
|          | Started update apply.  | 適用判定処理を開始しま<br>した       | 適用判定処理開始時                                     |
|          | Completed update.      | アップデート処理を終了<br>しました     | 適用判定処理終了時                                     |
| 障害発生     | An error occurred.     | 障害が発生しました               | 自動ダウンロード処理、またはアッ<br>プデート処理で、処理が継続不能に<br>なったとき |

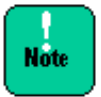

Update Manager のバルーンメッセージは状態表示のみです。クリックしてもアプリケーションは起動しません。

# B

## **Download Utility**

この付録では、Download Utility について説明します。

- Download Utilityの概要
- Download Utilityのインストール
- Download Utilityの画面の説明
- Download Utilityの操作の説明
- Download Utilityでダウンロードしたモジュールの使用方法
- Download Utilityのメッセージー覧
- <u>Download Utilityでダウンロードしたモジュールのフォルダ構造</u>

## Download Utilityの概要

#### 概要

Download Utility は、Server Navigator を使用するサーバ製品がインターネットに直接接続 できないシステム構成の場合に、他のインターネットに直接接続可能なサーバまたは PC から、 Server Navigator に対応するアップデート Web サイトから一括してアップデートモジュール をダウンロードするユティリティです。

Download Utility でダウンロードしたアップデートモジュールは、Server Navigator アップ デート機能でダウンロード接続先として、USB メモリ等の媒体またはキャッシュサーバを指定 してダウンロードすることができます。

#### 要求スペック

Download Utility は、以下の条件を満たす環境で動作します。

| 項目            | 仕様                   |  |
|---------------|----------------------|--|
| OS            | Windows XP 以降        |  |
| CPU           | 動作クロック: 1 GHz 以上推奨   |  |
| メモリ           | 512 MB 以上: 2 GB 以上推奨 |  |
| ネットワークインタフェース | 100Mbps 以上           |  |
| HDD 等         | 40GB 以上の空き容量         |  |
| 画面出力          | 解像度: 1024 x 768 以上   |  |

## Download Utilityのインストール

#### Download Utility の入手方法

下記 URL より Hitachi Server Navigator 用 Download Utility を入手してください。

● Hitachi Server Navigator 関連情報

http://esd.itg.hitachi.co.jp/PCSERVER/ha8000/201104/material/hsn/hsn.html

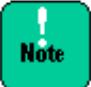

Windows XP で Download Utility を使用する場合、Windows XP 用の XMLLite を下記マ イクロソフトのサイトからダウンロードして、インストールしていただく必要があります。

 Windows XP 用 XMLLite (KB915865) <u>http://www.microsoft.com/ja-jp/download/details.aspx?id=13978</u>

#### Download Utility のインストール

任意のフォルダを作成し、そのフォルダに配布ファイルを解凍してください。

解凍後のファイル構成を以下に表記します。

| ファイル名               | 説明                                    |
|---------------------|---------------------------------------|
| DownloadUtility.exe | Download Utility の実行ファイルです。           |
| snvdownload.ini     | Download Utilityの設定ファイルです。            |
| mfc100u.dll         | Microsoft Visual C++ 2010 再頒布パッケージです。 |
| msvcp100.dll        |                                       |
| msvcr100.dll        |                                       |
| Readme.txt          | 最初に読んでいただきたいファイルです。                   |

#### Download Utility のアップグレード

最新版をダウンロードし、インストール場所で直接上書きしてください。

#### Download Utility のアンインストール

インストールしたフォルダを削除してください。レジストリは使用しておりません。

## Download Utilityの画面の説明

Download Utility を起動するには、解凍後のフォルダの「**DownloadUtility.exe**」をダブ ルクリックしてください。

Download Utility を起動すると以下の画面を表示します。(以降、Download Utility のメイン 画面とします。)

| 🔒 Download Utility V1.0                                  | -                                     | . 🗆 🗵 |
|----------------------------------------------------------|---------------------------------------|-------|
| Download Site :                                          | Help                                  |       |
| URL : http://www2.hitachi.co.jp/ul                       | bs/pc/ha/download/snv/                |       |
| Proxy                                                    |                                       |       |
| Path :                                                   | Port :                                |       |
| User :                                                   | Password :                            |       |
| All Types     Selected Type     HA8000xM     Save Path : |                                       |       |
|                                                          | Refer                                 |       |
| Exit                                                     | Download                              |       |
| Copyright:All Rights Reserve                             | ed, Copyright(C), 2012, Hitachi, Ltd. |       |

## Download Setting エリア

| 項目                                                                                                    |                              | 説明                                                                                                    |
|----------------------------------------------------------------------------------------------------|------------------------------|----------------------------------------------------------------------------------------------------|
| Help ボタン                                                                                                    |                              | URL テキストボックスで指定した WebSite 上のヘルプファイル<br>を Adobe Reader を使用して表示します。                                                                                                    |
| Download<br>Site                                                                                                    | URL テキストボックス *               | URL を指定します。初期値は<br>" <u>http://www2.hitachi.co.jp/ubs/pc/ha/download/snv/</u> "で<br>す。(Server Navigator 対応日立 Web サイトです。なお、本 URL<br>を直接アクセスすることはできません。)<br>最大入力桁数: 128 桁(半角英数記号) |
| Proxy エリア                                                                                                    | Path テキストボックス                | プロキシサーバのアドレスを指定します。初期値は <u>""(</u> 空)です。<br>最大入力桁数: 128 桁(半角英数記号)                                                                                                    |
|                                                                                                    | Port テキストボックス                | プロキシサーバのポート番号を指定します。初期値は <u>""(</u> 空)です。<br>最大入力桁数:5 桁(半角数字)                                                                                                    |
|                                                                                                    | User テキストボックス                | プロキシサーバに接続するためのユーザ名を指定します。初期値は <u>""(</u> 空)です。                                                                                                    |
|                                                                                                    |                              | │ 最大入力桁数: 32 桁(半角英数記号)<br>│                                                                                                    |
|                                                                                                    | Password テキストボックス            | プロキシサーバに接続するためのパスワードを指定します。ブラ<br>インドキャラクタで表示します。初期値は <u>""(</u> 空)です。                                                                                                    |
|                                                                                                    |                              | 最大入力桁数: 32 桁(半角英数記号)                                                                                                    |
| Target                                                                                                    | All Types ラジオボタン             | 全サーバ種別をダウンロード対象に指定する設定になります。                                                                                                    |
| Server Type **                                                                                                    | Selected Type ラジオボタン         | 選択したサーバ種別をダウンロード対象に指定する設定になりま<br>す。                                                                                                    |
|                                                                                                    | サーバ種別リスト                     | サーバ種別を下記リストから選択します。初期値は <u>HA8000xM</u> で<br>す。<br><u>HA8000xM</u><br>HA8000xM1<br>HA8000xL2<br>BS500                                                                           |
| Save Path                                                                                                    | ドライブ指定ダウンロードパス<br>テキストボックス * | ダウンロード元のドライブ、パスを指定します。初期値は <u>""(</u> 空)<br>です。<br>最大入力桁数: 128 桁(半角全角混在)                                                                                                    |
|                                                                                                    | Refer ボタン                    | フォルダ参照ダイアログを表示します。                                                                                                    |
| Download ボタン                                                                                                    |                              | ダウンロードを実行します。                                                                                                    |
| Exit ボタン                                                                                                    |                              | 本ユティリティを終了します。「ESC」キーで代替可能です。                                                                                                    |
| * 入力必須項                                                                                                    | 目です。                         | •                                                                                                    |
| ** All Types ラジオボタンまたは Selected Type ラジオボタンの何れかをクリックして選択する必要があります。<br>Selected Type ラジオボタンをクリックした場合は、サーバ種別リストが入力必須項目となります。 |                              |                                                                                                    |

#### フォルダ参照ダイアログ

「Refer ボタン」をクリックするとフォルダ参照ダイアログ画面が表示されます。

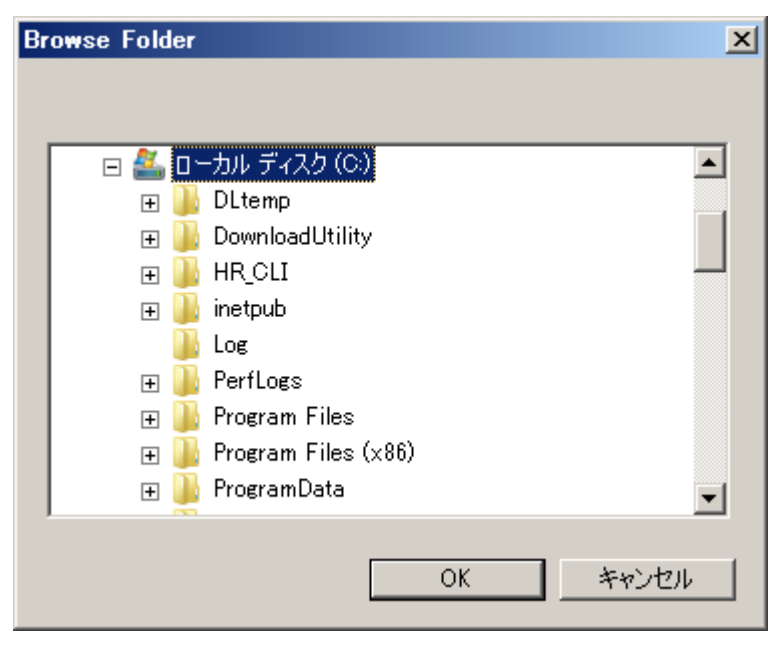

## Download Utilityの操作の説明

以下の手順で、Download Utility のメイン画面に設定を入力し、管理対象サーバのアップデートモジュールを Download Utility を実行しているサーバまたは PC にダウンロードします。

| 💁 Download Utility V1.0                                           | <u> </u> |
|-------------------------------------------------------------------|----------|
| Help                                                              |          |
| Download Site :                                                   |          |
| URL : http://www2.hitachi.co.jp/ubs/pc/ha/download/snv/           |          |
| 2.                                                                |          |
| Proxy                                                             | _        |
| Path : Port :                                                     |          |
| User : Password :                                                 |          |
| Target Server Type :                                              |          |
| 3 All Types                                                       |          |
|                                                                   |          |
| Selected Type                                                     |          |
| 4. HA8000xM ▼                                                     |          |
| Save Path :                                                       |          |
| 5. C:\SNV_DLutilCache Refer                                       |          |
| Exit 6. Download                                                  |          |
| Copyright: All Rights Reserved, Copyright(C), 2012, Hitachi, Ltd. |          |

1. URL テキストボックスに Download Utility で接続する Web サイトの URL を入力してく ださい。

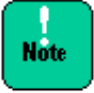

接続する Web サイトは本ユティリティに対応している必要があります。通常はデフォルトの 設定のまま使用してください。

- プロキシサーバを経由してWebサイトに接続する場合、ProxyエリアのPath、Port、User、 Password テキストボックスに、プロキシサーバに接続するための URL、ポート番号、ア カウント ID、パスワードを入力してください。プロキシサーバに接続しない場合は空欄に してください。
- 3. 全機種分一括してダウンロードする場合は、All Types ラジオボタンをクリックして 5.に 進んでください。機種を選択してダウンロードする場合は、Selected Type ラジオボタ ンをクリックして、4.に進んでください。
- 4. サーバ種別リストから、ダウンロードする対象サーバの機種を選択してください。
- 5. ダウンロードしたアップデートモジュールの格納先のフォルダのパスを入力してください。
- Download ボタンをクリックしてください。使用許諾が記載された Download Licensing 画面が表示されます。

| (A) 非GPLソフトウェア(i)                        | ==================================== |                            |                       |
|------------------------------------------|--------------------------------------|----------------------------|-----------------------|
| ●お客様へのお願い<br><sup>対</sup> ウンロードされる前に必    | ずお読みください                             |                            | -                     |
| GNU General Public Li                    | censeに対応しておりま                        | :す。                        |                       |
| 以下、URLを参照し必ず<br>ご使田冬佐の支尾の「B              | 'お読みのうえ、ご使用<br>司音する」ボタンを力しい          | 条件をご 理解ください<br>りしぶらつロードされた | \。<br>ことをたってご使田冬徃をご承辞 |
| こ R 新来 F の 不 尾 の F で<br>英語版 : http://www | v.gnu.org/licenses/g                 | jpl.html (原文)              | CCCOTC RHAITCOAN      |
| 日本語版: http://ww                          | w.opensource.jp/gp                   | ĺ/gpl.ja.html (但           | 」、法的に有効な形ではない)        |
| ■ご使用条件                                   |                                      |                            |                       |
| (定義)                                     |                                      |                            |                       |
| 第1条 本ご使用条件()<br>(コ)「修正玉シリュール/)           | て使用する用語の定                            | 義は、本ご使用条件                  | やる条にて定める用語の定義(        |
| (1)「廖正モジュール/「<br>(2)「当社サーバ製品」。           | ・リイハン ファームリェア<br>とは、お客様が当社又          | / ユーティリティ/ ユー<br>は当社の代理店より | ご購入の統合サービスプラットフィ      |
|                                          |                                      |                            |                       |
|                                          |                                      |                            | Þ                     |
|                                          |                                      |                            |                       |

- 使用許諾に同意する場合のみ、「Agree」ボタンをクリックして、8.に進んでください。
   同意しない場合は「Not Agree」ボタンをクリックしてください。ダウンロードを行わず メイン画面に戻ります。
- ダウンロードが開始されます。ダウンロード処理中は Downloading 画面を表示し、 Download Utility の操作を行うことはできません。

9. ダウンロードが正常終了した場合、Downloading 画面は消え、ダウンロード完了ダイアロ グが表示されます。「OK」を選択すると、メイン画面に戻ります。

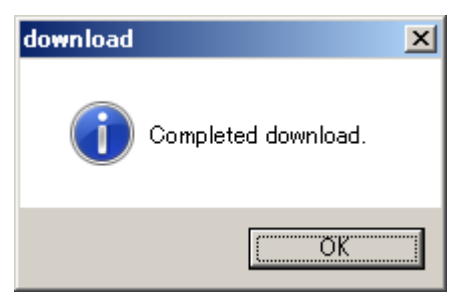

10.以上で、一回のダウンロードは完了です。引き続きダウンロードを行う場合は、3.に戻って 機種の再選択から再開してください。

## Download Utilityでダウンロードしたモジュールの使用方法

「<u>Download Utilityの操作の説明</u>」で作成したアップデートモジュールを使用して、以下の運 用を行うことが可能です。

- アップデートモジュールを USB メモリ等の媒体に格納し、Hitachi Server Navigator ア ップデート機能から、手動ダウンロードの実行時に、ダウンロード接続先として指定する。
- アップデートモジュールを共有フォルダ上のファイルとして、ネットワーク内に公開し、 Hitachi Server Navigator アップデート機能が動作するサーバから、Cache Server とし て接続しダウンロードする。

#### USBメモリ等の媒体に格納して管理対象サーバで使用する場合

以下の手順で、Hitachi Server Navigator アップデート機能で、手動ダウンロード実行時にア ップデートモジュールとして使用可能です。

- 「<u>Download Utilityの操作の説明</u>」で作成したアップデートモジュール格納先のフォルダ をUSBメモリ等の媒体に格納してください。
- 2. 1.の USB メモリ等の媒体を Hitachi Server Navigator のアップデート機能で使用したい サーバ装置に接続してください。
- Hitachi Server Navigator のアップデート機能の、「デバイス情報画面」(以下の画面)から「Hitachi Server Navigator ユーザーズガイド」-「手動ダウンロードの実行手順」の「手動ダウンロード開始」の操作を行います。

「**devices download**」ボタンをクリックして、手動ダウンロードを開始してください。 (「手動ダウンロード開始」までの手順は「Hitachi Server Navigator ユーザーズガイド」 - 「手動ダウンロードの実行手順」を参照してください。)

| 🍂 Hitachi Server Navigat | tor                                                                                                    |                                                                                              |
|--------------------------|----------------------------------------------------------------------------------------------------|----------------------------------------------------------------------------------------------|
| Hitachi Se               | erver Navigator                                                                                                    | НІТАСНІ                                                                                      |
|                          |                                                                                                    | Help Version                                                                                 |
| E-WIN-5KN2S6E3T4         | Device Information Downl                                                                                                    | load Configuration Update Configuration Result Log                                           |
| monitoring<br>tool link  | Device List                                                                                                    | Refresh                                                                                      |
|                          | BIOS/EFI                                                                                                    | Device Info.                                                                                 |
|                          | <ul> <li>⊘ BMC</li> <li>⊇ raid</li> <li>② LSI MegaRAID SAS 9267-8i</li> </ul>                                                        | Description HA8000/RS210<br>Manufacturer HITACHI<br>Device ID FFFFFFF-FFFF-FFFF-50E549A98814 |
|                          | <ul> <li>Infl</li> <li>Broadcom NetXtreme Gigabit</li> <li>Broadcom NetXtreme Gigabit</li> <li>Broadcom NetXtreme Gigabit</li> </ul> | t I Hardware Version                                                                         |
|                          | Cool     AliveMonitor                                                                                                    | Update Info.                                                                                 |
|                          | LogMonitor                                                                                                    | troubleshoot Release Note                                                                    |
|                          |                                                                                                    | Firmware Driver Utility                                                                      |
|                          |                                                                                                    | Status There is no update history.                                                           |
|                          |                                                                                                    | Current Version M2.1.02                                                                      |
|                          |                                                                                                    | Next Version M2.1.01                                                                         |
|                          |                                                                                                    | Reboot True                                                                                  |
|                          |                                                                                                    | Module Name rom_en_101_kai.zip                                                               |
|                          |                                                                                                    |                                                                                              |
| Exit                     | Select the target modules                                                                                                    | 3. devices download devices update devices rollback                                          |

- 4. Select Download Mode 画面が開きますので、「From Media Drive.」を選択してくだ さい。
- 5. 2.で接続した USB メモリ等の媒体のアップデートモジュール格納先のフォルダのパスを入力してください。

| Select Download Mode        |             |
|-----------------------------|-------------|
| 4.<br>• From Media Drive.   |             |
| 5. F:\SNV_DLutilCache       | Refer       |
| C From Web or Cache Server. |             |
| << Return                   | 6. Download |

6. 「**Download**」ボタンをクリックするとダウンロードを開始します。 以降の操作は他の「手動ダウンロード手順」と同じのため省略します。

#### ダウンロードデータを所持するサーバをファイルサーバとして運用する場合

以下の手順で、Hitachi Server Navigator アップデート機能で、自動ダウンロードまたは手動 ダウンロード実行時にアップデートモジュールとして使用可能です。

#### ファイルサーバからの自動ダウンロード設定

- 「<u>Download Utilityの操作の説明</u>」で作成したアップデートモジュールの格納されたフォ ルダを共有フォルダ(以降、<アップデートモジュールフォルダ>と表記)に設定してくださ い。本操作によりネットワークに接続されたサーバ装置からダウンロード可能になります。
- Hitachi Server Navigator のアップデート機能の、「ダウンロード設定画面」(以下の画面) から「Hitachi Server Navigator ユーザーズガイド」-「自動ダウンロードの設定手順」 の「ダウンロードの設定」で設定を行います。(「ダウンロードの設定」以外の設定手順に 「自動ダウンロードの設定手順」を参照してください。)
- Cache Server ラジオボタン」をクリックしてください。共有フォルダからダウンロー ドする設定になります。
- Path テキストボックスにネットワークフォルダへのネットワークパス(「¥¥<共有フォルダのサーバ名>¥<アップデートモジュールフォルダ>」 または 「¥¥<共有フォルダのサーバの IP アドレス>¥<アップデートモジュールフォルダ>」)を設定してください。

One time Drive letter、User、Password テキストボックスに、<アップデートモジュー ルフォルダ>を一時的にネットワークドライブとして割り当てるためのドライブレター、共 有フォルダにアクセスするためのアカウント ID、パスワードを入力してください。

| 🍇 Hitachi Server Naviga | ator                                                                                                    |
|-------------------------|----------------------------------------------------------------------------------------------------|
| Hitachi S               | erver Navigator HITACHI                                                                                                    |
| WIN-02IKQCERN2          | Help         Version           Device Information         Download Configuration         Update Configuration         Result Log        |
| monitoring<br>tool link | □ automatic download<br>Schedule<br>□ Day : 1 ▼ Time : 00 ▼ : 00 ▼                                                                      |
|                         | Download Configuration     Accept     terms of download       C     Web     URL :     http://www2.hitachi.co.jp/ubs/pc/ha/download/snv/ |
|                         | Proxy Path: Port: User: Password:                                                                                                    |
|                         | 3. Cache Server<br>4. Path : CRN2Q\SNV_DLutilCache One time Drive letter : Z:<br>User : administrator Password : ••••••                 |
| Exit                    | Save                                                                                                    |

以降の操作は他の「自動ダウンロード設定手順」と同じのため省略します。

#### ファイルサーバからの手動ダウンロード実行

以下の手順で、Hitachi Server Navigator アップデート機能で、手動ダウンロード実行時にア ップデートモジュールとして使用可能です。

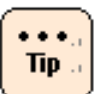

「<u>Download Utilityの操作の説明</u>」で作成したアップデートモジュールを所持するサーバを ダウンロード接続先とするには、「<u>ファイルサーバからの自動ダウンロード設定</u>」が必要で す。手動ダウンロードの実行前に、自動ダウンロード設定を行ってください。

- 「<u>ファイルサーバからの自動ダウンロード設定</u>」を行ってください。ただし、ダウンロードの設定」は不要です。
- Hitachi Server Navigator のアップデート機能の、「デバイス情報画面」(以下の画面)から「Hitachi Server Navigator ユーザーズガイド」-「手動ダウンロードの実行手順」の「手動ダウンロード開始」の操作を行います。

「**devices download**」ボタンをクリックして、手動ダウンロードを開始してください。 (「手動ダウンロード開始」までの手順は「Hitachi Server Navigator ユーザーズガイド」 - 「手動ダウンロードの実行手順」を参照してください。)

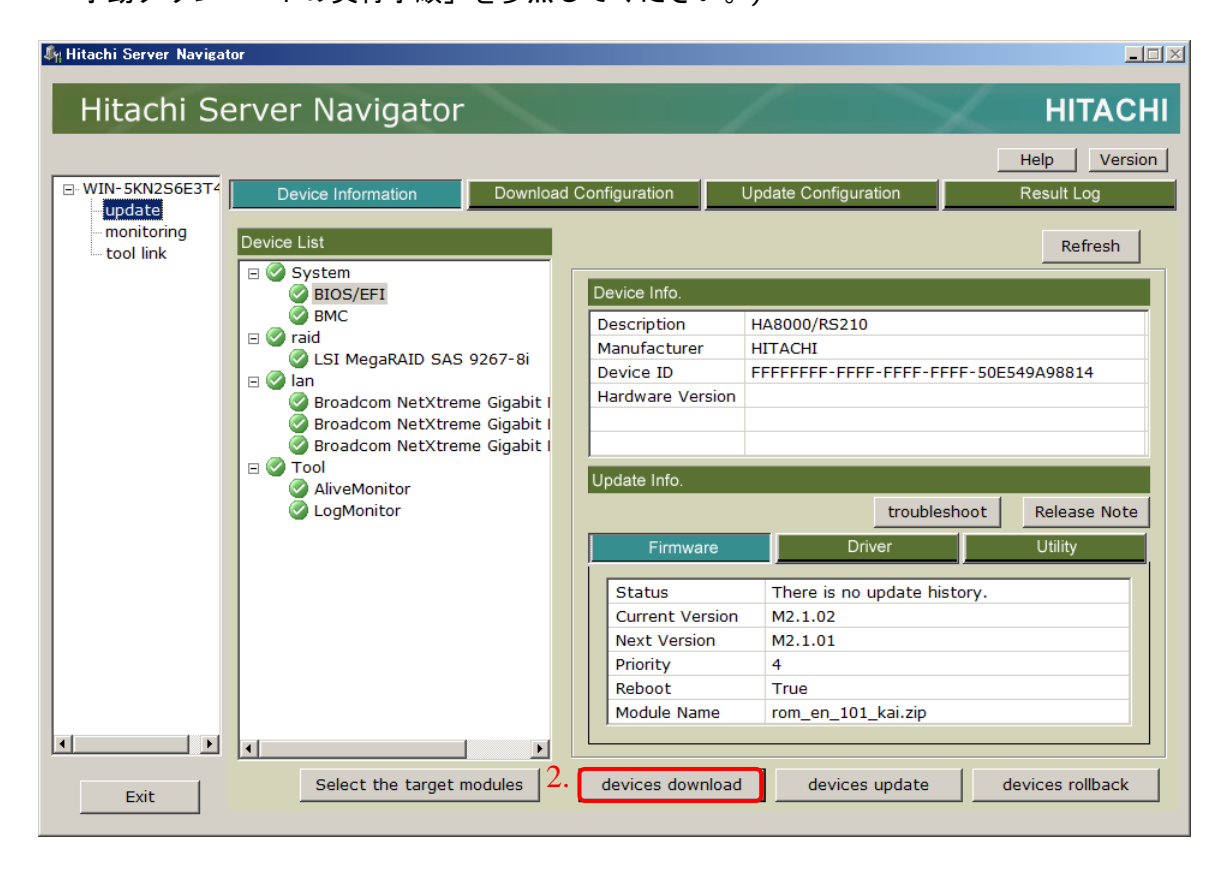

3. Select Download Mode 画面が開きますので、「From web or Cache Server.」を選 択してください。

| Select Download Mode         |             |
|------------------------------|-------------|
| C From Media Drive.          |             |
|                              | Refer       |
| 3. From Web or Cache Server. |             |
| << Return                    | 4. Download |

4. 「**Download**」ボタンをクリックするとダウンロードを開始します。 以降の操作は他の「手動ダウンロード手順」と同じのため省略します。

## Download Utilityのメッセージ一覧

## ダイアログメッセージの表示内容の詳細

以下に Download Utility が採取するトレースログ表示形式とログ内容一覧を示します。

#### ダイアログメッセージ一覧

以下に Download Utility で表示されるダイアログメッセージ中で使用する記法を表記します。

| 記法                | 詳細            |
|-------------------|---------------|
| <svkind></svkind> | サーバ種別が表示されます。 |

以下に Download Utility で表示されるダイアログメッセージの一覧を表記します。

| 項番 | レベル         | タイトル        | メッセージ                                                                                                    | 意味/対処                                                                                              |
|----|-------------|-------------|----------------------------------------------------------------------------------------------------|----------------------------------------------------------------------------------------------------|
| 1  | Information | download    | Completed download.                                                                                                    | ダウンロードが完了しました。                                                                                     |
| 2  | Exclamation | download    | The download process was aborted, because the save path does not exist.                                                         | 入力した保存場所が存在しない為、ダウン<br>ロードが中断しました。                                                                 |
| 3  | Exclamation | download    | An error occurred in download<br>processes.<br>Please confirm network<br>connection.                                            | ダウンロード中にエラーが発生しました。<br>接続環境を確認し、再度実行してくださ<br>い。                                                    |
| 4  | Caution     | Application | System error occurred.                                                                                                    | システム障害が発生しました。                                                                                     |
|    |             | Error       |                                                                                                    | もう一度 Download Utility を起動して操<br>作をやり直してください。                                                       |
|    |             |             |                                                                                                    | それでも発生する場合は、「 <u>Download</u><br><u>Utilityの障害解析用ログファイル</u> 」を採取<br>し、「日立サポート 360」へお問い合わせ<br>ください。 |
| 5  | Exclamation | download    | Invalid character is input.<br>Please input again.                                                                              | 設定出来ない文字が含まれています。再入<br>カしてください。                                                                    |
| 6  | Exclamation | download    | A required item is not input.                                                                                                   | 必要な項目が入力されていません。                                                                                   |
| 7  | Exclamation | download    | Cannot get the download licensing.                                                                                              | ライセンス情報が取得できません。                                                                                   |
| 8  | Exclamation | download    | Stopped downloading, because<br>the folder of the name same<br>as %s existed in input path.<br><svkind> kind of server</svkind> | 入力した保存場所には <svkind>と同じ<br/>名前のフォルダが存在するため、ダウンロ<br/>ードを中断しました。</svkind>                             |
| 9  | Information | download    | There is no update module.                                                                                                    | 更新の必要なデータはありません。                                                                                   |

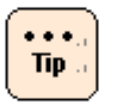

Download Utility の障害解析用ログファイルについて:

障害発生時、サポートを依頼する場合は、下記フォルダ以下に格納されたファイルを採取し、 提供してください。

● "<Download utility インストールフォルダ>¥Log"

## **Download Utilityでダウンロードしたモジュールのフォルダ構造**

| ます。 |          |                            |  |
|-----|----------|----------------------------|--|
| 項番  | 階層名称     | 階層概要                       |  |
| 1   | サーバ種別    | サーバ種別の名称                   |  |
| 2   | サーバモデル   | サーバ種別の細分化したモデル名称           |  |
|     |          | 共通で使用するモジュールは"common"を使用する |  |
| 3   | OS 種別    | OS バージョン                   |  |
| 4   | module   | 更新モジュールの root フォルダ         |  |
| 5   | プロバイダ種別  | プロバイダ種別の名称                 |  |
| 6   | ベンダ名     | ベンダ名称                      |  |
| 7   | モジュール名   | モジュールを一意に特定する識別名称          |  |
| 8   | モジュール種別  | モジュールの識別名称                 |  |
| 9   | ベンダバージョン | ベンダバージョン                   |  |

以下に Download utility でダウンロードしたアップデートモジュールのフォルダ構造を表記します。

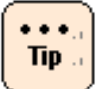

ダウンロードしたアップデートモジュールはサーバ種別の単位で、分割して使用可能です。

以下に、Download utility でダウンロードしたアップデートモジュールのフォルダ構造のイメ ージを示します。

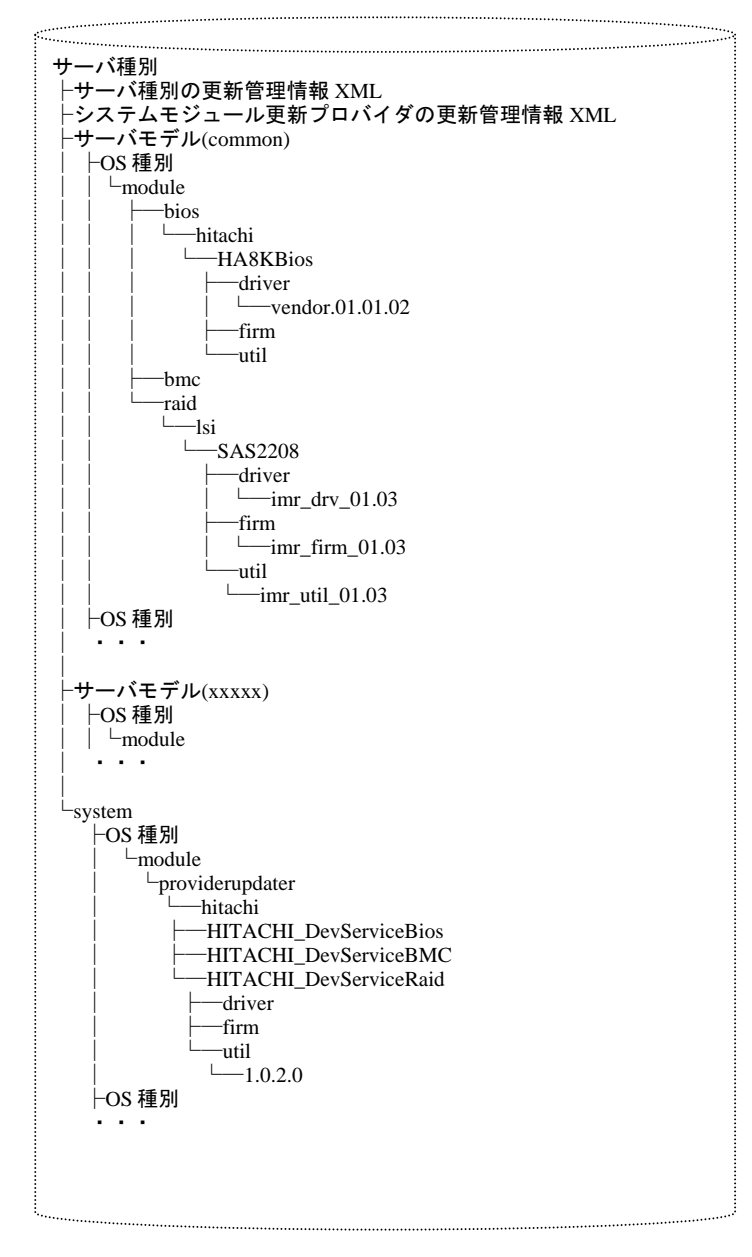

# 頭字語と略語

| BIOS  | Basic Input/Output System               |
|-------|-----------------------------------------|
| BMC   | Baseboard management controller         |
| CIM   | Common Information Model                |
| CIMOM | Common Information Model Object Manager |
| CLI   | Command Line Interface                  |
| EFI   | extensible firmware interface           |
| GB    | gigabyte                                |
| GUI   | Graphical User Interface                |
| HRN   | Hitachi RAID Navigator                  |
| Hz    | Hertz                                   |
| KB    | Kilobyte                                |
| LAN   | local area network                      |
| MAC   | Media Access Control                    |
| MSM   | MegaRAID Storage Manager                |
| NMI   | Non Maskable Interrupt                  |
| OS    | operating system                        |
| RAID  | Redundant Arrays of Inexpensive Disks   |
| SAS   | Serial Attached SCSI                    |
| SMI   | System Management Interrupt             |
| URL   | Uniform Resource Locator                |
| USB   | Universal serial bus                    |
| VLAN  | Virtual local area network              |
| VGA   | video graphics array                    |
| VM    | virtual machine                         |
| WMI   | Windows Management Instrumentation      |
| WWN   | World Wide Name                         |

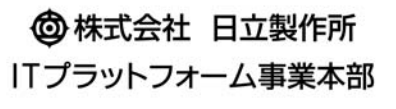

〒259-1392 神奈川県秦野市堀山下1番地

http://www.hitachi.co.jp